iamen Caimore Communication Technology Co., Ltd 2 F, 37#, Wanghai Road, Software Park 2, Xiamen, China (361009)

# Caimore Wireless Router **User Manual**

#### **Copyright:**

All information in this user manual is protected by copyright law. Whereby, no organization or individual shall copy or reprinted the whole or part of this user manual by any means without written authorization from Xiamen Caimore Communication Technology Co.,Ltd.

#### **Trademarks :**

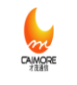

Caimore.

, & CAIMORE are all registered trademarks of Xiamen Caimore Communication Technology Co.,Ltd. Other trademarks mentioned in this manual belong to other organizations related. Xaimen Caimore Communication Technology Co.,Ltd does not own the right of other trademarks and logos.

#### Notice:

Due to product updates or functional upgrading, we may renew the content of this file, and this file only for reference. All the statements, information, recommendations, etc. in this file do not compose any form of guarantee and we Caimore reserves the right of final explanation.

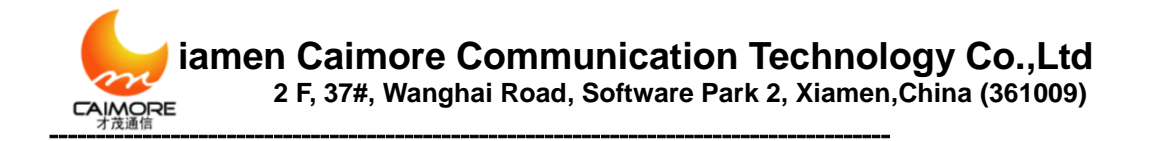

# **Revision History:**

| Version | Version Description                    |                      | Author | Issue |
|---------|----------------------------------------|----------------------|--------|-------|
| V1.0    | Primarily Released 2008.               |                      | linjh  |       |
| V2.0    | Adjusted WEB configuration whole       | 2009-12-25           | Lenev  |       |
| 12.0    | style Supported 4G gateway             | 2007 12 20           | Lenev  |       |
| V2.1    | Updated, add new functions.            | 2011-11-18           | linjh  |       |
| V2 0    | Updated, directions of the support and | apport and 2013 0 17 |        |       |
| ¥ 3.0   | snmp functions for 4G                  | 2013-9-17            | 11)11  |       |

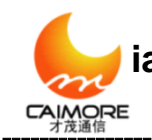

iamen Caimore Communication Technology Co.,Ltd 2 F, 37#, Wanghai Road, Software Park 2, Xiamen,China (361009)

# Contents

| Chapter 1 Product Introduction                                               |
|------------------------------------------------------------------------------|
| 1.1 Product Overview:                                                        |
| 1.3 Product features:                                                        |
| 1.4 Software Functions: :                                                    |
| 1.5 Specification: :                                                         |
| 1.6Indicator:                                                                |
| 2.1 Packing List14                                                           |
| 2.2 Product Introduction14                                                   |
| 2.3 SIM Card Installation15                                                  |
| 2.4 Antenna Installation15                                                   |
| 2.5 RJ45-DB9F Instruction16                                                  |
| Chapter 3 Rapid Configuration                                                |
| 3.1、Inset SIM card into gateway SIM card socket (refer 2.3)17                |
| 3.2、Connect antenna (refer 2.4)17                                            |
| 3.2、 Connect gateway with PC hardware17                                      |
| 3.3、PC Network settings ((Set IP address, Gateway, DNS)                      |
| 3.4、 Setup WAN Parameter                                                     |
| 3.6. Device Online Testing                                                   |
| 4.1 Basic Configuration                                                      |
| 4.1.1 WAN Configuration25                                                    |
| 4.1.2 PPPOE Configuration                                                    |
| 4.1.3 LAN Configuration                                                      |
| 4.1.4 WIFI Configuration                                                     |
| 4.1.6 Dynamic Domain Name Server (DDNS) Configuration                        |
| 4.1.7 Keep Online (make sure to select one kind online maintenance solution) |
| 4.2 Advance Configuration                                                    |
| 4.2.1 IPTABLE Filter                                                         |
| 4.2.1.1 IP Filter Rule Configuration                                         |
| 4.2.1.2 MAC Filter Configuration                                             |
| 4.2.2 NAT/DMZ Configuration                                                  |
| 4.2.3 Router Configuration41                                                 |
| 4.3 VPN Configuration                                                        |
| 4.3.1 GRE                                                                    |
| 4.3.3 IPSEC                                                                  |
| 4.3.4 L2TP                                                                   |
| 4.4 System Management                                                        |
| 4.4.1 Time management                                                        |
| 4.4.2 User Management                                                        |
| 4.4.3 System Status                                                          |
| 4.4.4 Software Upgrade                                                       |
| Tel:+86 592 59012153web:www.caimore.com/emain.asp3                           |

iamen Caimore Communication Technology Co.,Ltd 2 F, 37#, Wanghai Road, Software Park 2, Xiamen,China (361009)

|         | 4.4.5 System Debug                            | 53 |
|---------|-----------------------------------------------|----|
| 4.5     | Internet Access Management                    | 53 |
|         | 4.5.1 Captive Portal                          | 53 |
|         | 4.5.2 WIFIDOG Configure                       | 54 |
| 4.6     | Other configurations                          | 58 |
|         | 4.6.1 Activation Mode                         | 58 |
|         | 4.6.2 Bandwidth Management                    | 63 |
|         | 4.6.3 connecting device (MAC address binding) | 64 |
|         | 4.6.4 Other configurations                    | 64 |
|         | 4.6.5 Timing Restart                          | 65 |
|         | 4.6.6 DTU configuration                       | 65 |
|         | 4.6.7 SNMP Configuration                      | 68 |
| 1,      | Frequent on/offline                           | 69 |
| 2,      | Forget passwords                              | 70 |
| 3,      | LAN indicator is off                          | 70 |
| 4,      | Can't dial-up to be online                    | 70 |
| 5、      | Dial-up to be online, but can't visit website | 70 |
| Appendi | x 4 Restore default setting                   | 76 |
| Appendi | x 5 Wireless network basic information        | 77 |

# **Chapter 1 Product Introduction**

### **1.1 Product Overview:**

CM520-8AX series WIFI router is cellular terminal devices that support WIFI (802.11 a/b/g/n) and 4G wireless network.

Meanwhile it loads WAN VPN secure tunnel and WIFI LAN authentication of transmission and other security features of wide area network VPN secure tunnel and WIFI LAN transmission. It has realized the function of QOS, SNMP remote management, support QQ, wechat, microblog, a key certification and variety of authentication access, local media watch, remote multimedia batch update, reports statistics advertisement push, broadband management, WIFI backstage management, online behavior management, GPS positioning, GPS accurate advertisement push. Of course, they also have achieve seamless connection between LAN and wireless WAN, providing users with a high-speed, secure, reliable mobile broadband service.

Tel:+86 592 5901215

web:www.caimore.com/emain.asp4

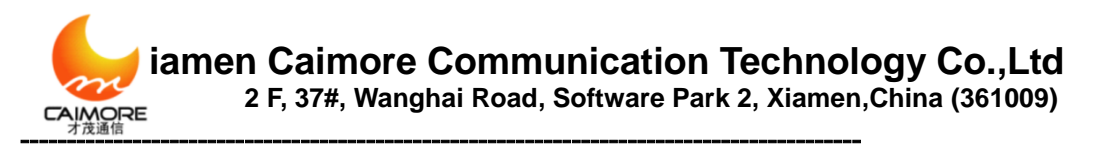

Currently, it has been widely used in vehicle, small and medium-sized enterprise, home wireless networking, and kinds of public facilities. Such as city bus, coach, tour bus, shopping malls, exhibition halls, hotels, etc.

This user manual is suitable for the following models: CM520-8AF,CM520-87F,CM520-86F,CM520-89F,CM520-91F,CM5 20-8VF,CM520-8BF,CM520-8CF, ,CM520-61F,CM520

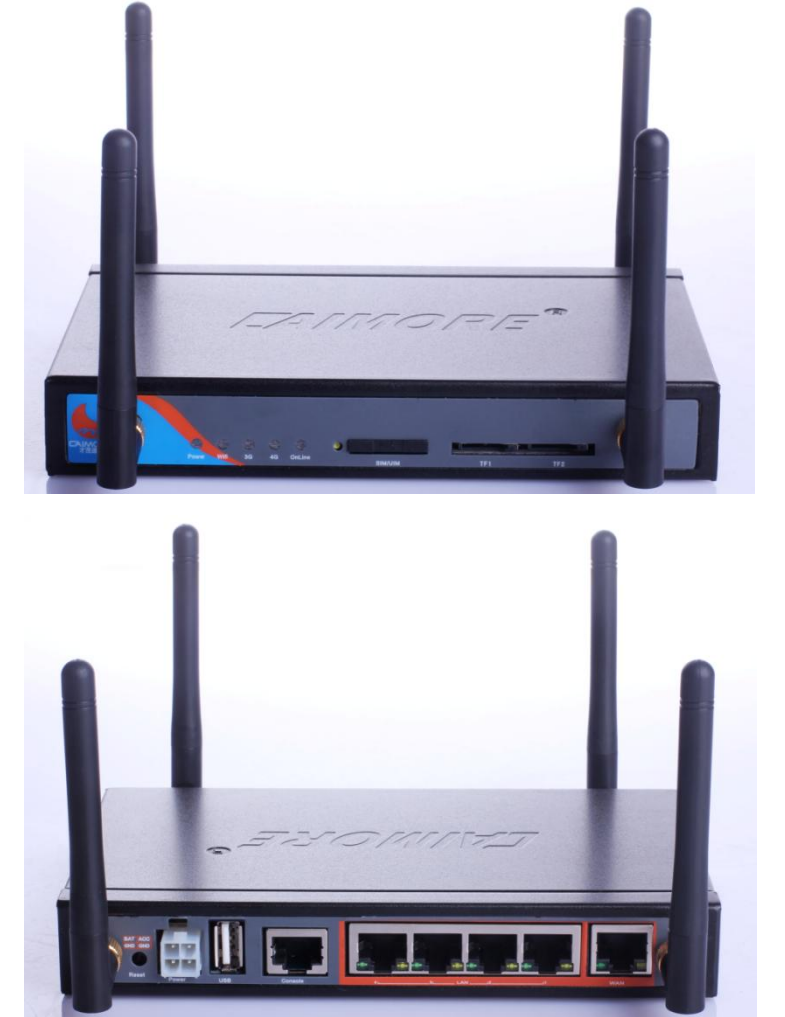

# **1.2. WIFI vehicle products Appearance and Accessory**

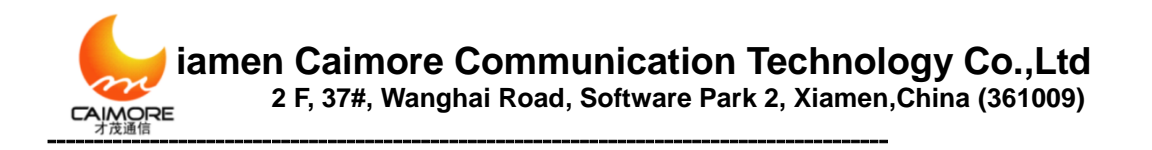

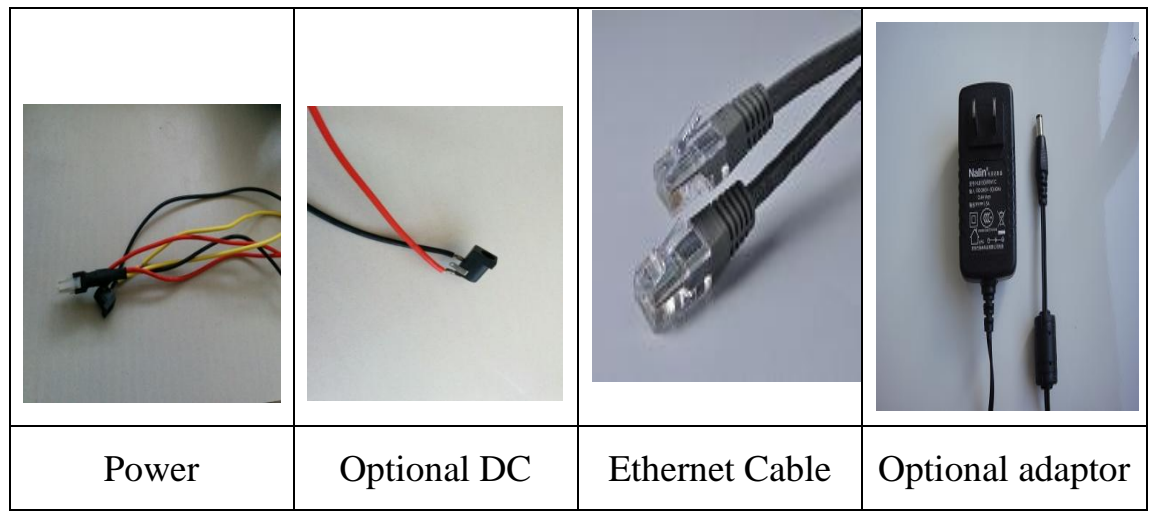

(**Note:** The power accessories for WIFI Vehicle device are using three vehicle power supply cables---red, yellow and black. The red is positive and connect the ACC, the black is negative, and the yellow is positive and connect the battery with the voltage range of 7V-33V.If you want to have other indoor tests, please use the power adapter and connect to the DC with vehicle cable.)

# **1.3 Product features :**

### **Industrial Design**

- Industrial CPU: Industrial CPU: industrial high-performance embedded processor, 533MHZ, with 16KB Dcache, high-speed cache data speed up data access, with 32KB Icache, high-speed instruction cache, enhanced instruction processing speed.
- Industrial wireless module: using industrial wireless module, strong interference rejection, and stable transmission.
- Real-time operating system: using LINUX2.6 operating system with memory management unit, real-time, upgrades fast, stable system with

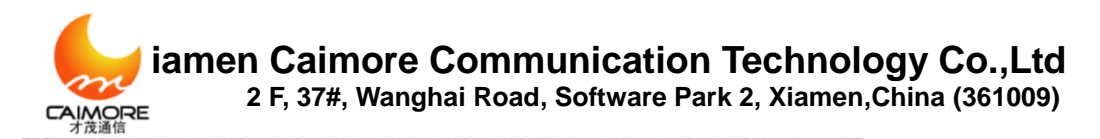

improved TCP / IP protocol stack.

- Strengthened circuit board: PCB followed the principles of of 3H and 3W,, meanwhile the circuit boards of all products used high-quality materials to ensure the board materials stable and reliable.
- Industrial components: the machine adopts strictly screened industrial components.
- Industrial Power: Wide voltage power supply design, adaptive range of power is from DC5V to DC35V, built-in power reverse supply protection and over-voltage and over-current protection
- Electromagnetic protection: built-in 1.5KV magnetic isolation protection at Ethernet interface
- Anti-jamming design: metal shell, shield electromagnetic interference, the system protection grade IP30; antenna with lightning protection design; ultra-low and ultra-high temperature system design; particularly suitable for harsh industrial environments

### Stable and reliable

- Online maintenance patents: Intelligent anti-dropped, online testing, online maintenance, automatically reset to ensure that equipment is always online.
- Three-tier system protection: based on the original two protection functions (software protection +WDT + CPU built-in protection), the system increased a detection and protection function of VWM (Virtual Man Watch), if it appears that the network is abnormal or system receives Strong interference anomaly, the system will auto reset, which thoroughly solve the problem that it needs maintainer to pull out electric when the system appears abnormally in the industry, and ensure that the system is stable and reliable.
- UIM / SIM card ESD protection: 1.8V/3V/5V standard putter user card interface, built-in 15KV ESD protection.
- Serial ports ESD protection: serial port RS232, built-in 15KV ESD protection.
- Metal shell: Strong anti-interference ability, meanwhile has shielding effect and radiation protection, protection grade is IP31.
- All wireless modules are certified by the CGD or FCC certification or CE certification.
- High-speed processing CPU: ARM9 industrial-grade high-speed CPU, can handle a variety of protocol data conversions at higher speed; solve the difficult problems ,such as, "fake online", "fake death", "crash" etc
- MMU: New type CPU with MMU, to prevent the system unstable when it appears abnormally.
- Large memory: FLASH 128Mbits, SDRAM 1Gbits, a large memory to cache data sent by customer, meanwhile receiving large packets, no data lose.
- Complete protocol stack: the new system loaded complete TCP / IP protocol stack, using comprehensive TCP / IP protocol stack; so that network traffic performance shows outstanding, and the drop-line probability dramatically reduced.
- EMC performance outstanding: Obtained CE Certification ; passed China detection department test , EMC test and 3000V electrical shock test, especially suitable for use under harsh industrial environments; system EMC

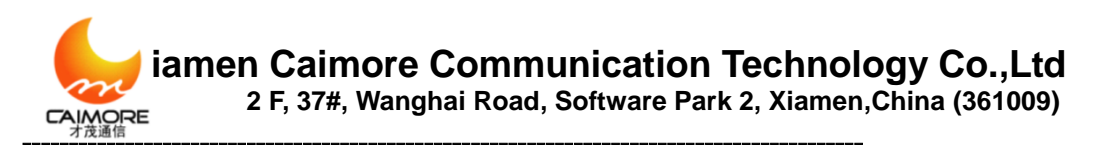

/ EMI performance excellent, system stable and reliable.

#### Easy to use

- Using Factory default configuration parameters, customers only need to modify some parameters, even no need to change any parameter, you can quickly use the equipment
- Graphical configuration tool: improved graphical configuration tool that provides rapid deployment capabilities for customers to achieve rapid deployment; provides mass configuration.
- Product manual offers quick configuration instructions, you can quickly use the equipment
- Software checking : Provides SYSLOG log output function, can be used as equipment work logs and help to analyze the reasons for exceptions; Provides the serial port debugging log, providing different levels of debugging output, enabling customers to view a variety of information, quickly locate the problem.
- After eight years of sedimentation, the function of equipment is very completed and easy to use.

### **1.4 Software Functions: :**

- Support WIFI (802.11 b/g/n) and wireless network function, the system loaded wide area network communication VPN tunnel, WIFI LAN transmission security authentication and other security features, to achieve seamless connectivity between wireless LAN and wireless WAN. Providing users with high-speed, secure, reliable mobile broadband services.
- Provides a standard WAN, supports PPPOE, can directly connect to ADSL equipment and other leased line
- Support backup function for 4G wireless link and broadband link, if cannot communicate in 4G, it will auto switch to PPPOE broadband and vice versa.
- > Support wireless video monitoring and dynamic image transmission
- Supports Ethernet data communication and packet forwarding, also supports serial port TCP / UDP transparent data transmission or serial configuration
- Support VPN tunnel, including PPTP, MPPE, L2TP, GRE and IPSEC Intelligent anti-dropped, support online testing, online maintenance, automatic redial, ensure the equipment is always on-line
- Support IPTABLES firewall, packet filtering
- Support Regular on-line offline functionality, can set the device on-line and offline in a certain period of time
- Support timer switch function
- Support dynamic routing and static routing, RIPv1, RIPv2, OSPF, BGP, NDSP, IRMP, SNSP, IGMP, DVMRP, PIM-SM/DM
- Support multiple protocols:TCP/IP, UDP, ICMP, SMTP, HTTP, POP3, OICQ, TELNET, FTP etc.
- Support WIFI WAP encryption ,built in WAP and WAP2.0,and 64 bits and 128bits wep encryption, support WEP encryption and built in the hardware security engine ,such as 802.111 4.0 WEP(64 bits and 128bits) TKIP,AES and CCMP etc.

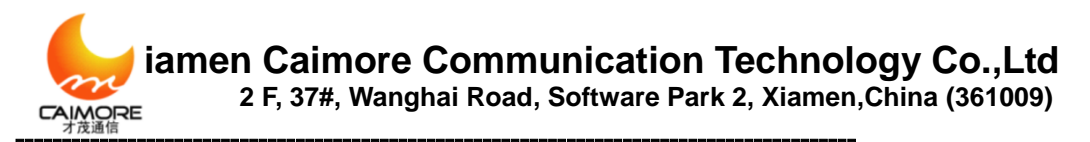

- Mppe supports encryption of MPPE40 and MPPE128 and encryption mode of stateful, IPSEC supports encryption algorithm of DES 3DES AES and AES128.
- Support QOS bandwidth management.
- Support Dynamic and static route
- Support DHCP/DHCPD
- Supports NAT port mapping function, such as SNAT, DNAT
- Support DDNS(Dynamic Domain Name Server): support ORAY, 88IP, and DYNDNS domain name service provider
- > Support DMZ
- Support the APN / VPDN network
- Convenient WEB configuration, support Remote WEB Management
- Support WEB configuration save and restore to achieve the rapid deployment parameters backup and batch of equipment
- Support telnet management, user-friendly console shell interactive environment
- > Support multiple terminals sharing router ppp wan
- IP Support multiple wireless dial-up mode: automatically assigned, specify the IP, specify local and remote IP
- Support as a PPP server, multiple authentication methods, support mutual authentication
- > Easy to use COM and SYSLOG System diagnostics, debugging
- > Support Serial port local software upgrades
- > Supports TFTP remote software upgrade
- Support real-time clock
- Support both LINUX and WINDOWS operating systems
- > Support local multimedia access, remote batch update
- Support shadowing
- > support for SNMP remote management
- support QQ, wechat, microblog, a key certification and variety of authentication access.
- support bandwidth management, down the line speed, total bandwidth speed, user sharing mode
- Support Bus Power Management

# 1.5 Specification: :

### **Cellular Parameters**

| Cellular       | Standard and       | Communication        | Transmit   | Receiver    |
|----------------|--------------------|----------------------|------------|-------------|
| Network        | frequency bnads    | bandwidth            | power      | sensitivity |
| LTE-TDD/ HSPA+ | LTE TDD:           | LET TDD:DL 68Mbps/UL | WCDMA/HSDP | <-109dBm    |
| /UMTS//HSDPA/  | 2600/2300MHz       | 17Mbps               | A:24dBm    |             |
| HSUPA/WCDMA/   | UMTS:              | DC_HSPA+:DL          | LET:23 dBm |             |
| EDGE/GSM       | 2100/900MHz        | 42Mb/s(Category 24)  |            |             |
|                | GSM:               | HSPA+:DL             |            |             |
|                | 850/900/1800/1900M | 28Mb/s(Category 18)  |            |             |

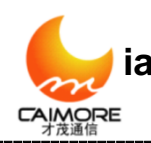

iamen Caimore Communication Technology Co.,Ltd 2 F, 37#, Wanghai Road, Software Park 2, Xiamen,China (361009)

|                |                    | •                      |            |          |
|----------------|--------------------|------------------------|------------|----------|
|                | Hz                 | HSdPA:DL               |            |          |
|                | RxDiv Band:UMTS    | 14.4Mb/s(Category 8)   |            |          |
|                | 2100/900MHz LTE    | HSUPA+:DL              |            |          |
|                | TDD 2600/2300MHz   | 5.76Mb/s(Category 6)   |            |          |
|                |                    | WCDMA CS:UL            |            |          |
|                |                    | 64kbps/DL 64kbps       |            |          |
|                |                    | WCDMA                  |            |          |
|                |                    | PS:UL384kbps/DL384kbps |            |          |
| LTE-FDD/ HSPA+ | LTE FDD:           | LET FDD:DL             | WCDMA/HSDP | <-109dBm |
| /UMTS//HSDPA/  | 2600/2100/1800/DD8 | 100Mbps/UL 50Mbps      | A:24dBm    |          |
| HSUPA/WCDMA/   | 00MHz              | DC_HSPA+:DL 42Mb/s     | LET:23 dBm |          |
| EDGE/GSM       | UMTS:              | HSPA+:DL 28Mb/s        |            |          |
|                | 2100/900MHz        | HSDPA: DL 14.4Mb/s     |            |          |
|                | RxDiv Band: UMTS   | HSUPA+:DL 5.76Mb/s     |            |          |
|                | 2100/900MHz LTE    | WCDMA CS:UL            |            |          |
|                | FDD                | 64kbps/DL 64kbps       |            |          |
|                |                    | WCDMA                  |            |          |
|                |                    | PS:UL384kbps/DL384kbps |            |          |

### **WIFI parameters:**

| Item                  | Content                                                               |
|-----------------------|-----------------------------------------------------------------------|
| WIFI module           | WIFI module chip-embedded, high integration, good stability           |
| WIEI standard         | Support 802.11 b/g/n standard, speed,                                 |
|                       | Support 6M/9M/12M/18M/24M/36/48/54Mbps,up to 108M                     |
|                       | Supports WAP encryption, built-in WAP and WAP 2.0, Built-in 64-bit an |
| Encryption            | 128-bit WEP encryption, Support WEP encryption, built-in 802.11I 4.0  |
| Elleryption           | WEP (128-bit and 64-bit) TKIP, AES and CCMP and other hardware        |
|                       | security engine                                                       |
| AP mode               | Support AP mode                                                       |
| Transmission distance | Outdoor non-stop, outdoor coverage up to 150 meters                   |

### **GPS Parameters**

| ITEM                 | CONTENT                                                          |  |
|----------------------|------------------------------------------------------------------|--|
| GPS Module           | Use industrial GPS wireless module                               |  |
| Receiver type        | Receive GPS,48 channels, Frequency L1 ,chip speed 1575.42MHZ,C/A |  |
|                      | code, chip speed 1.023MHZ.                                       |  |
| Positioning accuracy | Positioning:2.5m CEP SBAS:2.0m CEP                               |  |

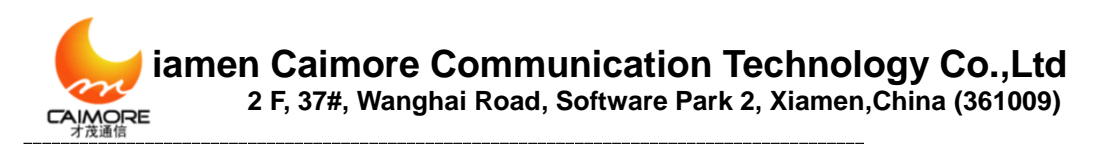

| Speed accuracy              | Speed accuracy $< 0.01 \text{ m/s} (\text{high speed}) < 0.01 ^{\circ} (\text{heading}), (50 \% @ 30 \text{ m/s})$ |
|-----------------------------|----------------------------------------------------------------------------------------------------|
| Capture time                | Cold start: 35S,Auxiliar start <3S; Hot start: 1S                                                                  |
| Output information          | NMEA,UBX BIN: GGA GSA GSV RMC VTG GLL                                                                              |
| navigation data update rate | 1Hz                                                                                                    |
| sensitivity                 | Track:-163dBm;Navigation:-160dBm;Acquisition: -147dBm                                                              |
| Operating limit             | Speed: 500m/s Height: 50000m                                                                                       |

### Hardware System:

| Item         | Content                                                          |
|--------------|------------------------------------------------------------------|
| CPU          | industrial high-performance embedded processor, 320MHZ           |
| MMU          | CPU with MMU memory management unit, can prevent memory overflow |
| FLASH        | 128Mbits                                                         |
| SDRAM        | 1GMbits                                                          |
| Dual TF Card | 2*128G TF card                                                   |

# **Operating System:**

| Item             | Content                                                                           |
|------------------|-----------------------------------------------------------------------------------|
| Operating system | Using LINUX2.6 operating system with memory management unit and real-time feature |
|                  | upgrades is very fast and system is stable;                                       |

# **Interface Type:**

| Item         | Content                                                                       |
|--------------|-------------------------------------------------------------------------------|
| WAN port     | One 10/100M self-adaption WAN port, built-in isolation, support Auto MDI/MDIX |
| w AN port    | support PPPOE.                                                                |
| Ethomot nont | Four 10/100 Base-T Ethernet port(LAN1-LAN4), support Auto MDI/MDIX; built-in  |
| Emernet port | 1.5KV magnetic isolation protection                                           |
| Serial Port  | 1 RS485 interface 1 or RS232 serial port (support RS422/TTL)                  |
|              | Data bit: 7,8 bit                                                             |
|              | Stop bits: 1, 2-bit                                                           |
|              | Parity: no parity, odd parity, even parity, SPACE and MARK parity             |
|              | Baud rate: 300bps - 115200bps                                                 |

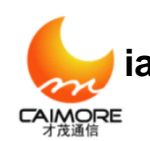

Flow Control: None flow control USB interface one USB interface, USB2.0, HOST interface, speed at 12Mbps Support 3 channel I/O interface, can apply to vehicle detection and control; I/O interface this function is optional and customized. Indicator LED Power indicator SYS indicator WIFI-2.4G indicator; WIFI-5G indicator; 4G online indicator Antenna Interface Standard SMA female interface, 50 ohm; optional 3M/5M/10M/15M antenna extension cable, meet the different needs of customers Parity: no parity, odd parity, even parity, SPACE and MARK parity WIFI antenna UIM interface 1.8V/3V/5V standard putter user card interface, built-in 15KV ESD protection Power Interface Standard 3-pin power jack **RESET** button Reset button to restore factory settings

### **Power supply:**

| Item                  | Content                                                                                                    |
|-----------------------|----------------------------------------------------------------------------------------------------|
| Supply voltage        | Wide voltage design, DC 6V to the DC32V power supply directly to the device; an built-in power supply has the over-voltage protection and reverse current protection |
| Standard power        | DC9V/1.5A                                                                                                    |
| Communication Current | Average communication current : 390mA @ +9 VDC;                                                                                                    |
|                       | Communicating instantaneous peak current: 1.0A @ +9 VDC                                                                                                    |
| Standby current       | Standby average current: <56mA @ +9 VDC                                                                                                    |

# **Physical features:**

| Item    | Content                                                                |  |
|---------|------------------------------------------------------------------------|--|
| · · ·   | Metal housing, anti-radiation, anti-interference; lightning protection |  |
| Housing | environments.                                                          |  |

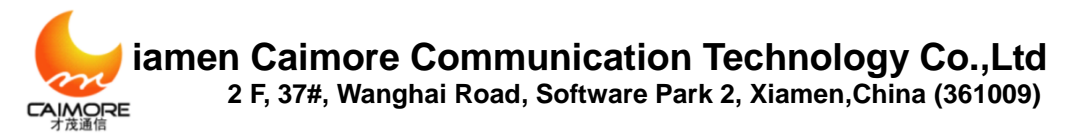

| Product dimensions | 167 * 104 * 26mm (not including the antenna and the fixed parts) |
|--------------------|------------------------------------------------------------------|
| Packing Size       | 350*215*88mm                                                     |
| Weight             |                                                                  |

### **Other Parameters:**

| Item                           | Content               |
|--------------------------------|-----------------------|
| Operating Temperature          | -25 °C ~+65 °C        |
| Extended operating temperature | -35 °C~+75 °C         |
| Storage Temperature            | -40~+85 °C            |
| Relative Humidity              | 95% (No condensation) |

# 1.6Indicator:

### **Indicator:**

| Indicator | State | Description                        |
|-----------|-------|------------------------------------|
| Power     | On    | Power is Normal                    |
|           | Off   | Power off                          |
| WAN       | Off   | WAN unconnected                    |
|           | On    | WAN connected                      |
|           | Flash | Data transmitting and receiving    |
| WIFI      | Off   | Disable WIFI                       |
|           | On    | Enable WIFI                        |
|           | Flash | Data transmitting and receiving    |
| COMM      | Flash | Data transmitting and receiving    |
|           | Off   | No Data transmitting and receiving |
| Online    | On    | On line                            |
|           | Off   | Off line                           |

# **Chapter 2 Installation**

Tel:+86 592 5901215

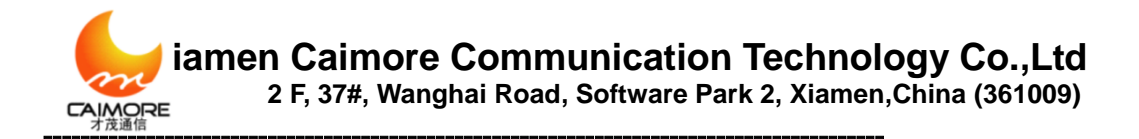

# **2.1 Packing List**

Thanks for using our communication products. When you open the product box, please check inside the items consistent with the packing list. Factory standard configuration in the box is as follows : :

| Gateway Host         | 1 Unit |  |
|----------------------|--------|--|
| RJ45-DB9 Serial Line | 1PC    |  |
| DC 9V Power Adapter  | 1 Unit |  |
| Network Cable        | 1PC    |  |
| 4G Antenna           | 1PC    |  |
| WIFI Antenna         | 1PC    |  |
| CD of User Manual    | 1PC    |  |

# **2.2 Product Introduction**

### **Product Appearance:**

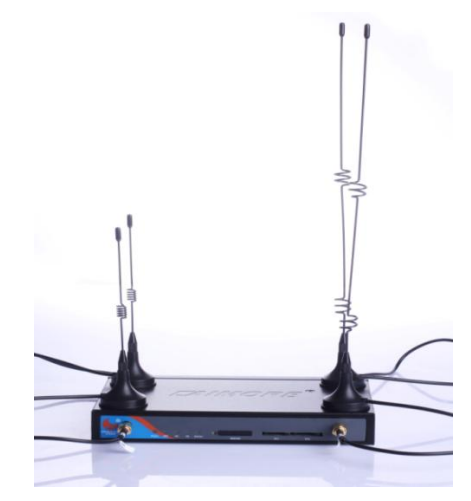

Picture 2-2-1

### Front of Device:

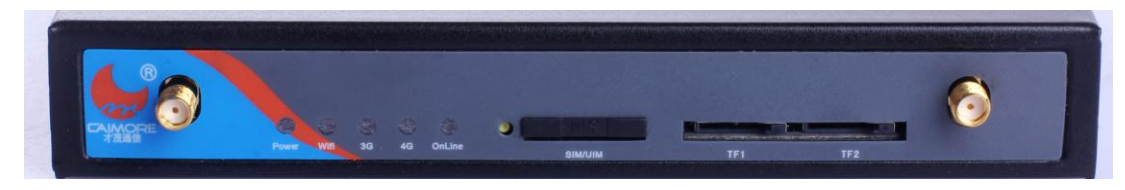

图 2-2-2

(1) Power Indicator (2) WIFI Indicator (3) COMM Communication Indicator(not use now) (4) ALARM Indicator(not use now) (5) Online

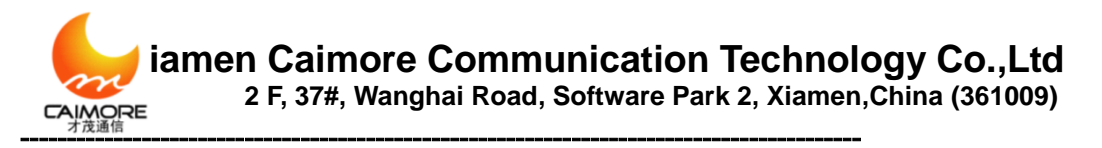

Indicator(4G/WAN Indicator)

### **Back of Device:**

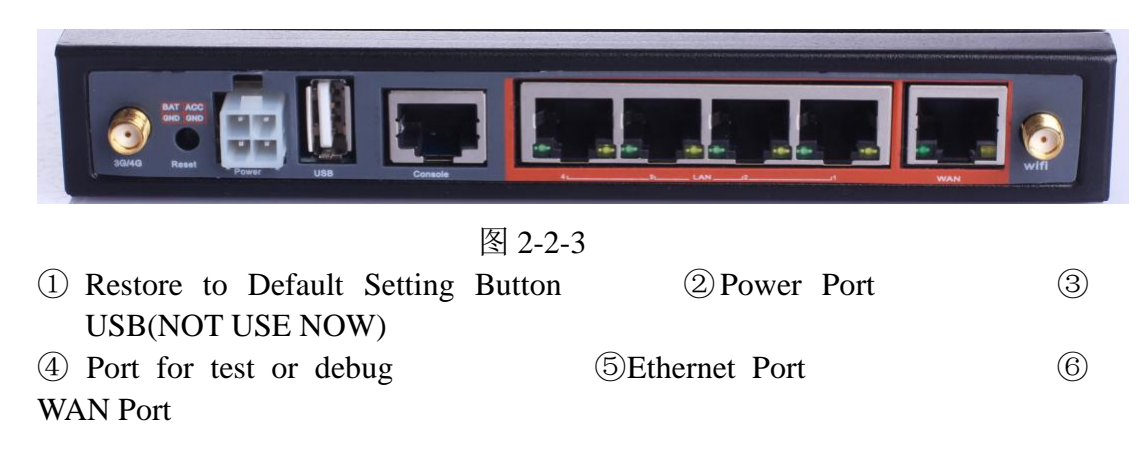

### **2.3 SIM Card Installation**

SIM cards store information of user 's ID, telephone directory, network settings, and additional services etc. Gateway supports 1.8V/3V/5V SIM card, SIM card interface socket uses a drawer-type SIM card connector, and users can easily install SIM card without open the chassis.

#### **Installation method:** :

Without electrifying device, please use a needle object to press on the out button of SIM card outlet, SIM card sheath will flick out at once. Cover SIM card with SIM card sheath. But you must pay attention to put the side which has metal point of SIM card outside, and insert card sheath back to SIM card outlet. See below of the picture:

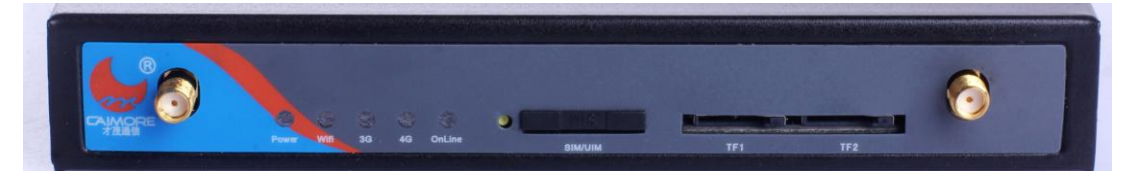

Picture 2-3-1

Warning: forbid to pull out or insert SIM card with electricity.

# 2.4 Antenna Installation

Please turn SMA male connector clockwisely to be tight. Read below picture: Left is 4G antenna, Right is WIFI antenna.

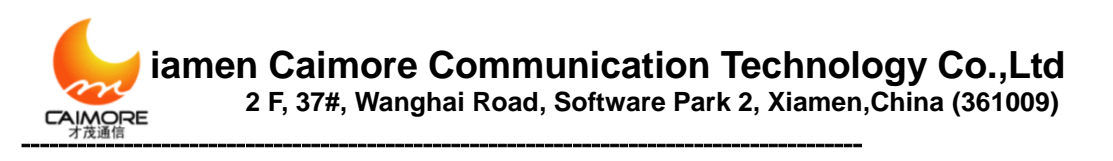

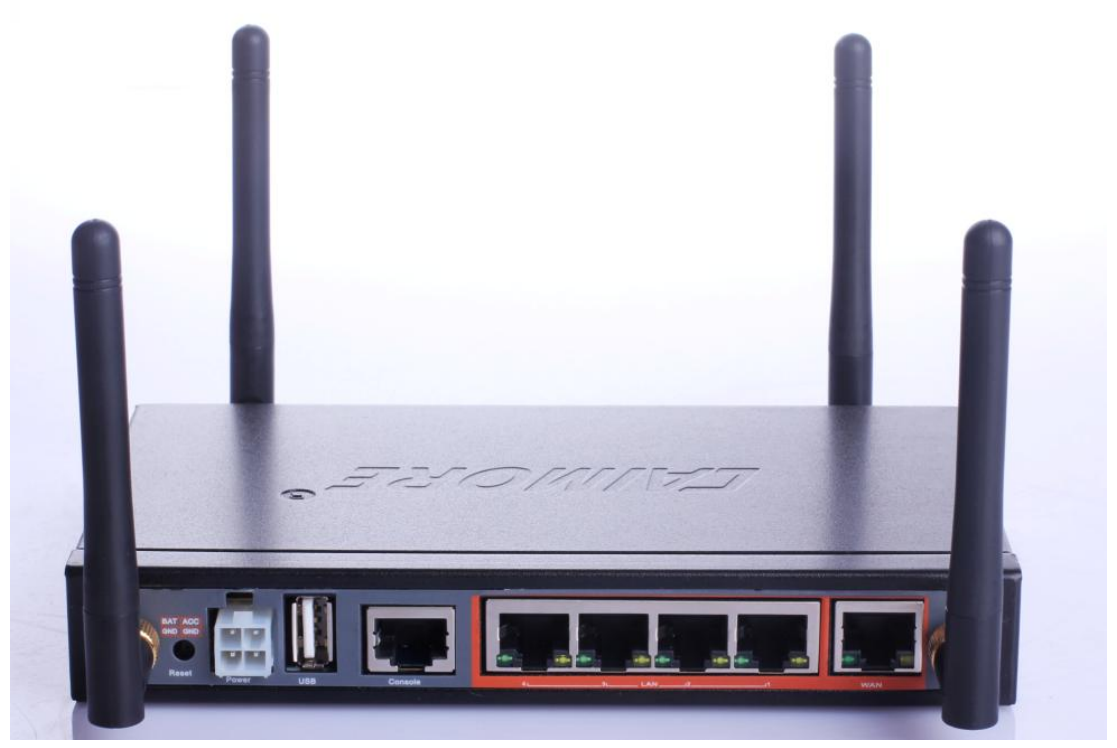

Picture 2-4-1

### 2.5 RJ45-DB9F Instruction

This Gateway supports RS232 asynchronous communication serial interface and adopts RJ45. Serial interface mainly used to configure control or configure to be DTU function.

Com/line: RS232 asynchronous communication serial interface

RJ45-DB9F Conversion line signal connection as below mentioned: The signal definition of DB9F Serial communication interface shows as below mentioned::

| RJ45 | DB9F |
|------|------|
| 1    | 8    |
| 2    | 6    |
| 3    | 2    |
| 4    | 1    |
| 5    | 5    |
| 6    | 3    |
| 7    | 4    |
| 8    | 7    |

The signal definition of DB9F Serial communication interface shows as below mentioned:

| PIN | RS232 Signal | Description | Direction relative to |
|-----|--------------|-------------|-----------------------|
|     | Name         |             | DTU                   |

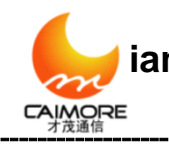

iamen Caimore Communication Technology Co.,Ltd 2 F, 37#, Wanghai Road, Software Park 2, Xiamen,China (361009)

| 1 | DCD | carrier wave     | Output |
|---|-----|------------------|--------|
|   |     | signal check     |        |
| 2 | RXD | receive data     | Output |
| 3 | TXD | send data        | Input  |
| 4 | DTR | data             | Input  |
|   |     | terminal ready   |        |
| 5 | GND | Power reference  |        |
|   |     | ground           |        |
| 6 | DSR | data             | Output |
|   |     | device ready     |        |
| 7 | RTS | Request to send  | Input  |
| 8 | CTS | Data device get  | Output |
|   |     | ready to receive |        |
|   |     | data             |        |

# **Chapter 3 Rapid Configuration**

We release this setting instruction in order to realize below mentioned two points. First, When customer receives our device, they can check fast whether the device is good or not, whether it can work normally or not. Second, Most customer can use device fast by only changing setting parameters of this setting instruction (other parameters are default setting). Take Window XP as an example, let us explain our wireless industrial fast setting process.

Fast setting usually need to configure WAN parameter and LAN parameter and keep other parameters as leaving-factory default setting. If need to change other parameters, please read < chapter 4 Detailed Parameters Configuration >

# 3.1. Inset SIM card into gateway SIM card socket (refer 2.3).

# 3.2、 Connect antenna (refer 2.4)

### 3.2、 Connect gateway with PC hardware

Method1:Gateway connect with Switch(OR HUB) by Ethernet cable. PC connected with LAN 1, please kindly check whether Ethernet yellow indicator is on or not, if not, please check the link and interface if connect tightly or not.

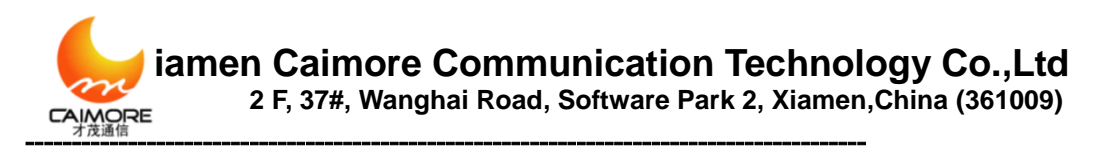

# 3.3, PC Network settings ((Set IP address, Gateway, DNS)

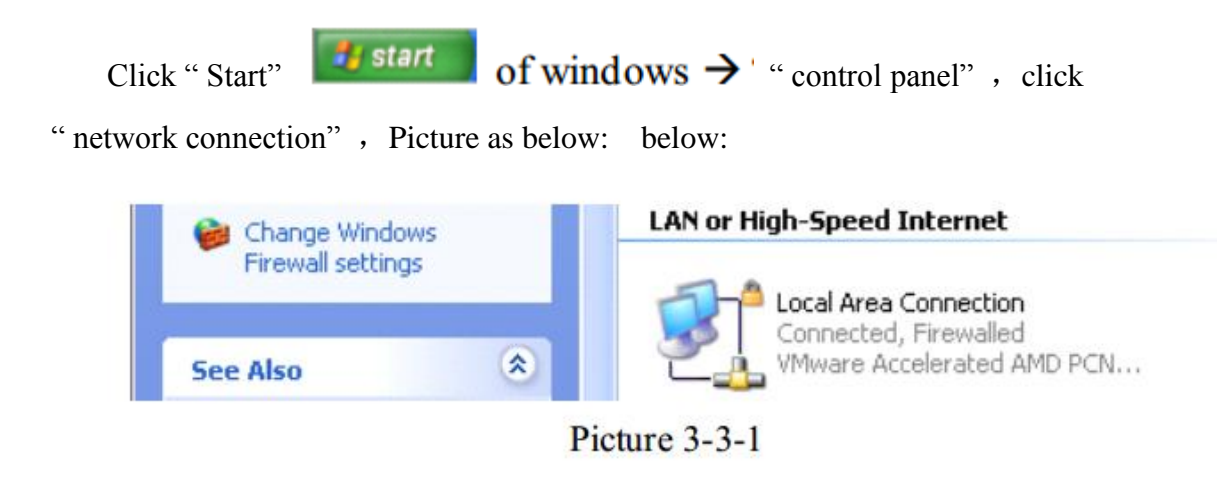

#### Method 1: Adopt obtaining IP addresses automatically

Click "local connection", select "properties (R)", select "Internet Protocol (TCP/IP)", click "properties (R)", it will display below window, select "Obtain an IP address automatically", after that, then click "OK". In this way, wireless gateway assigns IP address to customer PC automatically. At this time, if DNS also adopt assigning automatically, also can select "obtain DNS server address automatically", then DNS setting is also ok. When arrive <3.5 Set DNS>, customer can skip and no need to set DNS.

iamen Caimore Communication Technology Co.,Ltd 2 F, 37#, Wanghai Road, Software Park 2, Xiamen,China (361009)

| Internet                       | t Protocol (TCP/IP) Properties                                                                                                    | × |  |  |  |
|--------------------------------|----------------------------------------------------------------------------------------------------|---|--|--|--|
| General                        | Alternate Configuration                                                                                                    | _ |  |  |  |
| You car<br>this cap<br>the app | You can get IP settings assigned automatically if your network supports this capability. Otherwise, you need to ask your network administrator for the appropriate IP settings. |   |  |  |  |
| 00                             | Ibtain an IP address automatically                                                                                                    |   |  |  |  |
| O Us                           | Ise the following IP address:                                                                                                    |   |  |  |  |
| IP ac                          | address;                                                                                                    |   |  |  |  |
| Subr                           | onet mask:                                                                                                    |   |  |  |  |
| Defa                           | ault gateway:                                                                                                    |   |  |  |  |
| ⊙ 0j                           | Digitain DNS server address automatically                                                                                                    |   |  |  |  |
| OU:                            | Ise the following DNS server addresses:                                                                                                    |   |  |  |  |
| Prefe                          | ferred DNS server:                                                                                                    |   |  |  |  |
| Alter                          | rnate DNS server:                                                                                                    |   |  |  |  |
|                                | Ad <u>v</u> anced                                                                                                    |   |  |  |  |
|                                | OK Cancel                                                                                                    |   |  |  |  |

图 3-3-2

#### Method 2:Adopt static IP

Click Windows system "Control Panel" -> click" network connection"->" local connection", then select "properties(R)", select "Internet protocol (TCP/IP)", click"properties(R)", it will show following window, then revise IP address according to below example (customer can configure his own IP address according to actual situation, but customer has to make sure IP address of PC side and gateway side are in the same network segment.method of configure gateway IP address, please reference (<u>4.1.3 LAN configuration</u>), meanwhile please type LAN IP address of wireless gateway into TCP/IP properties "default gateway" on PC side and consider it as PC default gateway), after revising, please click "OK".

#### This example parameter setting:

The Wireless gateway LAN1 port IP: 192.168.9.1 (leaving-factory default value) **PC side parameter setting:** 

**IP address:** 192.168.9.X (X is any one between 1-254, but can't confilict with other PC IP address, here X is 3 in this example)

#### Subnet mask: 255.255.255.0

**Default gateway:** 192.168.9.1(it is the wireless gateway LAN1 port IP address <u>192.168.9.1</u>) Ways of obtain and revise DNS, please reference Appendix 6.

iamen Caimore Communication Technology Co.,Ltd 2 F, 37#, Wanghai Road, Software Park 2, Xiamen,China (361009)

| Internet Protocol (TCP/IP) Prope                                                                                    | rties                                                                    | ? 🛛                        |  |  |
|----------------------------------------------------------------------------------------------------|--------------------------------------------------------------------------|----------------------------|--|--|
| General                                                                                                    |                                                                          |                            |  |  |
| You can get IP settings assigned autor<br>this capability. Otherwise, you need to a<br>the appropriate IP settings. | natically if your network supports<br>ask your network administrator for |                            |  |  |
| Obtain an IP address automatical                                                                                    | y                                                                        | IP address of PC (can't be |  |  |
| • Use the following IP address:                                                                                     |                                                                          | repeatin LAN,also must     |  |  |
| IP address:                                                                                                    | 192.168.9.3                                                              | Router                     |  |  |
| Sybnet mask:                                                                                                    | 255 . 255 . 255 . 0                                                      |                            |  |  |
| Default gateway:                                                                                                    | 192.168.9.1                                                              | Gateway LAN IP             |  |  |
| Obtain DNS server address auton                                                                                     | natically                                                                |                            |  |  |
| Use the following DNS server add                                                                                    | Iresses:                                                                 |                            |  |  |
| Preferred DNS server:                                                                                               | 218 . 85 . 157 . 99                                                      |                            |  |  |
| Alternate DNS server:                                                                                               | 218 . 85 . 152 . 99                                                      |                            |  |  |
| Advanced                                                                                                    |                                                                          |                            |  |  |
|                                                                                                    |                                                                          |                            |  |  |

Picture 3-3-3

# 3.4、 Setup WAN Parameter

Open "IE", type 192.168.9.1 (gateway default LAN port default IP address) on the address bar. Picture as below:

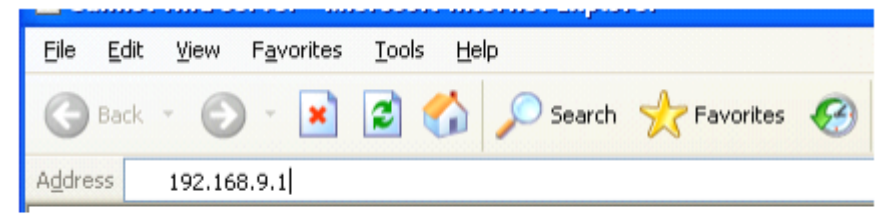

Picture 3-4-1

Type user name and password (default user name: admin, Password: admin ).

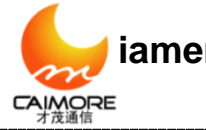

×

Select WAN Configuration, please set and submit according to information ISP supplied (read picture 3-4-3, it is the EVDO/CDMA lonin information).

If use APN/VPDN, please type these information (Center, APN, User, Password supplied by ISP) to the related correct bar is ok. It is to be default configuration (refer Appendix 5) according to network when leaving factory, then click "Apply" to save

|      | Basic       | Wan Config |       |       |      |
|------|-------------|------------|-------|-------|------|
| 简体中文 | -> WAN      | Wireless   |       |       |      |
|      | DDNS        | Center     |       |       | #777 |
|      | 🕷 KeepAlive | APN        |       |       |      |
| lish | Advance     | User       |       |       | card |
| Eng  | 🖷 Filter    | Password   |       |       | •••• |
|      | 🦷 NAT/DMZ   | Advance    |       |       |      |
|      | Route       |            | Apply | Reset |      |
|      | VPN         |            |       |       |      |

Picture 3-4-3

**Note:** In normal situation, it is ok to use our leaving-factory default parameters are ok, and doesn't need to revise, it only need to revise when using APN/VPDN special network.

# 3.5 Setup DNS

If **"method 1:** adopt obtain IP automatically "of "3.3 Network Setting on PC Side" has selected "Obtain DNS server address automatically" and also save it, then can skip this step.

After finishing 3.4 Setup WAN Information, please re-power wireless gateway, then wait for gateway "online" indicator to be on, when it on, customer can set DNS of PC side.

#### **DNS Configuration has two methods:**

Tel:+86 592 5901215

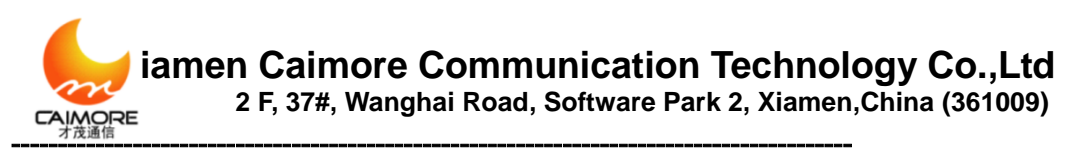

| Methods 1: adopt obtaining D   | NS automatically              |
|--------------------------------|-------------------------------|
| Click "start"->"control panel" | , click "network connection": |
| 😪 Change Windows               | LAN or High-Speed Internet    |
| Firewall settings              |                               |
| See Also 🛞                     | VMware Accelerated AMD PCN    |
| מ                              |                               |

Picture 3-5-1

Click"local connection", select "properties(R)", select"Internet protocol (TCP/IP)", click "properties(R)", it will display below window, select"Obtain DNS server address automatically", then click"OK". In this way, gateway will assign DNS server address automatically for PC.

| Internet Protocol (TCP/IP) Prope                                                                                                    | erties 🛛 🛛 🔀      |  |  |  |  |  |  |  |  |  |
|----------------------------------------------------------------------------------------------------|-------------------|--|--|--|--|--|--|--|--|--|
| General Alternate Configuration                                                                                                    |                   |  |  |  |  |  |  |  |  |  |
| You can get IP settings assigned automatically if your network supports this capability. Otherwise, you need to ask your network administrator for the appropriate IP settings. |                   |  |  |  |  |  |  |  |  |  |
| Obtain an IP address automatical                                                                                                    | ų.                |  |  |  |  |  |  |  |  |  |
| OUse the following IP address: —                                                                                                    |                   |  |  |  |  |  |  |  |  |  |
| IP address:                                                                                                    |                   |  |  |  |  |  |  |  |  |  |
| S <u>u</u> bnet mask:                                                                                                    | · · ·             |  |  |  |  |  |  |  |  |  |
| Default gateway:                                                                                                    | · · · ·           |  |  |  |  |  |  |  |  |  |
| ⊙ O <u>b</u> tain DNS server address autor                                                                                                    | natically         |  |  |  |  |  |  |  |  |  |
| OUse the following DNS server ad                                                                                                    | dresses:          |  |  |  |  |  |  |  |  |  |
| Preferred DNS server:                                                                                                    |                   |  |  |  |  |  |  |  |  |  |
| Alternate DNS server:                                                                                                    |                   |  |  |  |  |  |  |  |  |  |
|                                                                                                    | Ad <u>v</u> anced |  |  |  |  |  |  |  |  |  |
|                                                                                                    | OK Cancel         |  |  |  |  |  |  |  |  |  |

Picture 3-5-2

Method 2: Set DNS of PC according to DNS obtained by gateway

According to the third chapter, the method of rapid configuration, configurate and connect PC with wireless gateway, and then set the IP address of each other. Finally, login gateway by IE; when login on network successfully, namely online indicator is on, please click "system status" of gateway to check DNS assigned by carrier.

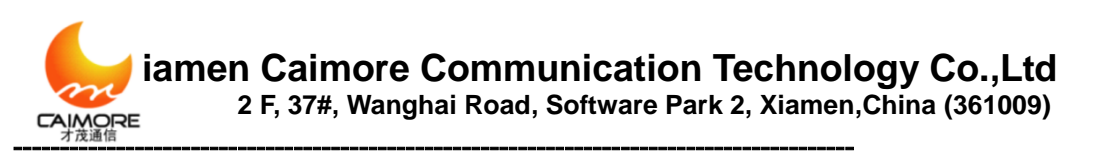

|     |   | Basic            | Status         |              |          |                     |                   |       |                                     |
|-----|---|------------------|----------------|--------------|----------|---------------------|-------------------|-------|-------------------------------------|
| 体中文 |   | 一連 WAN<br>一連 LAN | Version        |              |          |                     |                   |       | calmore-gateway-3050-20120118v109a1 |
| R   |   | - # WEI          | Net Type       |              |          |                     | EVDO              |       |                                     |
|     |   | # DDNS           | Module Ty      | pe           |          |                     | H650              |       |                                     |
| 100 | 1 | # KeepAlive      | Card Statu     | 5            |          |                     | ready             |       |                                     |
| -   |   | Advance          | Csq            |              |          |                     | 23,99             |       |                                     |
| C.  |   | - W Either       | Connect Status |              |          |                     |                   |       | on-line                             |
| 1   |   | W NATIONZ        | Active Mod     | e            |          |                     | AUTO              |       |                                     |
|     |   | 7 Route          | DONS           | DDNS         |          |                     |                   |       | Disable                             |
|     |   | VPN              | Interface      | IP           |          | Mask                | MAC               | DHCPD |                                     |
|     |   | - 7 GRE          | Wan            | 120.41.155.2 | 230      | 255 255 255 255     |                   |       | Office                              |
|     |   | PPTP PPTP        | Lant           | 102 160 0 1  |          | 255 255 255 0       | 404C-43-2840.0E   | Van   |                                     |
|     |   | PSECL2TP         | Lan2           | 102 168 9 1  |          | 255 255 255 0       | 00:0C:43:28:80:DE | Ves   |                                     |
|     |   | System           |                | 100.000.0    |          |                     |                   |       |                                     |
|     |   | -W Status        | Predna         |              |          |                     |                   |       | 218.85.157.99                       |
|     |   | - Time           | Attendns       |              |          |                     |                   |       | 218.85.152.99                       |
|     |   | - Willson        | PPPoE          |              |          |                     |                   |       | Disable                             |
|     |   | - M Upgrade      | With           |              |          |                     |                   |       |                                     |
|     |   | 7 Debug          | SSID           | Region (     | Channel  | Mode Au             | thentication      |       |                                     |
|     |   | b Other          | CalMoreA       | P Asia 6     | 5        | 802.11 B/C mixed No | ine               |       |                                     |
|     |   | - <b>3</b> mu    |                |              |          |                     |                   |       |                                     |
|     |   | -W John Mode     | VPN            |              |          |                     |                   |       |                                     |
|     |   | -W 0x8           | Time           | Cannad Stat  | ten Laca | D Daw ID            |                   |       |                                     |
|     |   | - A Designs      | libe           | Connectional | US LUCA  | IP POELP            |                   |       |                                     |
|     |   | - Z Obw          | NONE           |              |          | Unite               | 1                 |       |                                     |
|     |   | # Reboot         |                |              |          |                     |                   |       |                                     |

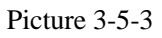

Record this DNS assigned by carrier, and then type this DNS to "First DNS server" of PC. The process is to click "start" -> "control panel"; click "network connection", and picture as below:

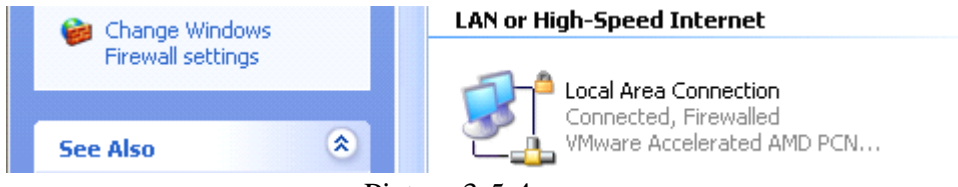

Picture 3-5-4

Click "local connection"; select "properties(R)"; select"Internet protocol (TCP/IP)"; click "properties(R)"; and it will display below window; revise it according to DNS of gateway system status; after that, click"OK".

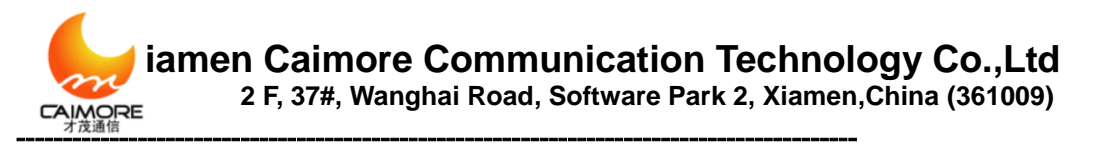

| Internet Protocol (TCP/IP) Properties 🛛 🔹 💽                                                                                                    |                                         |  |  |  |  |  |  |  |  |  |
|----------------------------------------------------------------------------------------------------|-----------------------------------------|--|--|--|--|--|--|--|--|--|
| General                                                                                                    |                                         |  |  |  |  |  |  |  |  |  |
| You can get IP settings assigned automatically if your network supports<br>this capability. Otherwise, you need to ask your network administrator for<br>the appropriate IP settings. |                                         |  |  |  |  |  |  |  |  |  |
| Obtain an IP address automatically                                                                                                    | J A A A A A A A A A A A A A A A A A A A |  |  |  |  |  |  |  |  |  |
| • Use the following IP address:                                                                                                    |                                         |  |  |  |  |  |  |  |  |  |
| <u>I</u> P address:                                                                                                    | 192.168.9.3                             |  |  |  |  |  |  |  |  |  |
| S <u>u</u> bnet mask:                                                                                                    | 255 . 255 . 255 . 0                     |  |  |  |  |  |  |  |  |  |
| Default gateway:                                                                                                    | 192.168.9.1                             |  |  |  |  |  |  |  |  |  |
| Obtain DNS server address autom                                                                                                    | atically                                |  |  |  |  |  |  |  |  |  |
| • Us <u>e</u> the following DNS server add                                                                                                    | resses:                                 |  |  |  |  |  |  |  |  |  |
| Preferred DNS server:                                                                                                    | 218 . 85 . 157 . 99                     |  |  |  |  |  |  |  |  |  |
| Alternate DNS server:                                                                                                    | 218 . 85 . 152 . 99                     |  |  |  |  |  |  |  |  |  |
| Ad <u>v</u> anced                                                                                                    |                                         |  |  |  |  |  |  |  |  |  |
|                                                                                                    | OK Cancel                               |  |  |  |  |  |  |  |  |  |

图 3-5-5

### **3.6. Device Online Testing**

When finishing 3.1-3.6 steps, please re-power wireless gateway, and then wait gateway"Online" indicator on (if indicator is not on after more than 1 minture, please check above steps and configuration information are right or not. If all are right, but indicator is still not on, please feel free to contact us for technical help). when online indicator is on, users can use gateway to login network or operate wireless data transmission. Type website address on IE of PC, like www..com, and then congratulations on you, you are online already and can transfer wireless data now.

# **Chapter 4 Detailed Parameter Configuration**

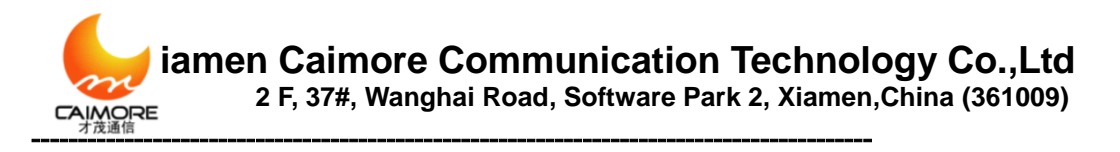

# 4.1 Basic Configuration

# 4.1.1 WAN Configuration

Gateway dial-up configuration, that is the basic parameter of connecting wireless network.

|      | Basic       | Wan Config                       |             |            |
|------|-------------|----------------------------------|-------------|------------|
| 体中文  | MAN         |                                  |             |            |
|      |             | Wireless                         |             |            |
| 絙    | - 🕷 WIFI    |                                  |             |            |
|      | - 🕅 DDNS    | Center                           | #777        |            |
|      | 🖉 KeepAlive | APN                              |             |            |
| lish | Advance     | User                             | card        |            |
| Eng  | - Tilter    | Password                         | ••••        |            |
| _    |             | Advance                          |             |            |
|      | Route       | PIN                              |             |            |
|      | ··· 🕨 VPN   | Cmd External                     |             |            |
|      | 🐨 🕅 GRE     | PPP User Authentication Protocol |             | Any 💌      |
|      | - 🕅 РРТР    | Other PPP Negotiation Parameters |             |            |
|      | IPSEC/L2TP  | Get IP method                    |             | Automatc 💌 |
|      | > System    | _                                |             |            |
|      | T Status    | 4                                | Apply Reset |            |
|      | Time        |                                  |             |            |

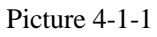

- Calling center number, Access Point Name, Username and Password: Usually the information is default setting (refer to Appendix 5). Usually it doesn't need to revise. If use APN/VPND, it needs to type these information supplied by ISP to the exact place.
- > PIN code: If mobile UIM/SIM card set PIN code already, please input it here.
- Extra Initialization commands: it used in special situation, usually here is blank. If customer has any especial command, customer can input here.
- The way to obtain IP: Support obtaining IP automatically, specify the local IP and Specify the Remote client's IP. Default situation is obtain IP automatically, it is the IP address assigned by ISP when wireless dial-up. If select Specify IP address, please input according to ISP supplied information. Otherwise, it can't be online by dial-up. If ISP requires to specify one kind, and the other one is obtaining automatically, please input 0.0.0.

#### Notice:

- 1. PIN code can't be input casually to avoid locking the card.
- 2. Please don't input extra initialization command casually to avoid dial-up is unavailable.
- 3. Please don't specify IP casually except ISP required to do so, otherwise, online is unavailable.

# **4.1.2 PPPOE Configuration**

PPPOE is the short name of point-to-point protocol over Ethernet, and it can make Ethernet host connect with remote access concentrator by a simple bridge equipment

Tel:+86 592 5901215

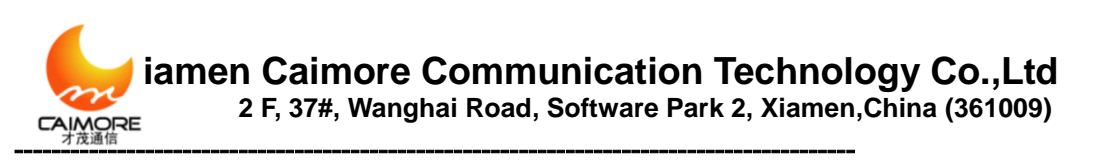

| Basic           | Wan Config        |             |                |
|-----------------|-------------------|-------------|----------------|
| T LAN           | Wireless          |             |                |
| DDNS            | Center            |             | #777           |
|                 | APN               |             |                |
| Advance         | User              |             | card           |
| - Filter        | Password          |             |                |
| T NAT/DMZ       | Advance           |             |                |
| Route           |                   | Apply Reset |                |
| VPN             |                   |             |                |
| - 🖉 PPTP        | PPPoe             |             |                |
| IPSEC/L2TP      | Work Mode         |             | PPPage Only    |
| >> System       | Heer              |             | E0012170wredel |
| Tatus           | Password          |             |                |
| 🗷 Time          | Connect Mode      |             | Keen Alive -   |
| - 🕷 User        | Redial Period:(s) |             | 60             |
| 🖙 🗷 Upgrade     | Set Local IP      |             |                |
| 🕅 Debug         | oor zodann        | Apply Reset |                |
| Other           |                   |             |                |
| TU 🕅 DTU        |                   |             |                |
| - 🗮 Active Mode |                   |             |                |
| T QoS           |                   |             |                |
| Devices         |                   |             |                |
| Ther 🕅 Other    |                   |             |                |
| Reboot          |                   |             | -              |

Picture 4-1-2

#### Working Mode:

PPPOE Disable: only use 4G network, do not use PPPoe
PPPOE Only: only use PPPoe, do not use 4G
PPPOE Master: Mainly use PPPoe. When PPPoe is unable to used, then use 4G
PPPOE Backup: Mainly use 4G. When 4G can't be used, then use PPPoe.
User Name: user name access to public network, supplied by ISP.
Password: Password access to public network, supplied by ISP.
After dialing-up, system status displayed network type: PPPoE

| Basic                                      | Status                             | Status              |                     |                   |       |                                     |  |  |
|--------------------------------------------|------------------------------------|---------------------|---------------------|-------------------|-------|-------------------------------------|--|--|
| 「新 LAN                                     | Version                            |                     |                     |                   |       | caimore-gateway-3050-20120118v103a1 |  |  |
| 戸 WIFI<br>一戸 DONS<br>戸 KeepAlve<br>入付vance | Net Type<br>Module Ty<br>Card Stat | 99<br>15            | PPPoe<br>H650       |                   |       |                                     |  |  |
| 一連 Filter<br>一連 NATIOMZ<br>一連 Route        | Connect:<br>Active Mo<br>DDNS      | Ratus<br>Je         |                     |                   |       | on-line<br>AUTO<br>Disable          |  |  |
| VPN                                        | Interface                          | P                   | Mask:               | MAC               | DHCPD |                                     |  |  |
| W PRTP                                     | Wan                                | 59.57.204.214       | 255.255.255.255     |                   |       | Offline                             |  |  |
| # IPSEC/L2TP                               | Lant                               | 192.158.1.44        | 255,255,255.0       | 00.0C.43.28.80.DE | No    |                                     |  |  |
| System                                     | Lan2                               | 192.168.9.1         | 255 255 255 0       | 00.0C 43 28 80 DE | Yes   |                                     |  |  |
| P Status                                   | Predna                             |                     |                     |                   |       | 218.85.152.99                       |  |  |
| -₩ Time                                    | Alterdas                           |                     |                     |                   |       | 218.85.157.99                       |  |  |
| - 澤 User                                   | PPPoE                              |                     |                     |                   |       | Master                              |  |  |
| # Upgrade                                  | 100                                |                     |                     |                   |       |                                     |  |  |
| P Debug                                    | een.                               | Ranian Chaor        | ai Moda da          | thornersten       |       |                                     |  |  |
| Dther .                                    | Californi                          | P Asia 6            | 802.11 B/G mixed No | one               |       |                                     |  |  |
| - 🗷 DTU                                    |                                    |                     |                     |                   |       |                                     |  |  |
| Active Mode                                | VPN                                |                     |                     |                   |       |                                     |  |  |
| # QoS                                      | Type                               | Connect Status 17   | callP Peer P        |                   |       |                                     |  |  |
| # Devices                                  | 1994                               | Contract of the lot |                     |                   |       |                                     |  |  |

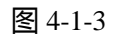

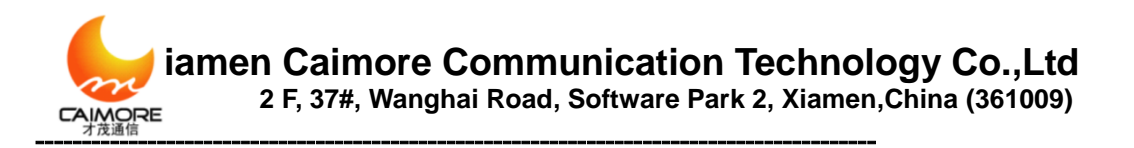

# 4.1.3 LAN Configuration

Wireless Gateway Ethernet port configuration (local IP address and DHCP server)

|     | > Basic     | Lan Manage                                 |                   |
|-----|-------------|--------------------------------------------|-------------------|
| *   | -₩ WAN      | Lan 1                                      |                   |
| 老   | 一連 LAN      | IP                                         | 192.168.8.1       |
| Re. | - JE WIFI   | Mask                                       | 255.255.255.0     |
|     | - # DDNS    | MAC                                        | 00:01:23:33:67:10 |
|     | 滞 KeepAlive | Lan 2                                      |                   |
| 121 | Advance     | IP                                         | 192.168.9.1       |
| Eug | - # Filter  | Mask                                       | 255.255.255.0     |
|     | - MAT/DMZ   | MAC                                        | 00:01:02:03:04:0f |
|     | 源 Route     | DNS Servers (use the isp's dns as default) |                   |
|     | VPN         | Predns                                     |                   |
|     | -₩ GRE      | Alterdns                                   |                   |
|     | -W DDTD     |                                            |                   |

Picture 4-1-4

Local interface 1 (LAN0): multiplex with WAN, it can be used to connect with LAN if without using PPPOE.

**Local IP:** It is gateway LAN0 interface IP address, default setting IP address is 192.168.8.1.

Local Subnet Mask: Set Subnet Mask corresponding local IP address.

MAC Address: Set gateway ETH MAC address.

Local interface 2 (WIFI, LAN1-4): used to connect with WIFI and 4-port LAN.

**Local IP:** It is gateway WIFI and LAN1-4 interface IP address, default setting IP address is 192.168.8.1.

**Local Subnet Mask:** Set Subnet Mask corresponding local IP address. Default setting Subnet Mask is 255.255.255.0

MAC Address: Set gateway LAN1-4 MAC address.

**Primary DNS/Second DNS:** It is the domain name decoding server address, and default situation (blank) is obtained from ISP when gateway dial-up. If customer has stable DNS server, can input customer stable DNS server address, but we suggest that it is better to obtain from ISP when gateway dial-up.

#### Notice:

1. Make sure all IP connected to equipment are in the same Subnet Mask with gateway.

2. When multi units work in the same LAN, MAC address will restore to default setting after "load default setting". It is easy to make MAC address conflict with other equipment. So please revise MAC address.

3. If users input DNS server address, after dialing, please check whether DNS

Tel:+86 592 5901215

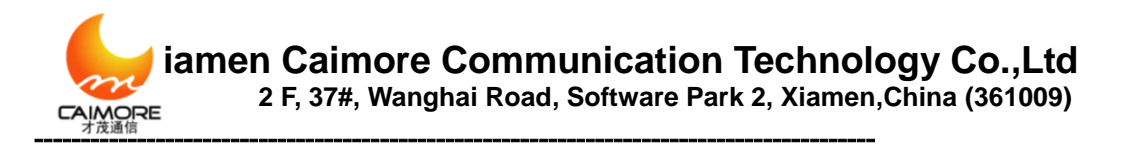

used by gateway can decode domain name.

4. Local interface 1 and Local interface 2 can't be in the same subnet mask.

# **4.1.4 WIFI Configuration**

Wi-Fi English full name is wireless fidelity, and it is a kind of internet technology.

|              | Basic                                                                                            |                                                                                                    |                                                    |
|--------------|--------------------------------------------------------------------------------------------------|----------------------------------------------------------------------------------------------------|----------------------------------------------------|
| 1年文          | 一連 WAN                                                                                           | Wireless                                                                                                    |                                                    |
| English Mild | LAN     WIFI     WIFI     W DDNS     KeepAive     Advance     W Filter                           | SSID<br>Region<br>Channel<br>Mode                                                                                                    | CaiMoreAP<br>Asia v<br>6 v<br>802.11 B/G/N mixed v |
|              | NATIONZ     Notife     VPN     Ref     GRE     PPTP     IPSECL2TP     System     Status     Time | Option           Over           WEP           WPAPSK           WPAPSK           WPAPSK           WPAPSK           Safe Option (WPA2-PSK) |                                                    |
|              | → Tube<br>→ Upgrade<br>→ Debug<br>> Other<br>→ DTU                                               | Encrytion Passphase T Hide SSID Apply Reset                                                                                              | AES V<br>caimore                                   |

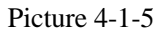

- SSID: sign the wireless network name. Support 32 characters max, default is CaiMore AP, we suggest revise it to avoid conflict with our company other products.
- **Region:** select region this devices works.
- Channel: select this device working channel. It doesn't need to revise wireless channel except there are interference with other accessing points nearby. Priority Channel are 1,6, and 11.
- > Mode: Select mode this device will work.

802.11B only : Only support 802.11B. 802.11 G only : Only support 802.11 G. 802.11 B/G only : Support B or G.

#### > Safe Option:

- None: No data encryption, it is the open network, device connect to AP without any password validates.
- **WEP:** adopt WEP 64 or 128 bit data encryption
- WPA-PSK: adopt WPA-PSK standard encryption, use pre-shared key protection access.
- WPA2-PSK: adopt WPA2-PSK standard encryption, use pre-shared key protection access. Encryption type is AES.
- > WPA-PSK/WPA2-PSK: allow customer to access through WPA-PSK or

web:www.caimore.com/emain.asp28

iamen Caimore Communication Technology Co.,Ltd 2 F, 37#, Wanghai Road, Software Park 2, Xiamen,China (361009)

### WPA2-PSK. Below is introduction of safe-option: WEP Encryption:

|        | Basic                                                                                           | F Wifi                                                                       |
|--------|-------------------------------------------------------------------------------------------------|------------------------------------------------------------------------------|
| 第4次    | 湮 WAN<br>严 LAN                                                                                  | Wireless                                                                     |
| lich H | 澤 WFI<br>澤 DDNS<br>澤 KeepAlive<br>Advance                                                       | SSID CalMoreAP Region Asia  Channel 6  Node 802.11 B/G/N mixed               |
| Eng    | # Filter<br># NAT/DMZ<br># Route<br>VPN<br># GRE<br># PPTP<br># PSECAL2TP<br>System<br># Status | Option <ul> <li>None</li> <li></li></ul>                                     |
|        | 滞 Time<br>満 User<br>満 Lipgrade<br>満 Debug<br>Other<br>満 DTU<br>満 Active Mode<br>満 QSS           | Authentication Auto  Encryption Short Word Passphase Filled SSID Apply Reset |

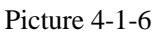

- Authentication: Default is Auto, if default can't work normally, customer can choose Shared (Open system).
- **Encryption:** 64 bit or 128 bit.
- Passphase: WEP key. Customer can input by hand or adopt program creats encryption key automatically. Customer on wireless network has to input encryption key value correctly to make connection successfully.

#### Notice :

1. When multi units of our company gateway work in the same LAN, SSID will restore to default setting after "load default setting", this is easy to make SSID conflict with other equipment. So please revise SSID.

2. Encryption key can input by hand or created by system automatically. Input by hand, if select 64 bit, input 10 number HEX; if select 128 bit, input 26 numbers HEX (Note: number any combination between 0-9 and A-F). Creating secret key automatically, please input a word or a group of printable characters in the "Password", and then click CREAT button. Gateway can create WEP secret key automatically and use it as wireless network Encryption key.

#### **WPA-PSKEncryption:**

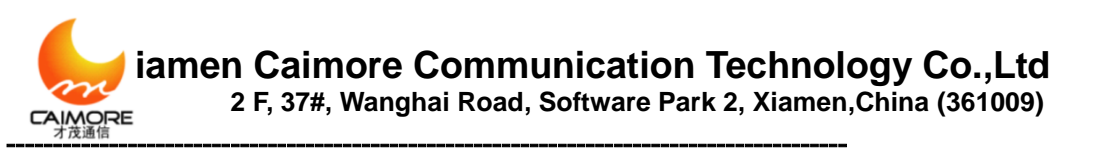

| C None                |       |
|-----------------------|-------|
| C WEP                 |       |
| WPA-PSK               |       |
| C WPA2-PSK            |       |
| C WPA-PSKWPA2-PSK     |       |
| Safe Option (WPA-PSK) |       |
| Encrytion             | AES 🗸 |
| Passphase             |       |

- **Encryption Mode:** Support TKIP,AES,TKIP/AES.
- > **Passphase:** Encryption key, length is between 8 ~ 63 characters.

#### WPA2-PSK Encryption:

安全选顶

- None
- WEP
- WPA-PSK
- WPA2-PSK
- WPA-PSK/WPA2-PSK

Safe Option (WPA2-PSK)

加密方式 Passphase

Picture 4-1-8

- **Encryption Mode:** Support TKIP, AES, TKIP/AES.
- > **Passphase :** Encryption key, length is between 8 ~ 63 characters.

#### WPA-PSK/WPA2-PSK Encryption:

| Opti | on                        |       |
|------|---------------------------|-------|
| 0    | None                      |       |
| 0    | WEP                       |       |
| 0    | WPA-PSK                   |       |
| 0    | WPA2-PSK                  |       |
| ۲    | WPA-PSK/WPA2-PSK          |       |
| Safe | Option (WPA-PSK/WPA2-PSK) |       |
| En   | crytion                   | AES 🗸 |
| Pa   | ssphase                   |       |

#### Picture 4-1-9

- **Encryption Mode:** Support TKIP,AES,TKIP/AES
- > **Passphase:** Encryption key, length is between 8 ~ 63 characters.
- Hidden SSID: If use, customer can't search device SSID. So only customer can connects by knowing device SSID to increase security.

AES

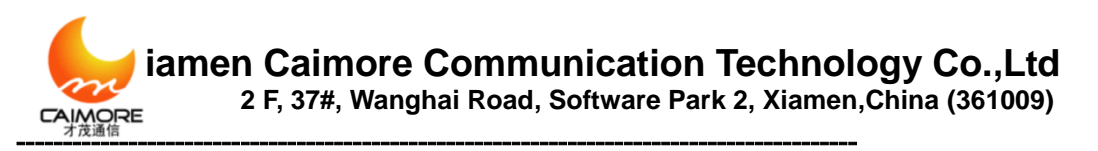

#### **4.1.5 DHCPD Configuration**

DHCP is Dynamic Host Control Protocol. It can assign IP address to computers in the LAN automatically. For customers, it is not easy to set TCP/IP protocol parameters to all LAN computers. There are IP address, subnet mask, gateway, DNS server and so on. Problems can be solved easily by using DHCP. The system default is open. If customer doesn't use DHCPD service, please close this selection.

|     | Basic                       | Lan M | anage                 |                     |           |       |                   |
|-----|-----------------------------|-------|-----------------------|---------------------|-----------|-------|-------------------|
| *   | - 🦉 WAN                     | Lan 1 |                       |                     |           |       |                   |
| 設置  | · 浭 LAN                     | IP    |                       |                     |           |       | 192.168.8.1       |
|     | - X WEI                     | Mask  |                       |                     |           |       | 255.255.255.0     |
|     | 一页 DDNS<br>一页 Keepéive      | MAC   |                       |                     |           |       | 00.01:23:33:67:f0 |
| ÷   | <ul> <li>Advance</li> </ul> | IP    |                       |                     |           |       | 192.168.9.1       |
| E a | · 洒 Filter                  | Mask  |                       |                     |           |       | 255.255.255.0     |
| Ľ., | - M NAT/DMZ                 | MAC   |                       |                     |           |       | 00:01:02:03:04:0f |
|     | 滞 Route                     | DN DN | S Servers (use the is | p's dns as default) |           |       |                   |
|     | VPN                         | DHCPD |                       |                     |           |       |                   |
|     | · 浭 GRE                     | Setup | Start IP *            | End IP *            | Interface |       |                   |
|     | - PPTP                      |       | 192.168.8.2           | 192.168.8.254       | Default   |       |                   |
|     | # IPSEC/L2TP                | 1     | 192.168.9.2           | 192.168.9.254       | WIFI      |       |                   |
|     | System                      |       |                       |                     |           |       |                   |
|     | - M Status                  |       |                       |                     | Submit    | Reset |                   |
|     |                             |       |                       |                     |           |       |                   |

Picture 4-1-10

Start IP, End IP: they are start and end address when DHCP server assigns IP automatically. After setting IP address internal computer received from this gateway is between these two addresses.

Notice:

1. DHCP start IP to end IP are must continuous, and in the same subnet with gateway, also can't include gateway local IP, otherwise, DHCP server can't work normally.

2. Lapped DHCP servers can't be existed in the same LAN. If there are multi devices supply DHCP server function in the same LAN, it can cause IP address can't assign normally in the system. It needs to stop one DHCP server.

3. If use PPPOE, please don't use "local interface 1" DHCPD.

# 4.1.6 Dynamic Domain Name Server (DDNS) Configuration

DDNS is to set dynamic IP obtained by gateway when dialing up to a certain domain name to bind the continuous IP obtained by wireless dial-up with the certain domain name.

If wireless gateway opens DDNS, after wireless gateway obtaining a new IP by dialing up successfully every time, it will send new obtained dynamic IP address to customer dynamic domain name server to realize binding updating between the settled domain name of dynamic domain name server and gateway IP address.

Use DDNS function can solve the short-coming that gateway new obtained different IP address of every dial-up can't be used as server. If customer needs to use wireless gateway as server, and communicate with equipment on customer side (such

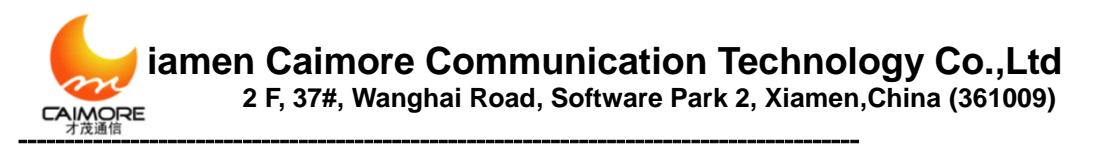

as DTU), it needs to open this DDNS function, meanwhile, it needs to input dynamic domain name to corresponding configuration option on customer side equipment, in this way, customer side equipment obtain wireless gateway IP address through DDNS from Domain name server before communicate with gateway every time, then communicate according to obtaining changing wireless gateway IP address.

This gateway supports Dyndns, 88IP and Oray dynamic domain name system. Default doesn't use DDNS.

|            | Basic                                                              | Ddns                                                |                           |   |
|------------|--------------------------------------------------------------------|-----------------------------------------------------|---------------------------|---|
| Fish Strat | - 큐 WAN<br>- 큐 LAN<br>- 큐 WIFI<br>- 큐 DDNS<br>- 큐 KeepAlive        | Services Provider                                   | Disable v<br>Apply        |   |
|            | Basic                                                              | Picture 4-1                                         | -11                       |   |
|            | ☆ 一売 WAA<br>きだ 一売 LAN<br>一売 DDA<br>一売 DDA<br>小売 Keej<br>の 一売 Fitte | Services Provider<br>Host<br>User<br>Wilve Password | Byndris (www.dyndris.com) | * |

Picture 4-1-12

For example, If select Dyndns, please visit www.dyndns.com to finish registration of user name and domain name, then infill obtained domain name, user name and password information into corresponding places, then confirm "SUBMIT" to save.

- Services Provider: Dyndns (<u>www.dyndns.com</u>)
- > **Domain Name:** domain name registrated from dyndns.
- **User:** User name to log in dyndns server.
- > **Password:** password to log in dyndns server.

|                | -> | Basic                                                                    | Ddns                                                                       |                    |   |
|----------------|----|--------------------------------------------------------------------------|----------------------------------------------------------------------------|--------------------|---|
| English N/44 X |    | 英 WAN<br>英 LAN<br>英 WIFI<br>英 DDNS<br>英 KeepAlive<br>Advance<br>英 Filter | Services Provider<br>Server1<br>Server2<br>Interval :s<br>User<br>Password | 88ip (www.88ip.cn) | Y |
| -              |    | ア NAT/DMZ<br>ア Route                                                     |                                                                            | Apply              |   |

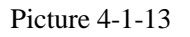

If select 88ip, please visit www.88ip.cn to finish registration of user name and domain name, then infill obtained domain name, user name and password information into corresponding places, then confirm "SUBMIT" to save.

- Service Provider: 88ip(www.88ip.cn)
- Server/Standby server: 88IP supply DNS server address, check:

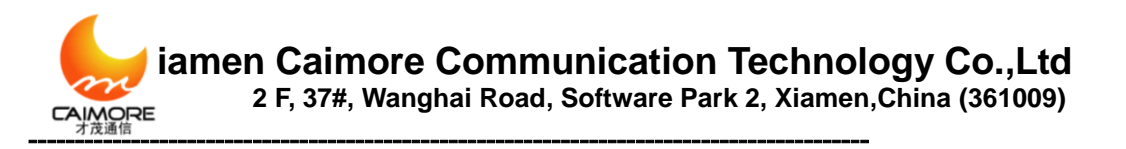

http://www.88ip.cn/Info/list.asp?Unid=89

- > Updating time interval (second): how long to update one time
- **Username:** User name when log in 88ip server
- > **Password:** password when log in 88ip server

| 简体中文 | Basic                                  | Ddns                                                                                                    |                    |  |  |  |  |  |
|------|----------------------------------------|----------------------------------------------------------------------------------------------------|--------------------|--|--|--|--|--|
|      | 一港 WAN<br>一港 LAN<br>一港 WIFI<br>一港 DDNS | Services Provider Contract Contract Con | 主원(www.oray.com) 💙 |  |  |  |  |  |
| dish | KeepAlive     Advance                  | A                                                                                                    | pply               |  |  |  |  |  |
| Ű.   | - # Filter                             |                                                                                                    |                    |  |  |  |  |  |
| 5    | 一声 NAT/DMZ<br>一声 Route                 | Register Upgrade Help                                                                                                    |                    |  |  |  |  |  |

Picture 4-1-14

If select Oray, please visit www.oray.com to finish registration of user name and domain name, this gateway supply user registration, user update, and using help shortcut button, user click corresponded button to enter into Oray website quickly, then infill obtained user name and password information into corresponding places, then confirm "SUBMIT" to save.

- **Username:** user when log in Oray server.
- > **Password:** password when login Oray server.
- **Registration:** User registration page link to Oray website quickly.
- > **Updating:** User updating page link to Oray website quickly.
- > **Help:** User help page link to Oray website quickly.

If use DDNS function, gateway "system status" supplies DDNS updating situation, and it is convenient for users to check DDNS whether it works normally. If update successfully, it will display Updated. As for Oray, there are 3 domain name updated successfully. Picture as follows:

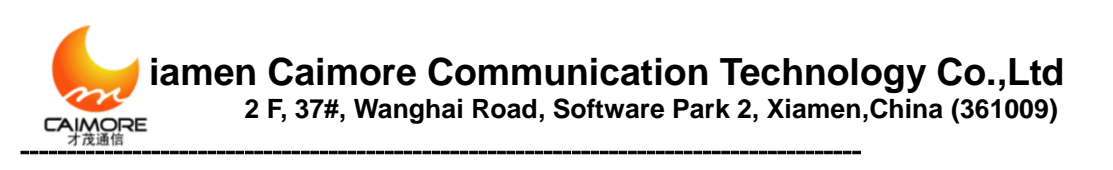

| ×               | - ▶ Basic<br>- ₩ WAN                                                                                                    | Status                                                                                            |                                                           |                                                              |                   |    |  |  |
|-----------------|----------------------------------------------------------------------------------------------------|---------------------------------------------------------------------------------------------------|-----------------------------------------------------------|--------------------------------------------------------------|-------------------|----|--|--|
| English - Mitte | -⊯ LAN                                                                                                    | Version                                                                                           |                                                           | CAMORE-ROUTER-20120106V2.3.5                                 |                   |    |  |  |
|                 | Advance     Advance     Advance     Advance     Advance     Riter     Route     VPN     Route     VPN     Route     System     System     System     Vpgrade     Upgrade     Dotag | Net Type<br>Nodule Ty<br>Card Statu<br>Csq<br>Connect S<br>Active Mod<br>DDNS<br>Interface<br>Wan | 0e<br>s<br>tatus<br>e<br>1P<br>27 149 37 63               | EVDO<br>A500<br>ready<br>31,99<br>on-line<br>AUTO<br>Updated |                   |    |  |  |
|                 |                                                                                                    | Lan1                                                                                              | 192.168.1.231                                             | 255.255.255.0                                                | 00:01:23:35:67:F0 | No |  |  |
|                 |                                                                                                    | Predns 218.85.157.99<br>Alterdns 218.85.152.99<br>VPN                                             |                                                           |                                                              |                   |    |  |  |
|                 | ▶ Other<br>一冊 DTU<br>一冊 Active Mode<br>一冊 QoS<br>一冊 Devices<br>一冊 Other                                                                                                    | dynamic o<br>Domain1<br>Domain2<br>Domain3                                                        | domain names:<br>caimore1.g<br>caimore.xic<br>caimore.xic | picp.net                                                     | ne                |    |  |  |

Picture 4-1-15

Notice: Only when the IP address assigned by ISP is global address, wireless gateway can use as center server. Now in China, only telecom CDMA 20001X and CDMA2000 EVDO 4G network have the global IP address.

### 4.1.7 Keep Online (make sure to select one kind online

#### **maintenance** solution)

Keeping Online function is used to check wireless gateway online status, this function checks periodically and automatically data channel between gateway and wireless network whether normal or no, if finds off-line, software will re-dial automatically and intelligently, to realize device is online always without watcher, to make sure data channel smooth.

Wireless gateway supplies 4 kinds online checking mode, customer can select one or more kinds, default use Rule2 and Rule3.

Customer input stable "destination IP address" and "destination address port "and regard them as the reference of online maintenance. Please kindly noted, the input "destination IP address" and "destination address port" are must be stable, because wireless gate is reference of this server, if this server is not stable, it will cause wireless network off-line frequently.

When multi rules are used, only when all selected rules find communication line is obstructed, wireless gateway can judge device is off-line and restart connection automatically.

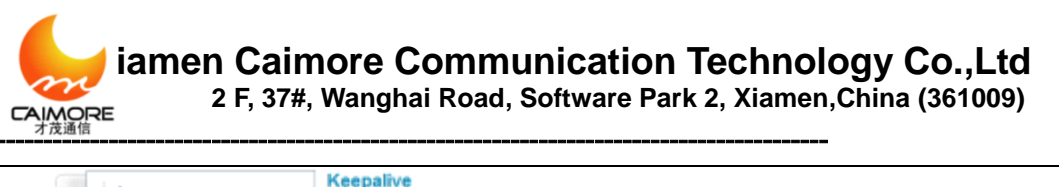

| e WAN          | Rule 1              |                |
|----------------|---------------------|----------------|
| 約<br>紀<br>紀    | Destination IP 1    | www.google.com |
| 2 WIEL         | Destination IP 2    | www.baidu.com  |
| # DDNS         | Destination IP 3    |                |
| F KeepAive     | Check Interval: (s) | 30             |
| P Advance      | Check Timeout (s)   | 30             |
| ii 淠 Fiter     |                     |                |
| - ₩ NAT/DMZ    | Rule 2              |                |
|                | Destination IP 1    | www.google.com |
| VPN            | Destination Port    | 80             |
| - # GRE        | Destination IP 2    | www.baidu.com  |
| PPTP PPTP      | Destination Port    | 80             |
| - ₩ IPSEC/L2TP | Check Interval: (s) | 60             |
| System         |                     |                |
| - 🕅 Status     | Rule 3              |                |
| 一連 Time        | Check Interval: (s) | 120            |
| - 🕅 User       | <b>F a</b> · · ·    |                |
| - 🕅 Upgrade    | Rule 4              |                |
| ア Debug        | Check Interval: (s) | 60             |
| Other          | Check Times         | 3              |
| -7 DTU         | Apply Reset         |                |

#### Picture 4-1-16

#### **Rule 1: PING Mode**

Wireless gateway checks destination IP address through PING (ICMP) packet periodically. When the referenced destination IP address device doesn't respond PING (ICMP), wireless gateway considers communication line is disconnected already, and it will released the original link, then dial-up again automatically, till communication link is smooth. So please make sure the selected destination address IP server is stable and on, otherwise, gateway will judge to be off-line, and make gateway on-line and off-line frequently.

Notice: the selected destination IP address server is allowed PING, if not allowed, the destination IP address server doesn't respond to PING, gateway will judge to be off-line, and make gateway on and off-line frequently.

#### **Rule 2: TCP mode**

Wireless gateway checks destination IP address and port through TCP syn packet periodically, when the destination IP address device doesn't respond, wireless gateway considers communication line is disconnected already, wireless gateway will released the original link, then dial-up again automatically, till communication link is smooth. So please make sure the selected destination address IP server is stable and on, otherwise, gateway judge to be off-line, and make gateway on and off-line frequently.

Notice: the selected destination IP address server is checking relevant port, if the selected destination IP address server is not stable or off or without checking relevant port, gateway judge it to be off-line, and make gateway on and off-line frequently.

#### Rule 3 : DataMode

In a certain period of time, if the gateway did not receive any data package, then it is believed that the communication link disconnected, and it will dial-up again till communication link is smooth

#### Rule 4: LCP mode

Tel:+86 592 5901215

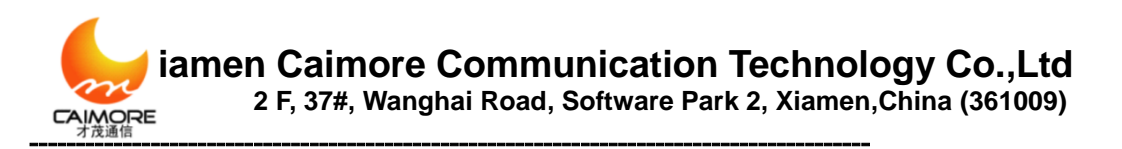

Gateway checks online through LCP. In a certain period of time, if gateway did not receive package, it will restart.

Please kindly noted that the selected destination IP address server supports PAP/CHAP verification function in order to use LCP checking. If the selected destination IP address server is not stable or off or without supporting PAP/CHAP verification function, gateway will consider dropped, then it will be on-line and off-line frequently.

Notice:

1. Make sure to select one kind maintenance online mode, otherwise, gateway can't restart after dropped.

2. The input destination address needs to be stable and supply corresponding services.

3. Keeping Online default is for public network, it needs to re-configure in special network to avoid dropped frequently.

# 4.2 Advance Configuration

### **4.2.1 IPTABLE Filter**

It mainly used to filter wireless network data transmitting and receiving, to prevent illegal and invalid data from gateway. It admits and refuses computers of LAN connected with gateway to get access to WAN, or admits and refuses WAN to get access to LAN connected with gateway.

| Basic                                                                                                    |                    |                |                                                                |                                                 |                                 |                        |           |                      |                |
|----------------------------------------------------------------------------------------------------|--------------------|----------------|----------------------------------------------------------------|-------------------------------------------------|---------------------------------|------------------------|-----------|----------------------|----------------|
| ドローデ WAN<br>意思 一売 LAN<br>調 読 WE1<br>一売 DDNS                                                                            | Setup CB<br>Policy | ient lp filter | Setup MAC A                                                    | ddress Filtering<br>arded packets mate<br>Apply | hing following rules            | ۷                      |           |                      |                |
| Keepäive                                                                                                    | # Name             | Lan IP         | Lan Ports                                                      | Wan IP                                          | Wan Ports                       | Protocol               | Direction | Interface Select ALL | Edit<br>Delete |
| G →# Filter<br>→# RAT/DMZ<br>→# Route<br>→ VPN<br>→# GRE<br>→# PPTP<br>→# PSECL2TP<br>→ System<br>→# Status<br>→# Time |                    |                | Name<br>Lan IP<br>Wan IP<br>Protocol<br>Direction<br>Interface | 4 Add                                           | ALL V<br>N V<br>ppp0 V<br>Reset | Modify<br>[D-9 a-cA-Z] |           |                      |                |
| - Upgrade                                                                                                    | # Name             |                | MAC                                                            |                                                 |                                 |                        |           |                      |                |
| 7 Debug                                                                                                    |                    |                |                                                                |                                                 |                                 |                        |           | Select ALL           | Delete         |
| 一連 DTU<br>一連 Active Mode<br>一連 CoS                                                                                     |                    |                | Name<br>MAC                                                    | Add                                             |                                 |                        |           |                      |                |

Picture 4-2-1

- Filter mode: Client IP filtering and MAC address filtering, client can select according to their actual need.
- > Client IP filtering: Filter data according to IP address base on appointed
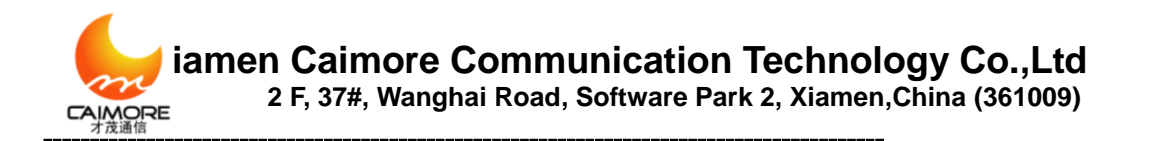

policy to admit or prevent corresponding IP address data.

MAC filtering: Filter data according to MAC address base on appointed policy to admit or prevent corresponding MAC address data.

Running Rules: This device has two kinds running rules.

Discard matching following rule data packets: data packets comply to

following rules are not allowed to go through, other data packets can go through.

**Receiving matching following rule data packets:** only receive data packets comply to following rule, others are discarded.

# **4.2.1.1 IP Filter Rule Configuration**

To realize IP address filtering rules appointing, revising and deleting.

- **Rule name :** it is limited to use characters0-9.a-z.A-Z , also can't repeat name.
- > LAN IP : Wireless gateway connected LAN IP address.
- > LAN Ports : LAN IP address host corresponding ports scope. Valid value is
- > 0~65535, please input from small to large.
- **WAN IP**: Data packet destination IP address.
- WAN Ports : Data packet destination ports scope. Valid value is 0~65535 , please input from small to large.
- > **Protocol:** data packet protocol, here are 3 types:

ALL : All types data packet.

TCP : All TCP packet.

UDP : All UDP packet.

Direction : data packet direction, used to decide which is original address, there are 3 types.

IN : From outside network to gateway.

OUT : Transmit from gateway LAN.

IN/OUT: Include IN and OUT

> Interface: Data packet go through interface, such as br0, PPP0 and so on.

### **Example 1 of IP address filtering:**

- 1. If select "start client IP address filtering"
- Running rules select: "discard packets matching following rules ", click "Apply" to save running rule. Read Picture 4-2-2

Instruction: If select "discard packets matching following rules", default rule is:

wireless gateway allows all data to go through, but not allowed data packet to go Tel:+86 592 5901215 37 web:www.caimore.com/emain.asp7

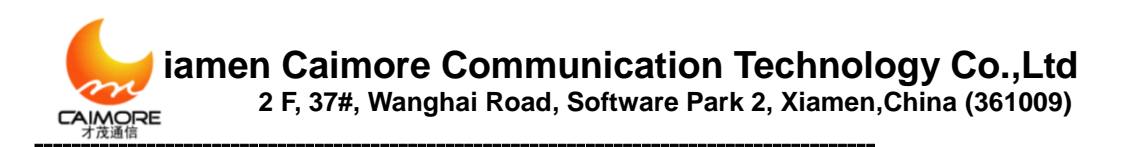

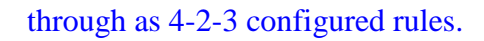

| Filter                 |                             |  |
|------------------------|-----------------------------|--|
| Setup Client Ip filter | Setup MAC Address Filtering |  |
| Policy                 | Apply                       |  |

- 3. Picture 4-2-2
- 3. Input parameters in IP rule.

This example parameter is:

Name : enableipfilter01 LAN IP : 192.168.1.23 WAN IP : 121.204.201.13 Protocol : all Direction : IN Interface : PPP0

Read picture 4-2-3, then click "submit" to save IP filtering rule.

4. Explanation and Introduction

After this rule built, gateway will start IP address filtering function. According to running rule "Discard packet matching following rule", gateway discards all protocol data packets (select "ALL") from WAN "121.204.201.13"(select "IN"direction) in PPP0 interface (select "PPP0"interface), but other IP address data packets don't comply to this rule can come and go normally.

| Filter              |                |                                                                     |                                           |                                                                                     |                        |           |            |        |
|---------------------|----------------|---------------------------------------------------------------------|-------------------------------------------|-------------------------------------------------------------------------------------|------------------------|-----------|------------|--------|
| Setup Cli<br>Policy | ient lp filter | Setup MAC Addr<br>Discard                                           | ess Filtering<br>ed packets matc<br>Apply | hing following rules                                                                | ۲                      |           |            |        |
| # Name              | Lan IP         | Lan Ports                                                           | Wan IP                                    | Wan Ports                                                                           | Protocol               | Direction | Interface  | Edit   |
|                     |                |                                                                     |                                           |                                                                                     |                        |           | Select ALL | Delete |
|                     |                | A<br>Name<br>Lan IP<br>Wan IP<br>Protocol<br>Direction<br>Interface | F Add                                     | C<br>enableipfilter01<br>192.168.1.23<br>121.204.201.13<br>ALL V<br>ppp0 V<br>Reset | Modity<br>[0-9.a-zA-Z] |           |            |        |

Picture 4-2-3

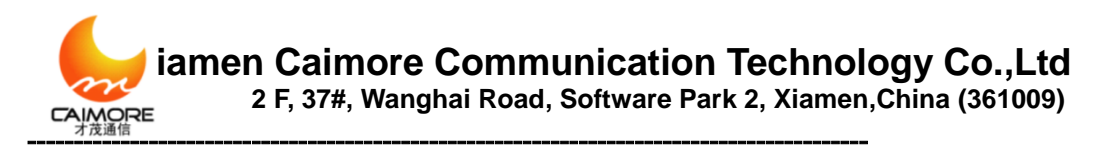

### **Example 2 of IP address filtering:**

- 1、 select "setup client IP filter"
- 2、 Running rule: "receive packet matches following rules", click "Apply" to save.

#### Read picture 4-2-4.

Instruction : if running rule select "receive packet matches following rules", default rule

is : Gateway forbids all data packet go through except data packet of picture

#### 4-2-5 configured.

| Filter                 |                                        |   |
|------------------------|----------------------------------------|---|
| Setup Client Ip filter | Setup MAC Address Filtering            |   |
| Policy                 | Receive packet matches following rules | ~ |
|                        | Apply                                  |   |

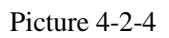

#### 3. Input parameters in IP rule.

This example parameter:

Name : enableipfilter02 LAN IP : 192.168.1.23 WAN IP : 121.204.201.13 Protocol : all Direction : IN/OUT Interface : PPP0

Read picture 4-10-3, then click "Submit" to save.

#### 4. Explanation and Instruction

After this rule built, gateway will start IP address filtering function. According to running rule "Receive packet matching following rule", gateway forbid all data packet to go through, but only allow protocol data packets (select "ALL") from WAN "121.204.201.13"(select "IN/OUT" direction) to go through PPPO interface (select PPPO interface). Usually this rule shields invalid IP address to go through gateway, can reduce data flow, or as bank application, can shield other IP address access to bank IP address to realize filtering functional and reduce data flow.

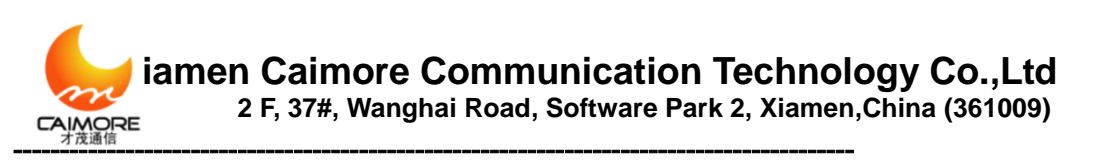

| Setup Clie<br>Policy | ent ip filter | Setup MAC Addro<br>Receive | ess Filtering<br>packet matche<br>Apply | s following rules | <b>*</b>     |           |            |      |
|----------------------|---------------|----------------------------|-----------------------------------------|-------------------|--------------|-----------|------------|------|
| # Name               | Lan IP        | Lan Ports                  | Wan IP                                  | Wan Ports         | Protocol     | Direction | Interface  | Edit |
|                      |               |                            |                                         |                   |              |           | Select ALL | Dele |
|                      |               | 6                          | Add                                     | 0                 | Modify       |           |            |      |
|                      |               | Name                       |                                         | enableipfilter02  | [0-9.a-zA-Z] |           |            |      |
|                      |               | Lan IP                     |                                         | 192.168.1.23      |              |           |            |      |
|                      |               | Wan IP                     |                                         | 121.204.201.13    |              |           |            |      |
|                      |               | Protocol                   |                                         | ALL 🗠             |              |           |            |      |
|                      |               | Direction                  |                                         | IN/OUT 🗠          |              |           |            |      |
|                      |               | Interface                  |                                         | ррр0 🗠            |              |           |            |      |
|                      |               |                            | Submit                                  | Reset             |              |           |            |      |

Picture 4-2-5

# 4.2.1.2 MAC Filter Configuration

- **Rule name :** it is limited to use characters 0-9.a-z.A-Z , also can't repeat name
- MAC : Block or permit device MAC address, input format is"00:12:23:34:45:56"

Example 1:

- 1、 If select "setup MAC address filtering"
- 2、Running rule select: "discard packet matching following fule "
- 3、Input"00:00:23:34:45:56"in MAC.

So gateway will discard all data packet of MAC address "00:00:23:34:45:56", meanwhile permit all data packet which MAC address is not"00:00:23:34:45:56" to go through.

Example 2 :

- 1、 If select "setup MAC address filtering"
- 2、Running rule select: "receive packet matching following fule"
- 3、Input"00:00:23:34:45:56"in MAC.

So gateway only receive data packet which MAC address is "00:00:23:34:45:56", and discard all other data packet which MAC address is not "00:00:23:34:45:56".

# 4.2.2 NAT/DMZ Configuration

NAT (Network Address Translation), it is a kind of technology which translate

Tel:+86 592 5901215

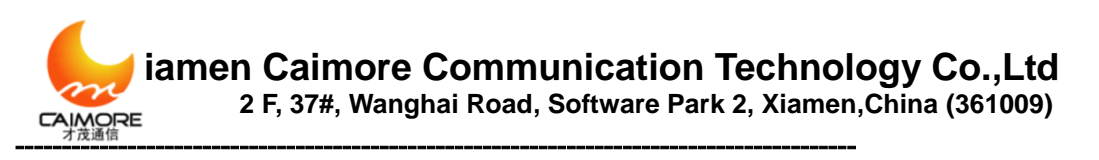

LAN IP address to legal network IP through different ports.

|                | Basic                | Nat         |                |        |                |         |            |        |
|----------------|----------------------|-------------|----------------|--------|----------------|---------|------------|--------|
| **             | 2 WAN                | # Rule Name | Wan Start Port | LaniP  | Lan Start Port | PortNum | Protocol   | Edit   |
| 10<br>20<br>20 | - 2ª LAN             |             |                |        |                |         | Select ALL | Delete |
|                | # DDNS               |             | @ Add          |        | C Modify       |         |            |        |
|                | # KeepAlve           |             | Rule Name      |        | [0-9.a         | 2A-Z]   |            |        |
| is.            | Advance              |             | Wan Start Port | 1      |                |         |            |        |
| ÷.             | - # Filter           |             | Lan IP         |        |                |         |            |        |
| ÷.,            | - # NAT/DMZ          |             | Lan Start Port | 1      |                |         |            |        |
|                | Route R              |             | Port Num       | 1      |                |         |            |        |
|                | VPN                  |             | Protocol       | TCP/   | JOP 🕶          |         |            |        |
|                | - # GRE              |             | S              | ubmit  | Reset          |         |            |        |
|                | # IPSECIL2TP         |             |                |        |                |         |            |        |
|                | > System             | C DMZ       |                |        |                |         |            |        |
|                | -⊯ Status<br>-⊯ Time |             | A              | aply R | eset           |         |            |        |
|                |                      |             |                |        |                |         |            |        |

Picture 4-2-6

### Mode 1 : NAT

According to appointed rule, it can translate data from WAN to appointed LAN IP address or port.

- **Rule name:** it is limited to use characters 0-9.a-z.A-Z ,also can't repeat name
- **WAN Start port:** WAN data packet TCP/UDP start port value.
- > LAN IP: the translated LAN IP address
- > LAN start port: LAN computer start port
- > **Port number:** Several continuous ports from start port. For example, start port is5001, and port number is 5, SO translate WAN 5001,5002,5003,5004,5005 to LAN computer 192.168.1.9 port 5001,5002,5003,5004,5005
- ➢ Protocol: TCP/UDP、TCP、UDP

#### Mode 2 : DMZ

Exposed one LAN computer to Inernet completely, to realize bi-directional communication, and it needs to set this computer to be virtual server (DMZ host computer). When there is WAN user visit this virtual server translated public address, device will transmit data packet to this virtual server directly. If one PC of wireless gateway LAN wants to communicate with internet, this can be finished quickly by starting DMZ.

DMZ : Set form is to select "Start DMZ" directly, then input virtual server IP in the IP address bar. Click "Apply" to save.

# **4.2.3 Router Configuration**

Setup system static router setting and display system router information. System default

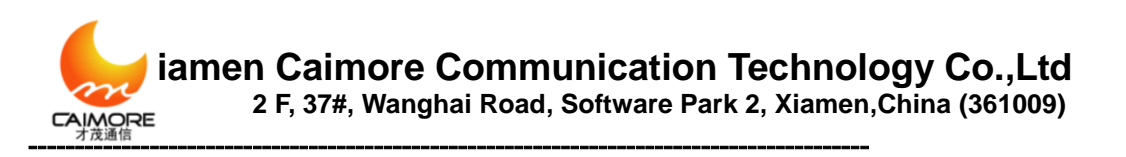

router is to send all data to public internet, if user wants to visit appointed network, please add

#### router by hand.

|   | -P WAN                                                                                         | Name           | Destination IP                                      | Galewa          | v Netmas                               | ĸ                      | Metric | 1   | interface  | Edit   |
|---|------------------------------------------------------------------------------------------------|----------------|-----------------------------------------------------|-----------------|----------------------------------------|------------------------|--------|-----|------------|--------|
| - | 一夜 LAN<br>一夜 With<br>一夜 DDNS<br>一夜 KeepAive<br>みるcance<br>一夜 Filter<br>一夜 NAT/CHIZ<br>一夜 Route |                | Name<br>Destination IP<br>Nask<br>Gateway<br>Netric | Add             | 0.0.0.0<br>255 255 255 0<br>0.0.0<br>0 | lodily<br>[0-0.a-z4-2] |        |     | Select ALL |        |
|   | -₩ GRE<br>-₩ PPTP                                                                              |                | Interface                                           | Submit          | Reset                                  |                        |        |     |            |        |
|   | # IPSECIL2TP                                                                                   | Destination IP | Gateway                                             | Mask            | Flags                                  | Metric                 | Ref    | Use | Interface  | Delete |
| Ы | System                                                                                         | 115.168.76.97  | 0.0.0.0                                             | 255.255.255.255 | 5                                      | 0                      | 0      | 0   | 0000       | Delete |
|   | W Status                                                                                       | 127.0.0.0      | 0.0.0.0                                             | 255,255,255,0   | 1                                      | 0                      | 0      | 0   | lo         | Delete |

Name: it is limited to use characters 0-9.a-z.A-Z, also can't repeat name.

**Destination IP address :** Router destination IP, can be host IP address, also can be IP segment.

**Subnet mask :** The added subnet, if it is the host IP address, please input 255.255.255.255

**Gateway IP address :** Next IP of the added router, if don't need gateway, it can be"0.0.0.0"

Metric : Default is 0

**Interface :** System interface

Notice: If router can't add successfully (add rules successfully, but router information didn't display), please confirm NSID whether comply to requirement or not.

Gateway router configuration example:

iamen Caimore Communication Technology Co.,Ltd 2 F, 37#, Wanghai Road, Software Park 2, Xiamen,China (361009)

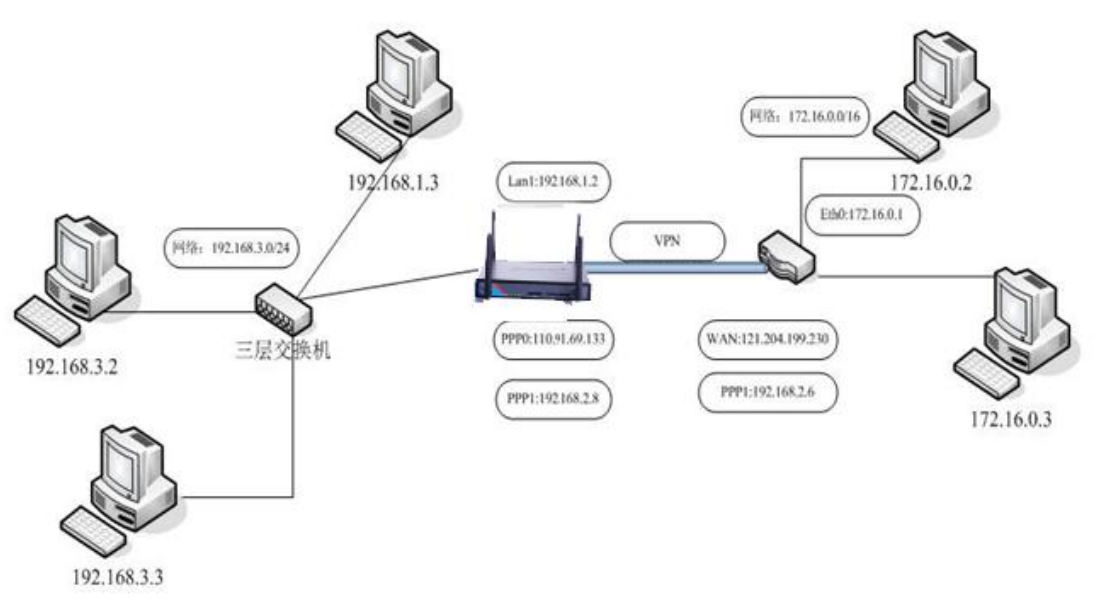

Picture 4-2-8

Introduction: There are 192.168.1.0/24 , 192.168.3.0/24 , 192.168.2.0/24 three

network.

192.168.1.2 is gateway Ethernet LAN1-4 IP address.

110.91.69.133 is ISP assigned PPP0 IP address when gateway dial-up.

192.168.2.8 is the occurred PPP1 tunnel IP address when gateway connects with server to build VPN tunnel.

172.16.0.1 is VPN server ETH0 IP.

121.204.199.230 is VPN server public IP.

192.168.2.6 is the occurred tunnel0 IP address when VPN server and wireless gateway built the VPN tunnel.

If computer with IP 172.16.0.2 wants to visit computer with IP 192.168.3.2, it needs to add one routing on VPN server to visit 192.168.3.0/24 network. As for this adding step, please read our routing configuration user manual or contact with our technical engineers. When after adding of server gateway, it needs to add two routing on wireless gateway at the same time. One routing is from WAN data packets to 192.168.3.0/24 computer, the other routing is from 192.168.3.0/24 LAN computer to W172.16.0.0/16. Following is the introduction of gateway adding configuration. Please add following rules from "routing" of gateway "advance configuration".

Please add following rules from "routing" of gateway" advance configuration":

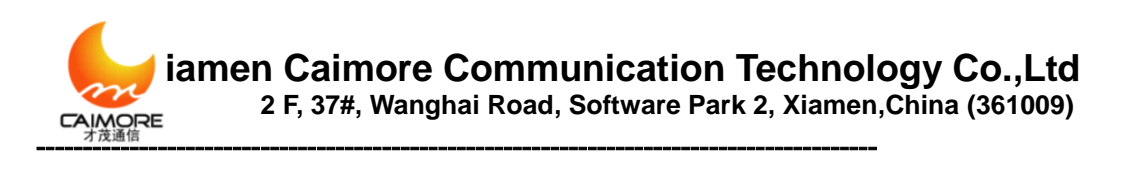

| C              | Add    | C Mo          | dify         |
|----------------|--------|---------------|--------------|
| Name           |        | test3         | [0-9.a-zA-Z] |
| Destination IP |        | 192.168.3.0   |              |
| Mask           |        | 255.255.255.0 |              |
| Gateway        |        | 0.0.0         |              |
| Metric         |        | 0             |              |
| Interface      |        | br0 💙         |              |
|                | Submit | Reset         |              |

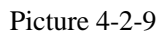

192.168.3.0 connects with gateway LAN1-4, so interface needs to select br0. This function is to send data of gateway destination IP address 192.168.3.0/24 from outside

to br0 interface, to realize send data packet to 192.168.3.0..

| O Add          | Modify      |              |
|----------------|-------------|--------------|
| Name           | test        | [0-9.a-zA-Z] |
| Destination IP | 172.16.0.0  | ]            |
| Mask           | 255.255.0.0 | ]            |
| Gateway        | 192.168.2.6 | ]            |
| Metric         | 0           | ]            |
| Interface      | ppp1 👻      |              |
| Submit         | Reset       |              |

Picture 4-2-10

This routing function is : data packet sent to wireless gateway, if destination IP

address is 172.16.0.0/24, it transmit this data packet to PPP1 interface, meanwhile, this data packet gateway IP is 192.168.2.6. So through this routing, wireless gateway sends data packet to PPP1 directly when receiving data packet of destination IP 172.16.0.0/24, then arrive server 192.168.2.6, then transmit data packet to

172.16.0.0/24 through server's router, to finish all routing work of data packets..

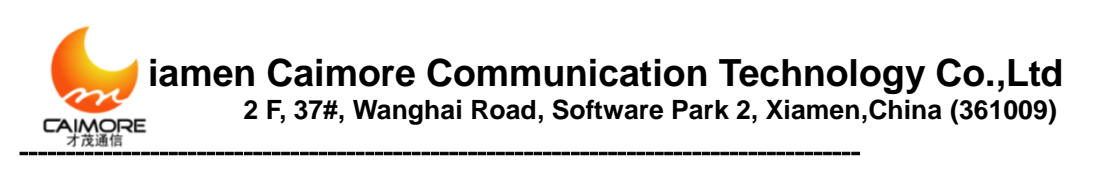

| → 基本配置                                                                                                    | 路由表                      |                                                                                                    |                                                           |               |             |     |     |              |                         |
|----------------------------------------------------------------------------------------------------|--------------------------|----------------------------------------------------------------------------------------------------|-----------------------------------------------------------|---------------|-------------|-----|-----|--------------|-------------------------|
|                                                                                                    | 名称                       | 目的IP地址                                                                                                   | 网关IP地址                                                    | 子网掩码          |             |     | 度量  | 接口           | 编辑                      |
| 滬 通志域名解析                                                                                                    | E test3                  | 192.168.3.0                                                                                              | 0.0.0.0                                                   | 255.255.255.0 | )           |     | 0   | eth0         | Edit                    |
| ─────────────────────────────────────                                                                                             | 🔲 test                   | 172.16.0.0                                                                                               | 192.168.2.6                                               | 255.255.0.0   |             |     | 0   | ppp1         | Edit                    |
| ugifeuu<br>- 》 高级配置<br>- 源 过滤<br>- 源 江漆<br>- 源 NAT/OMZ<br>- 源 路由<br>- 》 VPN配量<br>- 源 GRE<br>- 源 PTP<br>- 源 IPSECA.2TP<br>- 》 系統管理 |                          | <ul> <li>添加</li> <li>名称</li> <li>目的IP地址</li> <li>子网掩码</li> <li>网关IP地址</li> <li>度量</li> <li>接口</li> </ul> | ● 修<br>0.0.0.0<br>255.255.<br>0.0.0.0<br>0<br>pp1 ▼<br>重置 | 255.0         | )-9.a-zA-Z] |     |     | Select A     | LL 一删除                  |
| ☆ 系统状态                                                                                                    | Destination IP           | Gateway                                                                                                  | Mask                                                      | Flags         | Metric      | Ref | Use | Interface    | Delete                  |
| 一牌 时间管理                                                                                                    | 115.168.76.97            | 0.0.0.0                                                                                                  | 255.255.255.255                                           | 5             | 0           | 0   | 0   | ppp0         | Delete                  |
| 》用户管理                                                                                                    | 192.168.2.6              | 0.0.0.0                                                                                                  | 255.255.255.255                                           | 5             | 0           | 0   | 0   | ppp1         | Delete                  |
| ──漂 软件升级                                                                                                    | 192.168.3.0              | 0.0.0.0                                                                                                  | 255.255.255.0                                             | 1             | 0           | 0   | 0   | eth0         | Delete                  |
| 🖉 系统调试                                                                                                    | 192.168.2.0              | 192.168.2.6                                                                                              | 255.255.255.0                                             | 3             | 0           | 0   | 0   | ppp1         | Delete                  |
| ▶ 其他配置                                                                                                    | 192.168.1.0<br>127.0.0.0 | 0.0.0.0                                                                                                  | 255.255.255.0<br>255.255.255.0                            | 1             | 0           | 0   | 0   | eth0<br>Io   | Delete<br>Delete        |
| ◎ 激活模式                                                                                                    | 0.0.0.0                  | 192.168.2.6<br>0.0.0.0                                                                                   | 255.255.0.0<br>0.0.0.0                                    | 3<br>1        | 0           | 0   | 0   | ррр1<br>ррр0 | <u>Delete</u><br>Delete |

Picture 4-2-11

# **4.3 VPN Configuration**

# 4.3.1 GRE

GRE is VPN (Virtual Private Network ) third tunnel protocol, that is to adopt Tunnel

technology among protocols.

|    | ÷  | Basic       | ONE  |        |               |                   |           |          |      |
|----|----|-------------|------|--------|---------------|-------------------|-----------|----------|------|
| ** |    | 7 WAN       | Name | Remote | Remote subnet | Interface address | Local Wan | NTU      | Edit |
| *  |    | -⊯ LAN      |      |        |               |                   |           | SelectAL | Dele |
|    |    | 2 WEI       |      |        |               |                   |           |          |      |
|    |    | # DONS      |      |        | F Add         | C Modity          |           |          |      |
| -  |    | # KeepAlve  |      |        | Name          | [0-9.a-oA-Z]      |           |          |      |
| 6  | ÷. | Advance     |      |        | Remote IP     |                   |           |          |      |
| ũ. |    | 7 Filler    |      |        | Remote subnet |                   |           |          |      |
|    |    | - M NAT/DMZ |      |        | Local IP      |                   |           |          |      |
|    |    | Route       |      |        | Local Wan     |                   |           |          |      |
|    |    | VPN         |      |        | MTU           | 1450              |           |          |      |
|    |    | P GRE       |      |        |               |                   |           |          |      |
|    |    | PPTP        |      |        | Submit        | Heset             |           |          |      |
|    |    | PSECIL2TP   |      |        |               |                   |           |          |      |

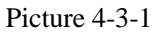

( Note: firstly to ensure that the two both ends of the established GRE can obtain the

public IP address by dialing. )

- Name : it is limited to use characters 0-9.a-z.A-Z , also can't repeat name.
- > **Remote IP** : Remote public network IP
- **Remote Subnet :** format is 192.168.1.0/24.
- > Interface IP address : The appointed virtual interface IP address.
- > Local WAN IP : IP address used to create tunnel, if it is blank, it means to use

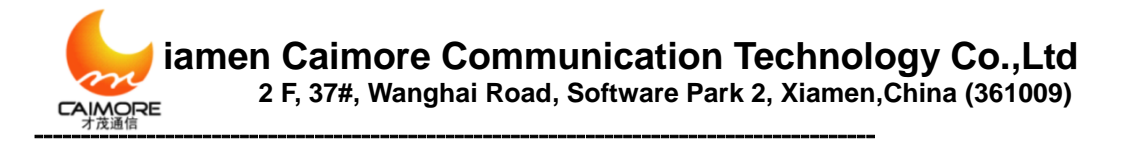

WAN IP address.

> **MTU**: the max data packets which can go through tunnel.

# 4.3.2 PPTP

PPTP, as a layer 2 protocol, is to transmit the PPP data frames sealed in IP data package through IP network, such as the internet transmission. PPTP can also be used as the connection between special LAN networks. It uses a TCP connection for tunnel maintenance, seals the data as PPP data frames and then transmits with GRE technology through tunnel. It can encrypt or compress loaded data sealed in data frames.

|      | Basic                       | F PPTP                                 |                 |             |        |                             |   |
|------|-----------------------------|----------------------------------------|-----------------|-------------|--------|-----------------------------|---|
| RHTA | 一連 WAN<br>一連 LAN<br>一連 WIFI | Server<br>Remote Subnet<br>Remote Mask |                 |             |        |                             |   |
|      | # DDNS                      | User*                                  | Password *      | Protocol    |        | MPPE                        |   |
|      | - # KeepAlive               |                                        |                 | Any         | *      | NoMppe 💌                    |   |
|      | Advance                     | P Add Default rou                      | te              |             |        |                             |   |
|      | T NATIOMZ                   | Other                                  |                 |             |        |                             |   |
|      | VPN                         | Specify Local IP                       | Specify Peer IP | Tunnel Chec | k inte | erval: s Tunnel Check Times | 4 |
|      | - # GRE                     |                                        |                 |             |        |                             |   |
|      | <b>РРТР</b>                 | Other Parameters                       |                 |             |        |                             |   |
|      | -₩ IPSEC/L2TP               |                                        |                 |             |        |                             |   |
|      | System                      |                                        |                 |             |        |                             |   |
|      | T Status                    |                                        |                 | Apply       | ]      | Reset                       |   |

Picture 4-3-2

Server IP : Server IP or domain name.

Remote Subnet, Remote Subnet Mask : Server LAN information

Username/Password : User name and password connected to server.

**Protocol :** pptp finishes ppp password validation format. There are following authentication way.

**Pap**: adopt Pap, which user name and password are plain text transmitted, and the safety level is low

Chap: adopt Chap

MS-Chap: adopt MS-Chap.

MS-Chap-V2: adopt MS-Chap-V2

**Any:** Can adopt any one of above mentioned 4 kinds, if there is no special situation, please adopt this one.

**MPPE:** Encryption way, types as following:

**NoMppe:** Don't supply MPPE encryption.

```
Tel:+86 592 5901215
```

46

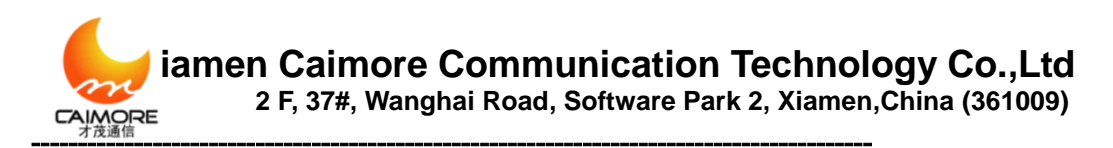

**Mppe(40/128):** Supply MPPE function, support MPPE40 and MPPE128 Encryption way

Mppe-StateFul: Supply MPPE stateful Encryption.

Add default route : If start this function, all data visited this device will send to PPTP tunnel. Under this situation, computer host of this device can only visit VPN network.
Other parameters : Don't need to input usually except service requested special negotiation parameters.

**Specify Local IP /Specify Peer IP:** If server allows, this device requests from server to specify local IP when establish ppp link, if server assigns, it fails to establish tunnel.

**Tunnel check interval (second)/Tunnel check times:** Once tunnel established, device can send interval LCP packets to check the link. If checking times fail, device will disconnect automatically and restart to connect.

Other parameters: it will be used when special parameters are needed to establish link. It doesn't need to input usually, except for the services with special negotiation parameters. Parameter format is: novj; novjcomp, use ";" to separate parameters. Notice : If start "default route", all data packet will be sent to VPN server, that means equipment can't visit public network. Please revise "keeping online" parameters according to actual situation. Otherwise, it will be off-line frequently.

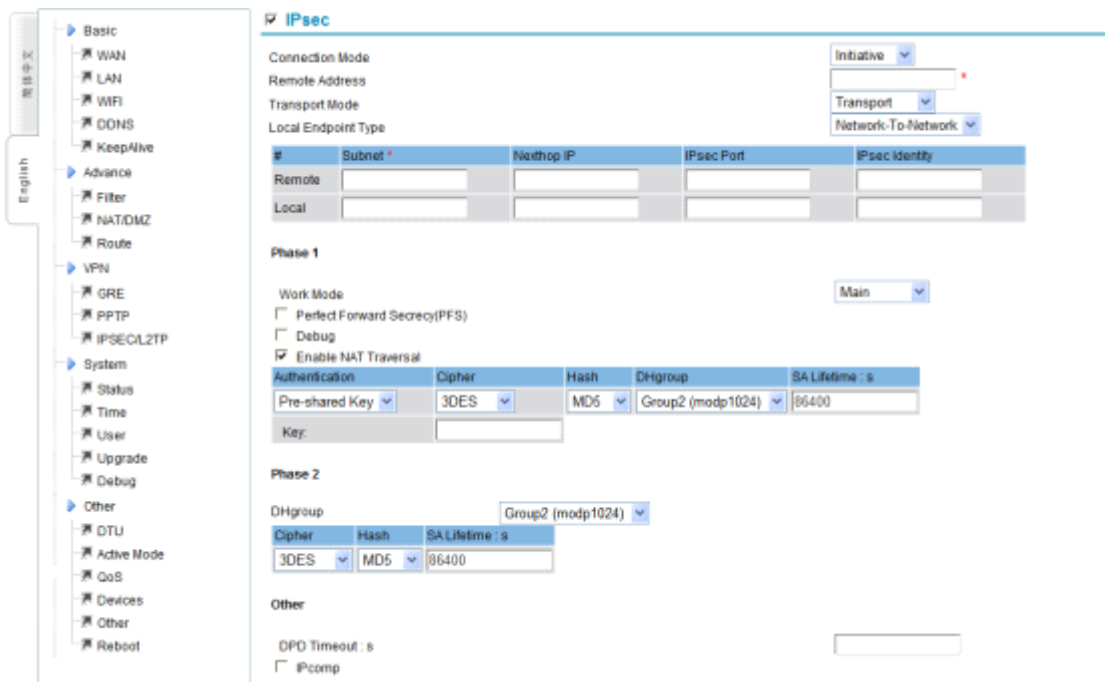

47

### **4.3.3 IPSEC**

Tel:+86 592 5901215

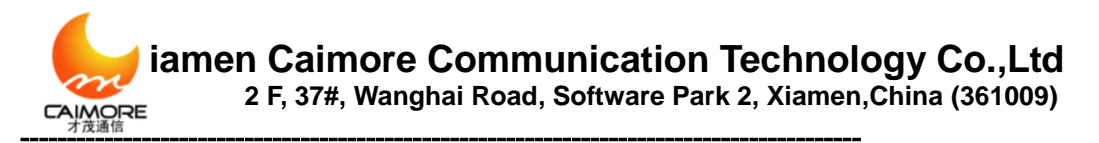

Picture 4-3-4

### **Connection Mode:**

- > Initiative Mode: Initiate connection from this side.
- > Passive Mode: wait for remote side connection

**Remote address:** Server IP or domain name (compulsive to input)

### **Transport Mode:**

- > Transport Mode: usually used when wireless gateway connects server.
- **Tunnel Mode:** usually used when establishing tunnel between two gateways
- > **Pass-through Mode:** allow IPSEC protocol pass through.

### Local endpoint type:

- Network-To-Network: used communication between equipment of gateway and equipment of server
- > Road Warrior: connect to server as mobile clients end.
  - Subnet: It is subnet of both sides when working mode is Network-To-Network
  - Next-hop IP: When device is in LAN, then this IP is the IP address of gateway that the device points to
  - IPsec port: when start L2tp at the same time, L2tp monitor port and L2tp default port is 1701.
  - IPsec Identity: the identification supplied to the opposite side when connects negotiation

**Phase 1** : establish IPsec SA through consultation in the first stage, and supply IPSec service for data communication.

- **Work Mode:** Main and Aggressive mode.
- **PFS:** Precise forwarding secrecy. Avoid affecting the whole communication system when single key leaks

**Debug:** Enable debug information

- NAT Traversal: If this gateway doesn't connect with public network directly, but transmit through IP original address, please use "NAT Traversal"
- > Authentication: Pre-shared Key mode and Certificates X509 mode.
- > **Cipher :** DES, 3DES, AES and AES128
- ► **Hash** : SHA1 and MD5
- DH group: Group1, Group2, Group5, Group14, Group15, Group16, Group17 and Group18

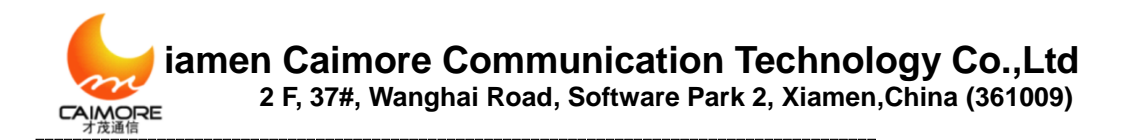

SA lifetime (s): phase negotiation valid time

- **Key:** when Pre-shared Key, it is shared key.
- Password: the secret key is the one of certification when the authentication mode is Certificate X509

**Phase 2:** Phase 2 is protected by phase 1, any message that was not protected by

phase 1 SA will be refused. In phase 2, negotiate the communication protocol fast,

changing secret key and establish communication.

**DH group:** Group1 、 Group2 、 Group5 、 Group14 、 Group15 、 Group16 、 Group17 and Group18

**Lifetime(S):** Phase negotiation valid time.

- ➢ Cipher: DES, 3DES, AES and AES128
- ▶ **Hash**: SHA1 and MD5

Other

- > **DPD Timeout(s):** the default time of dps timeout is 120s.
- > **IPComp:** IP Payload Compression Protocol

### 4.3.4 L2TP

L2TP (Layer Two Tunneling Protocol, the second layer channel protocol) is one kind of VPDN technology, used to the send layer data channel transmission. That is, encapsulating the second data unit, such as point-to-point protocol (PPP) data unit, into IP or UDP load to go through switch network (such as internet) successfully, then arrive.

|     | Basic                                         | T IPsec                         |                 |                    |                            |   |
|-----|-----------------------------------------------|---------------------------------|-----------------|--------------------|----------------------------|---|
| 次牛水 | 一連 WAN                                        |                                 |                 | Apply              | Reset                      |   |
|     | 一連 WIFI                                       | I L2tp                          |                 |                    |                            |   |
|     | M KeepAlive                                   | Server Address                  |                 |                    |                            | • |
|     | <ul> <li>Advance</li> <li>ア Filter</li> </ul> | Remote Subnet<br>Remote Netmask |                 |                    |                            |   |
|     | ₩ NAT/DMZ                                     | User*                           | Password*       | Protocol           | MPPE                       |   |
|     | 7 Route                                       |                                 |                 | Any 👻              | NoMppe 💌                   |   |
|     | VPN                                           | Tunnel ID                       | Tunnel Pwd*     |                    |                            |   |
|     | - A CRE                                       |                                 |                 |                    |                            |   |
|     | ₩ PPTP<br>₩ IPSEC/L2TP                        | Other                           |                 |                    |                            |   |
|     | System                                        | Constitution and ID             | Consile Door ID | Turned Charles Int | and a Tunnel Check Times   |   |
|     | - M Status                                    | Specity Local IP                | Specity Peer IP | Tunnel Check Inc   | erval s Tunner Check Times |   |
|     | Time .                                        | Other Parameters                |                 |                    |                            |   |
|     | M User                                        |                                 | -               |                    |                            |   |
|     | 7 Opgrade                                     | 1                               |                 |                    |                            |   |
|     | Other                                         |                                 |                 |                    |                            |   |
|     | - A DTU                                       |                                 |                 | Apply              | Reset                      |   |

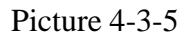

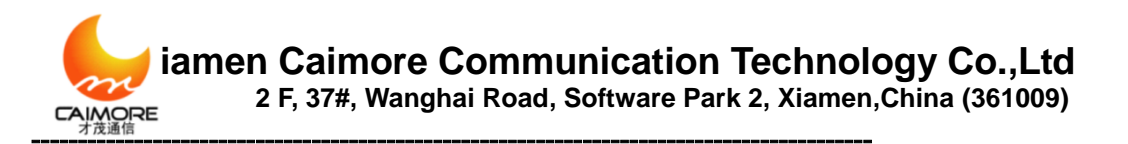

- Server address: server IP or domain name.
- > Remote subnet, remote subnet mask: Subnet information of server side
- > Username/Password: LAC account and password
- **Tunnel ID/Tunnel password**: LNS account and password.

### 4.4 System Management

### 4.4.1 Time management

Manage the real-time clock of this device, supporting hand-setting and network time synchronization.

| $\triangleright$ | Set | time | bv | hand |
|------------------|-----|------|----|------|
|                  | Sei | ume  | Dy | папо |

|      | Basic              | Time             |                                |                  |      |               |  |  |  |  |  |
|------|--------------------|------------------|--------------------------------|------------------|------|---------------|--|--|--|--|--|
| 为体中文 | -⊒≋ wan<br>-⊒≋ Lan | System Time      | System Time                    |                  |      |               |  |  |  |  |  |
|      | 一声 WIFI<br>一声 DDNS | Manually         | 2001 💌 - 01 💌 - 01 🛩           | 00 00            | 00   | ]             |  |  |  |  |  |
| 1    | M KeepAlive        | C Sntp           | Server IP 1                    | Server IP 2      |      | Server IP 3   |  |  |  |  |  |
| 1    | Advance            |                  | time.nist.gov •                | ntp.fudan.edu.cn |      | 210.72.145.44 |  |  |  |  |  |
| Ű.   | - Filter           |                  |                                |                  |      |               |  |  |  |  |  |
| ÷    | ■ NAT/DMZ          | Zone             |                                |                  |      |               |  |  |  |  |  |
|      | Route R            |                  |                                |                  |      |               |  |  |  |  |  |
|      | VPN                | (GMT+08:00)Beiji | ing, Hong Kong, Perth, Singapo | re 👻             |      |               |  |  |  |  |  |
|      | R GRE              |                  |                                | _                |      | _             |  |  |  |  |  |
|      | PPTP               |                  |                                | Apply            | Rese | e.            |  |  |  |  |  |
|      | P IPSECILZIP       |                  |                                |                  |      |               |  |  |  |  |  |
|      | System .           |                  |                                |                  |      |               |  |  |  |  |  |
|      | - 7 Dialus         |                  |                                |                  |      |               |  |  |  |  |  |
|      | - ₩ User           |                  |                                |                  |      |               |  |  |  |  |  |

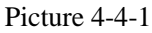

Select "Manually", then choose the year, month, day, hour, minute and second to set. Click "Apply" to finish set time system directly.

```
> (SNTP) Use network time synchronization (SNTP)
```

| 18 H     | Basic                                                    | Time                     |                              |                  |               |                                  |
|----------|----------------------------------------------------------|--------------------------|------------------------------|------------------|---------------|----------------------------------|
| 法中学      | 一声 WAN<br>一声 LAN                                         | System Time              |                              |                  |               | Saturday 2000-01-01 00:38:52 UTC |
| ~        | 一澤 WIFI<br>一澤 DDNS                                       | C Manualty               | 2001 🗸 - 01 🖌 - 01 🗸         | 00 00 00         | ]             |                                  |
|          | ■ KeepAlive                                              | <ul> <li>Bntp</li> </ul> | Server IP 1                  | Server IP 2      | Server IP 3   |                                  |
| <u> </u> | Advance                                                  |                          | time.nist.gov •              | ntp fudan edu cn | 210.72.145.44 |                                  |
|          | ● VPN<br>● GRE<br>● 満 PPTP<br>● 第 IPSEC/L2TP<br>● System | (GMT+08:00)Beijin        | g, Hong Kong, Perth, Singapo | Apply Rese       |               |                                  |

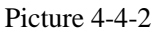

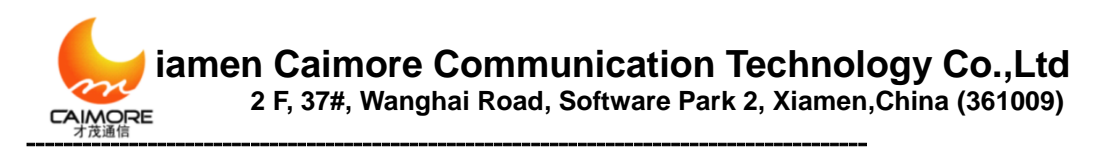

Select "SNTP", the pre-settings are 3 international common time servers. **Notice:** The device needs to be able to access the Internet if it synchronizes with network time, so it cannot be applied in the 4G private network. And if once starts, it will update every other hour.

## 4.4.2 User Management

Manage the user password of login web, telnet and the serial port logging. Once forgot, please restore to default setting (refer to appendix 4).

|   |               | -  | Basic     | User                  |
|---|---------------|----|-----------|-----------------------|
|   | 24            | -  | Advance   | Login Usemame caimore |
|   | <b>廿</b><br>姓 |    | VPN       | Old Password          |
|   | 8             | -> | System    | New Password          |
|   |               |    | # Status  | Confirm Password      |
| ſ |               |    | 7 Time    |                       |
|   | 11            |    | 🕅 User    | Submit                |
|   | e u           |    | M Upgrade |                       |
| L |               |    | P Debug   |                       |

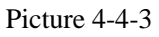

User can revise the password from here. When revise the password, please input "login Username "at first, then input "old password", after that, input "new password", and next, input "confirm password", clicking "submit" to save new password in the last.

### 4.4.3 System Status

On the web, it displays the current system software version, WAN information, VPN information, DDNS (shows after starting DDNS), login status and information. Read below picture:

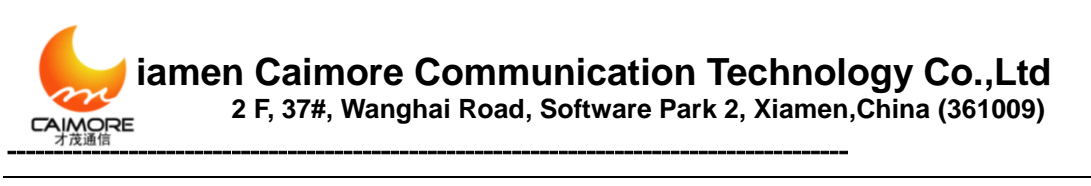

| 10   | - Basic         | Status     |           |             |                  |                   |       |                            |          |
|------|-----------------|------------|-----------|-------------|------------------|-------------------|-------|----------------------------|----------|
| *    | THE WAN         |            |           |             |                  |                   |       |                            |          |
| -    | 一河 LAN          | Version    |           |             |                  |                   |       | caimore-gateway-3050-20120 | 118v109a |
| R.   | - X WIFI        | Net Type   |           |             |                  |                   |       | EVDO                       |          |
|      | 7 DDNS          | Module Typ | e.        |             |                  |                   |       | H660                       |          |
|      | 7 KeepAlive     | Card Statu | 8         |             |                  |                   |       | ready                      |          |
| 5    | Advance         | Csq        |           |             |                  |                   |       | 31,99                      |          |
| la l | -W Filter       | Connect S  | tatus     |             |                  |                   |       | on-line                    |          |
|      | T NAT/DMZ       | Active Mod | e         |             |                  |                   |       | AUTO                       |          |
|      | A Route         | DDNS       |           |             |                  |                   |       | Disable                    |          |
|      | VPN             | Interface  | IP        |             | Mask             | MAC               | DHCPD |                            |          |
|      | THE GRE         | Wan        | 120.41.20 | 6.32        | 255.255.255.255  |                   |       | Offine                     |          |
|      | - T PPTP        | Lan1       | 192,168.8 | .1          | 255.255.255.0    | 00:0C:43:28:80:DE | Yes   |                            |          |
|      | → IPSEC/L2TP    | Lan2       | 192.168.9 | .1          | 255.255.255.0    | 00:0C:43:28:80:DE | Yes   |                            |          |
|      | > System        | Predros    |           |             |                  |                   |       | 218.85.157.99              |          |
|      | T Status        | Alterdos   |           |             |                  |                   |       | 218.85.152.99              |          |
|      | - 🕅 Time        | PPPoE      |           |             |                  |                   |       | Disable                    |          |
|      | - J User        |            |           |             |                  |                   |       |                            |          |
|      | 一連 Upgrade      | win        |           |             |                  |                   |       |                            |          |
|      | 一連 Debug        | SSID       | Region    | Channel     | Mode             | Authentication    |       |                            |          |
|      | Other           | CalMoreA   | P Asia    | 6           | 802.11 B/G mixed | None              |       |                            |          |
|      | - ₹ DTU         |            |           |             |                  |                   |       |                            |          |
|      | - M Active Mode | VPN        |           |             |                  |                   |       |                            |          |
|      | - 🐙 QoS         | Туре       | Connect S | itatus Loca | al IP Peer IP    |                   |       |                            |          |
|      | T Devices       | NONE       |           |             | Offin            | e                 |       |                            |          |
|      | - The Other     |            |           |             |                  | and a             |       |                            |          |
|      | TReboot         |            |           |             |                  |                   |       |                            |          |

Picture 4-4-4

# 4.4.4 Software Upgrade

Configure, manage and update the system, and after that the system will be reset to defaults.

|     | - V Basic                  | Upgrade            |             |
|-----|----------------------------|--------------------|-------------|
| 体中文 | VPN                        | Save to Local      | Save        |
| 85  | 澤 GRE<br>澤 PPTP            | Restore            | Restore     |
| łŝ  | - ₱ IPSECIL2TP<br>→ System | Configuration File | 刻斑 Submit   |
| Eng |                            | Image              | (谜底) Submit |
|     | - M User                   |                    |             |
|     | P Opgrade                  |                    |             |

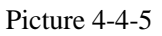

- Save to local: Backup the configuration file to the local PC
- **Restore:** Restore current configuration to default status
- **Configuration file:** Import the configuration to the device
- Update file: Update the device according to the firmware supplied from the manufacturer

**Notice:** Please don't power off when update firmware, till "Update successfully", and click "Confirm" when system updates successfully, and then, restart the system.

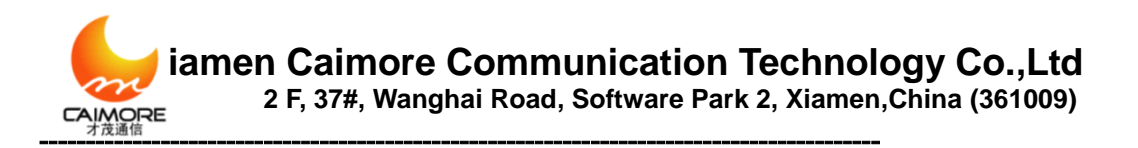

# 4.4.5 System Debug

It enables or disables the debug information of the main functions. In order to check debug information clearly and solve problem quickly, system have 7 optional debug modules:

| - Danie                                                                                                    | Debug                                                                                                    |
|----------------------------------------------------------------------------------------------------|----------------------------------------------------------------------------------------------------|
| P Basil                                                                                                    | System                                                                                                    |
| P WAN                                                                                                    |                                                                                                    |
| PI LAN                                                                                                    | E ROUTER E DIO E DURS E PPIP E 221P E SNIP E WEB                                                                                                    |
| P WFI                                                                                                    | Annh                                                                                                    |
| P DDNS                                                                                                    | 14947                                                                                                    |
| P KeepAlve                                                                                                    | Jan 1 00:00:17 pppd[817]: sent [LCP ConfReq id=0s1 (asyncmap 0s20a0000> (magic 0s6b4ffbdd> (pcomp> (accomp>)                                                     |
| Advance                                                                                                    | Jan 1 00:00:17 pppd[017]: rovd [LCP ConfReq id=Dx2 <asyncmap 0x0=""> <auth chap="" mds=""> <magic 0xb37549e2=""> <pre>cpcomp&gt;</pre></magic></auth></asyncmap> |
| Mir and                                                                                                    | <pre>(docomp);<br/>Jan 1 00:00:17 ppp/(011): mant UCP Conflick id=0x2 (asympton 0x0) (asth chan MSA) (manic 0xb17549a2) (promp);</pre>                           |
| P P B B                                                                                                    | (accomp)                                                                                                    |
| -PI NAT/DM2                                                                                                    | Jan 1 00:00:17 pppd(817): rovd (LCF ConfAck id=0x1 <asynomap 0x20a0000=""> (magic 0x6b4ffbdd) <promp> (accomp&gt;)</promp></asynomap>                            |
| P Route                                                                                                    | Jan 1 00:00:17 pppd[017]: rcvd (CNAP Challenge id=0x1 <62ff36b30762d5901107a09320065ce3651e0ba006b1db8d>,                                                        |
| VPN                                                                                                    | name = **)                                                                                                    |
| - M ODC                                                                                                    | Jan 1 00:00:17 pppd[817]: pent [CMAP Response id=0x1 <add276b61a9ffa3f648cce955781122e>, name = "card"]</add276b61a9ffa3f648cce955781122e>                       |
| P GRE                                                                                                    | Jan 1 outpoils populari; rowa [LLP termined by news]                                                                                                    |
| M PPTP                                                                                                    | Jan 1 00:00:18 pppd(17); sen (LCP TermAck id=0x3)                                                                                                    |
| P IPSECA2TP                                                                                                    | Jan 1 00:00:21 pppd[917]: Connection terminated.                                                                                                    |
| System                                                                                                    | Jan 1 00:00:22 pppd[817]: Nodem hangup                                                                                                    |
| W Clabor                                                                                                    | Jan 1 00:00:22 pppd[017]: Exit.                                                                                                    |
| The second second secon | Jan 1 00:00:22 route(759); wireless dial                                                                                                    |
| P Time                                                                                                    | Jan 1 00100122 FOURE(S9): ARELIAI WWELFA-CARD, CARD,                                                                                                    |
| - PH User                                                                                                    | Jan 1 00100125 route[759]; resell, readbuf="M CONNECT"M                                                                                                    |
| - P Upgrade                                                                                                    | Jan 1 00:00:23 route[759]: dail /bin/pppd linkname wireless lock modem nocrtscts asyncmap 20A0000 escape FF                                                      |
| P Debug                                                                                                    | kdebug 4 /dev/ttyUSB0 921600 noipdefault defaultroute usepeerdns debug 0.0.0.010.0.0.0 user "card"                                                               |
| b Other                                                                                                    | password "card"                                                                                                    |
| - Contra                                                                                                    | Jan 1 00:00:23 pppd[023]: pppd 2.4.4 started by root, uid 0                                                                                                    |
| - M DTU                                                                                                    | Jan 1 00100125 pppd(622)1 using channel 2                                                                                                    |
| Active Mode                                                                                                    | and a content of physical structure page.                                                                                                    |
| - ₩ GeS                                                                                                    | Fortash Char                                                                                                    |
| - P Devices                                                                                                    |                                                                                                    |
|                                                                                                    |                                                                                                    |

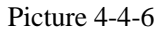

- ROUTER: Output the basic information of system, including dial-up information
- > DTU: Output DTU debugging of gateway
- DDNS: Output DDNS debugging of gateway.
- > PPTP: Output PPTP debugging of gateway.
- > L2TP: Output L2TP debugging of gateway.
- SNTP: Output Internet Time debugging of gateway.
- ▶ WEB: Output WEB debugging of gateway.

Select the corresponding function debugging and submit it, system will be restarted. After that, clicking "reflesh" to update current debug information of system.

# **4.5 Internet Access Management**

### 4.5.1 Captive Portal

Local push function is mainly used for pushing advertisement page link when using gateways access to the Internet, the users can define the advertising pages link, advertising push polling time and the time-frequency. Turn on this feature, when users are in a networked process, the system will push "the first ad pages", then according to the ads URL list and frequency, when there are users clicking in an Internet, ad pages will be pushed, when to reach the polling time ad , it will push the "ended advertising pages", the system starts to count polling time again, and do the cycles to push ads.

Tel:+86 592 5901215

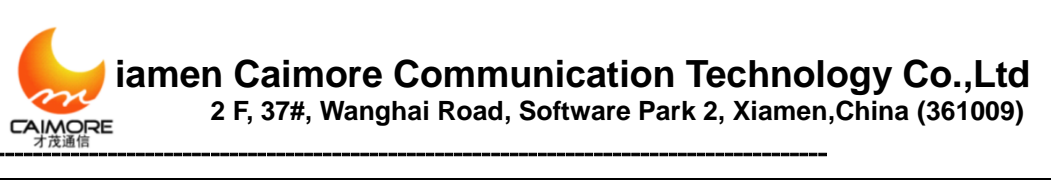

| CAME         | 🦉 厦门才茂                                                                                                    |                 |                                                                                       |                                   | 一才茂                       | 通信<br>畅通天下                                              | _                                               |       |        | reboot                                                                                                    |
|--------------|----------------------------------------------------------------------------------------------------|-----------------|---------------------------------------------------------------------------------------|-----------------------------------|---------------------------|---------------------------------------------------------|-------------------------------------------------|-------|--------|----------------------------------------------------------------------------------------------------|
|              | ₩ WIFI<br>₩ DDNS                                                                                                    | ^ Ad            | dvertiment Push                                                                       |                                   |                           |                                                         |                                                 |       |        | timing push setting                                                                                                    |
| English 前体中文 | Advance     Advance     Advance     Advance     Advance     Route     VPN     GRE     GRE     FPTP                                                                       | Ac<br>fin<br>la | Setup<br>d push port<br>dvertising polling time<br>rst ad<br>st ad<br>dvertiment Push |                                   |                           | Apply                                                   | 5888<br>20<br>192.168.9.1:7878<br>www.baidu.com | ) min |        | timing push function is used for<br>pushing the URL of advertisers pages<br>in the process of accessing the internet<br>with gateway<br>push port<br>the port number monitored by pushing<br>program<br>the time of advertisement polling<br>the time internal from first advertisement                                                                                                    |
|              | → RPSEC/L2TP     → Internet management     → Romet management     → Application Filtering     → Application Filtering     → Status     → Win Probe     → MNAP     → User | E #             | ad name                                                                               | ad name<br>ad url<br>ad push freq | ad uri<br>• add<br>submit | ad push freq<br>C<br>add<br>www.baidu.com<br>3<br>reset | modify                                          | edit  | DELETE | push to last advertisement push<br>the first advertisement page<br>the first advertisement received after<br>accessing the Internet, popping once in<br>the polling time<br>ending advertisement pages<br>the advertisement pages pushed after<br>the polling time by users<br>advertisement pushing list specified<br>by users<br>advertisement name<br>crustom advertisement name of users |
|              | <ul> <li></li></ul>                                                                                                    | Ŧ               |                                                                                       | +@+1)-原                           | 厦门才:<br>西门市校住园二期:         | 茂通信科技有限公司 www<br>罅调路37号2层 由话: 0592-                     | w.caimore.com<br>5902655 祐宣 : 0592-597          | 5885  |        | URL<br>ad URL of users                                                                                                    |

Picture 4-5-1

Ads push Port: Port number listened by push program.

Ads polling time: The interval between the first pushed ad to the final pushed ads (min).

**The first ad pages:**used for first received the ad page after access the Internet, it is pushed just once under push polling time.

The Ended ad pages: used for pushed ad page when polling time ends

Advertising Name: user-defined ad name.

**URL:** User-defined ad link.

**Push Frequency:** The repeat interval (min) for ad pushed to the client terminal.

# 4.5.2 WIFIDOG Configure

Wifidog function is used for web authentication, when users connects to a wireless hotspot, requesting to send the data, it will first open the authentication page under the path of configured authentication server address to allows users to authenticate,after the authentication succeed ,the users can access to Internet.

| 💈 厦门才茂                                                                                                    | 一才及通信                                                                                                    | 畅通天下一                                                                                                    |                                                                                                    |
|----------------------------------------------------------------------------------------------------|----------------------------------------------------------------------------------------------------|----------------------------------------------------------------------------------------------------|----------------------------------------------------------------------------------------------------|
| WIFI                                                                                                    | <ul> <li>setup wifidog</li> </ul>                                                                                                    |                                                                                                    | 🚔 wifidog settings                                                                                                    |
| DONS     KeepAlive     Advance     Advance     Advance     Advance     Advance     Filter     NAT/DMZ/UPNP     Route     VPN     GRE     PPTP     IPSECA2TP     Informet management     Qos     potal     witifog     Application Filtering     System     System     System     System     System     System     User     User     User     User     Debug | jatewayid         gatewayid         WEB selver name         extern device         Interner device         wifdog port         Maximum Running Vusers         Measuring Interval         User testing number overtime         Authentication server address         enable SSL         Authentication server port         Authentication path         Internet management sync with server param         gps point to push ad         Upload the browsing history enable         Domain name white list | dididi<br>dididi<br>eth0<br>br0<br>2060<br>100<br>60<br>50<br>fest caimore cc<br>authpuppy/<br>authpuppy/ | wifdog settings         used to implement the WIFI authentication function         authentication function         The Gateway ID         The Gateway ID         The Gateway ID comes with uploading messages to the standard messages to the standard messages to the standard messages to the standard messages to the standard messages to the standard methace         Image: Sever Name         Image: Sever Name         Image: Sever Name         user data interface         user data interface |

Picture 4-5-2

Gateway ID: Gateway mark which wifidog upload messages to the server

Tel:+86 592 5901215

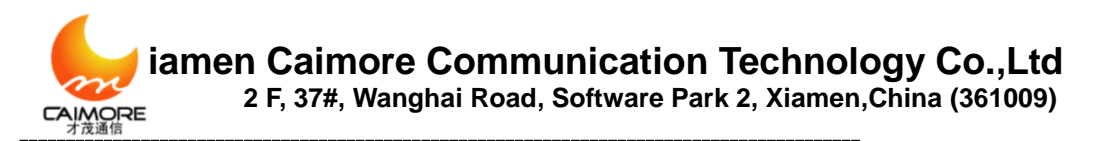

**WEB server name:** The user-defined server name.

**External port:** total data interface of device.

Internal port: The user data interface.

Wifidog port: The wifidog port number.

The maximum number of concurrent users: the largest number of users simultaneously request.

**Detecting interval:** detecting user traffic information and device status interval (s).

User Timeout detection times: determining user timeout detection times.

Authentication Server Address: The authentication server address .

Enable SSL: Docking whether the server uses SSL decryption.

Authentication Server Port: The port number used by the server.

Authentication server path: the server authentication path ,the two path sides to be add with '/'.

**Domain whitelist:** wifidog unshielded domain address, rule format is FirewallRule allow tcp to XXX, generally used for server using some tool such as QQ, we chat and other third-party to authenticate, it requires that the corresponding domain add into white list.

**Internet management rules and server synchronization:** if the server's "Internet management" configuration synchronize to a local.

Whether upload browsing history: Choose whether to upload the user's URL browsing record.

Timing report: report browsing history Interval, unit is sec.

**Given byte report:** it will be reported when it reaches set accumulated bytes' browsing record.Unit is bytes.

**Note:** For the timing report and given bytes report, if one of them complied with the then records has to be reported

# 4.5.3 Application Filtering

Set up certain users' application filtering, such as video, music, download and URL ect.

|           | 厦门才茂                                                                                                    |   |                 |                                                                        | 一才茂調          | 通信<br>畅通天下                                                                   |                                                     |        |                      |                | reboot                                                                                                    |
|-----------|----------------------------------------------------------------------------------------------------|---|-----------------|------------------------------------------------------------------------|---------------|------------------------------------------------------------------------------|-----------------------------------------------------|--------|----------------------|----------------|----------------------------------------------------------------------------------------------------|
|           | DDNS                                                                                                    | * | application res | tricts                                                                 |               |                                                                              |                                                     |        |                      |                | Application Restrictions                                                                                                    |
| * *       | ReepAlive                                                                                                    |   | 🔽 setup         |                                                                        |               | apply                                                                        |                                                     |        |                      |                | Rule Name<br>User-defined name for restriction rule                                                                                                    |
| English # | Advance  Filter  NATOAZUPNP  Route VPN  GRE  PPTP  Instruct management  dogs  Application Filtering  System  System  Multiplication Filtering  Multiplication Filtering  Multiplication  Multiplication  Multiplicati | F | ¥ rule name     | IP range<br>rule name<br>IP range<br>protocol type<br>direct<br>policy | © Add         | URL/matchin<br>(itering<br>192168.9.2<br>NETMED •<br>IN •<br>DROP •<br>reset | ig rule<br>Modify<br>[0-9.a:z4-2]<br>[192.168.9.254 | direct | policy<br>Select ALL | Edit<br>Delete | User-Prange<br>User/Prange in Lan<br>Protocol Type<br>Application protocol types includes NET<br>MEDIA(online music application). HOST<br>(domain name limited), USER DEFINE (User-<br>defined limited), USER DEFINE (User-<br>defined limited), USER DEFINE (User-<br>defined limited), users Despine a column<br>UFL can imit a web page or a column<br>UFL can imit a web page or a column<br>borne-<br>sional and the set of the set of the<br>hore set of the set of the set of the<br>http:// in UFL or HOST |
|           | A SNMP<br>A User<br>A Upgrade<br>A Debug                                                                                                    |   |                 |                                                                        | <b>2</b> .7.4 | 生活体到社会限入者                                                                    |                                                     |        |                      |                | different prefix in different terminal. The<br>Baidu, for example, its site in mobile<br>platform is mobidu.com- but in<br>computer and tablet device it is<br>www.baidu.com-, so users are<br>advised to enter baidu.com in the rule                                                                                                    |

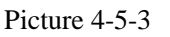

Rule name: Mark restricted rules' namei

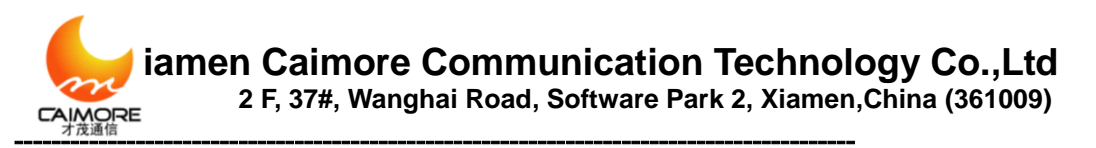

### **IP range:** Limit IP segment

**Protocol Type:** Select the type of protocol to be filtered. (video, music, download, etc.)

**Direction of the packet:** Select the data source to be filtered, IN, OUT, IN / OUT **Strategy:** The strategy for data processing of matched rule, accept or prohibit

# 4.5.4 Followed Ads

| 😓 厦门才茂                                                                                                    |                                                                                                    | reboot                                                                                                    |
|----------------------------------------------------------------------------------------------------|----------------------------------------------------------------------------------------------------|----------------------------------------------------------------------------------------------------|
| Basic                                                                                                    | ▲ Image: A state of the state of the sta | Follower                                                                                                    |
| × → T LAN     × → T LAN     × → T LAN   | rule<br>FILTER: block-weeds<br>a (check) (sink hete http://www.caimore.cs/mmm/cas/base.css' sel='stylesheet' type='test/css' />Geript type='test/juwascript'<br>a (check) (sink hete' http://www.caimore.cs/mmm/cass/base.css' sel='stylesheet' type='test/jawascript'<br>arco'http://www.caimore.cs/mmm/js/jumascript'<br>rsc'http://www.caimore.cs/mmm/js/jumascript'<br>(bdy id='gotep')/beader class='header' style='positionfixed:=-index:09900'.>(div class='spdown apDfcl'>a<br>hete' http://www.lamasch.com 'target' juma'>index:09900'.>(div class='spdown apDfcl'>a<br>hete' http://www.lamasch.com 'target' juma'>index:09900'.>(div class='spdown apDfcl'>a<br>hete' http://www.lamasch.com 'target' juma'>index:09900'.>(div class='spdown apDfcl'>a<br>hete' http://www.lamasch.com 'target' juma'>index:09900'.>(div>Cheader> <div class="spdown.jpg">(a)<b class="close">/b&gt;<br/></b></div>                                                                                                    | Enable Follower<br>Enable follow function.<br>Rule<br>The content of the configuration page<br>replacement, namely page insert the<br>contents of advertisements. The fist line<br>FLTER: biocxweds The second line<br>regular expression rules, such as a page<br>content prepare content Solg. |
| P internet management     OS     P ootal     P ootal     P data     P data     P da | submit         reset           面门才凭遗保科热制服公司         www.calmore.com           地址 面门本批学面示句 2倍 电话 0592-5975885                                                                                                    |                                                                                                    |

**Enable:** Enable the followed ads function.

**Rules configure**: Configure replaced page content is that page inserted with advertising content, the rules of the first row FILTER: block-weeds, Second row:regular expression rules, such as s | page content | replaced contents  $0 \mid g$ .

After enabling it and the device connected, the ads can be viewed on the top of page when browsing the page.

### 4.5.5 Battery Power Feature configure

This function is used to set the time of using battery supply when ACC power is cut off.Using battery power supply is to achieve that when the ACC power is cut off, it can continue to use battery power to make sure that the device can operate.

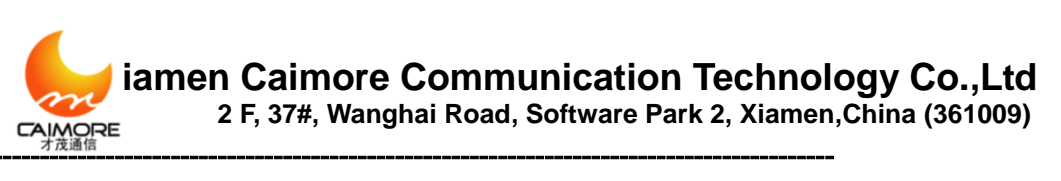

|       |    | 厦门才茂                  |    | 才戊通信<br>畅通天下                                                                                  | reboot                                                                              |
|-------|----|-----------------------|----|-----------------------------------------------------------------------------------------------|-------------------------------------------------------------------------------------|
|       |    | PPTP                  | *  | Battery power supply setting                                                                  | Battery power Settings                                                              |
| *     |    | TIPSEC/L2TP           |    |                                                                                               |                                                                                     |
| 世故    |    | internet management   |    | Pattery power supply time (minute)                                                            | Set the parameters of the battery power<br>supply.                                  |
| æ     |    | TR QoS                |    | Dattery power supply une                                                                      |                                                                                     |
|       |    | T portal              |    | Apply Reset                                                                                   | Battery power supply time<br>note: Set the ACC battery when the                     |
|       |    | ₩ wifidog             |    |                                                                                               | power is continuous power supply time,                                              |
| dis h |    | Application Filtering |    |                                                                                               | continuous power supply time when the<br>battery reaches the set value, the battery |
| Eng   |    | System                |    |                                                                                               | will stop power supply .                                                            |
|       |    | T Status              |    |                                                                                               |                                                                                     |
|       |    | Wifi Probe            |    |                                                                                               |                                                                                     |
|       |    | SNMP                  |    |                                                                                               |                                                                                     |
|       |    | M User                |    |                                                                                               |                                                                                     |
|       |    | TR Opgrade            |    |                                                                                               |                                                                                     |
|       |    | R* Debug              |    |                                                                                               |                                                                                     |
|       |    | Other                 |    |                                                                                               |                                                                                     |
|       | Г  |                       | н  |                                                                                               |                                                                                     |
|       | 14 | Active Mode           |    |                                                                                               |                                                                                     |
|       |    | T Devices             |    |                                                                                               |                                                                                     |
|       |    | T Other               |    |                                                                                               |                                                                                     |
|       |    | 7 Reboot              |    |                                                                                               |                                                                                     |
|       |    | T GPS                 |    |                                                                                               |                                                                                     |
|       |    |                       |    |                                                                                               |                                                                                     |
|       |    |                       | ų. | 厦门才技通信科技有限公司 WWW.Calmore.com<br>white回门本はや件回一期明治8327月27月 由 テf・0.602.5007656 体育・0.602.50756855 |                                                                                     |

**Battery backup time:** The power supply duration after ACC is cut off. **Note:** The battery supply voltage must be less than ACC power supply voltage.

### 4.5.6 GPS Function

GPS function is to configure GPS data center address and port, enabling snmp function, GPS data will be sent to the snmp server. When initiative report is unable, center address terminals can send AT command to the device which captures the specified GPS data, when initiative report is enabled, the device can GPS data content to center address during the set reported interval.

|              | 夏门才茂                                                                                                    | ──才茂通信<br>畅通天                                                                                                    | ናም                                                                                                    |
|--------------|----------------------------------------------------------------------------------------------------|----------------------------------------------------------------------------------------------------|----------------------------------------------------------------------------------------------------|
| English 简体中文 | Basic     Advance     VPN     Internet management     System     Other     Battery power     Active Mode     Devices     Other     Reboot     GPS | GPS SETTING GPS senable center ip and port Transfer mode enable initiative to report initiative to report time interval Device ID Custom registration packet choose GPS Upload the data content IF GGA IF GLL IF GSA IF GSV IF RMC IF VTG | Disable       ▼         192.168.1.143       8888         TCP       ▼         Yes       ▼         60       (s)         666666       ■         abc       ■         Submit       Reset |

Picture 4-5-6

Enable GPS: Enable: Enable GPS function. Disable: Disable GPS function. Center address and port : set center address and port. Agreement: TCP: TCP protocol which interact with data center UDP: UDP protocol which interact with data center. Whether the initiative to report: Yes: Initiative to report GPS data to a central address.

Tel:+86 592 5901215

web:www.caimore.com/emain.asp<sup>57</sup>

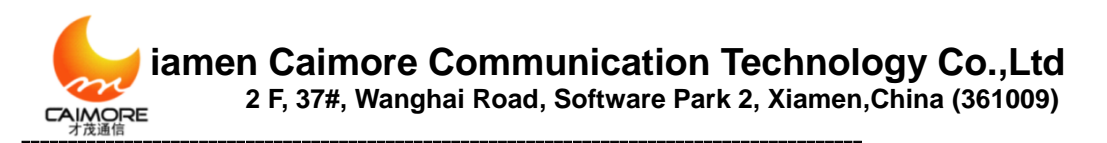

**No:** Not initiative to report the GPS data to a central address. **Device ID**: The user-defined gateway's mark.

Custom registration package: the user-defined registration package .

The uploaded GPS data options: Open the initiative to report, choose GPS data content uploaded to the central address.

GGA, GLL, GSA, GSV, RMC, VTG, ZDA the data contents, see Appendix 7.

Note: Not the initiative to report then, to receive AT command description.

**Get Coordinates: AT** + **LOCATE:** Re: Lon = 118.176565; Lat = 24.493771; (Lon = Longitude (ddmm.mmmm); Lat = Latitude (ddmm.mmmm)).

Get Time: AT + TIME: Re: Time = 125959; (12 H 59 M 59 S; Note: GPS reception time is world time, users need to convert it into local time according to their own time zone, such as China in the East eight zone, world time +8 hours).

**Get Data Status:** AT + STATUS: Re: Status = A; (A positioning data valid, V position data is invalid).

Get relative speed: AT + SPEED: Re: Speed = 1.13; (rate is 1.13 nm / hr).

**Get altitude :** AT + ALTITUDE: Re: Altitude = 58.2; (Altitude is 58.2m).

# 4.6 Other configurations

### 4.6.1 Activation Mode

#### Automatic modem

Device enters into auto dial-up status after power on. It is leaving-factory default setting

#### Phone mode

Wake up by phone (the mobile number is SIM card number that is inserted on gateway). Under this mode, gateway didn't dial-up after power on, when there is calling, gateway dial-up after checking the ringing

| iamen Caim | Nore Communication Technology Co.,Ltd                |
|------------|------------------------------------------------------|
| 2 F, 37#,  | Wanghai Road, Software Park 2, Xiamen,China (361009) |
| - Basic    | Active Mode                                          |

| 网络牛汉    | VPN                              | Mode     | PHONE A | (pply |
|---------|----------------------------------|----------|---------|-------|
|         | Other  The DTU                   | Free:(s) |         | 600   |
| English | 澤 Active Mode<br>澤 QoS           |          |         |       |
|         | P Devices<br>ア Other<br>ア Reboot |          |         |       |

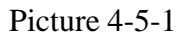

Idle Time: When "force offline" wasn't chosen, Idle Time is a period of time value after wireless gateway transmits and receives data packet. If arrives this time value, gateway will be offline automatically, releasing wireless communication link, and eliminate communicate flow.

For example, idle time is 600s, and in the meanwhile, selecting "force offline", then after wireless gateway is online, it transmits or receives data continuously. And 600s later, after finishing the data receiving or transmitting, wireless gateway will be offline automatically and close the communication link.

Force offline: When system is online and till it reaches the specified value of idle time, it will be offline immediately. That is also fixed communication time. The specified time is up, the system will be offline immediately.

**Note:** If select "Idle Time" only, without "force offline", please confirm whether "keeping online" rule has no data transmitting and receiving within "Idle Time" **SMS Mode** 

Gateway executes command after receiving SMS (it will receive SMS only when gateway hasn't dial-up to be online).

|                                                                                                    | - V Basic                                                                                            | Active Mode                                    |     |         |     |
|----------------------------------------------------------------------------------------------------|----------------------------------------------------------------------------------------------------|------------------------------------------------|-----|---------|-----|
| H → Advance<br>H → VPN<br>VPN<br>VPN<br>VPN<br>VPN<br>VPN<br>VPN<br>Advance<br>VPN<br>VPN<br>Advance<br>VPN<br>VPN<br>VPN<br>VPN<br>VPN<br>VPN<br>VPN<br>VPN | Advance                                                                                              | Mode                                           | SMS | V Apply |     |
|                                                                                                    | System     Other     DTU     Adve Mode     Adve Mode     Adve Mode     Devices     Other     Devices | Free.(s)<br>Wakeup Password<br>IF Force Offine |     |         | 600 |

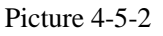

Idle Time: When "force offline" wasn't chosen, Idle Time is a period of time value after wireless gateway transmits and receives data packet. If arrives this time value, gateway will be offline automatically, releasing wireless communication link, and eliminate communicate flow.

Tel:+86 592 5901215

web:www.caimore.com/emain.asp99

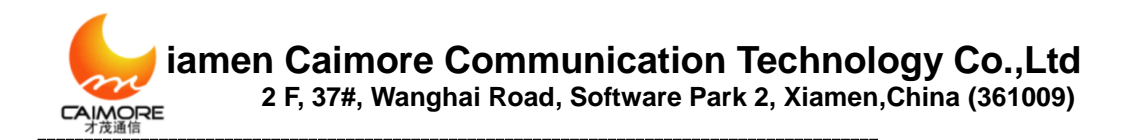

For example, idle time is 600s, and in the meanwhile, selecting "force offline", then after wireless gateway is online, it transmits or receives data continuously. And 600s later, after finishing the data receiving or transmitting, wireless gateway will be offline automatically and close the communication link.

- Force offline: When system is online and till it reaches the specified value of idle time, it will be offline immediately. That is also fixed communication time. The specified time is up, the system will be offline immediately.
- ▶ Wakeup password: user for the password of validating command validity

#### SMS wakeup command format:

#### SMSPASSWD: password: command: parameter

Command and parameter: REBOOT Function: Restart gateway Command: REBOOT Parameter: none Format: SMSPASSWD: xxxxx (password): REBOOT

#### CONNECT

Function: gateway dial-up at the same time, log in and start to transmit the dataCommand: CONNECTParameter: none

Format: SMSPASSWD: xxxxxx (Password): CONNECT

#### DNS

Function: set the main DNS and backup DNS of wireless gateway

Command: CONNECT

Parameter: none

Format: SMSPASSWD: xxxxxx (password): DNS:201.101.103.55:201101.107.55

Instruction: set the main DNS as 202.101.103.55, backup DNS is 202.101.107.55

#### DNS

Function: Eliminate DNS

Command: CLEAR

Parameter: none

Format: SMSPASSWD: xxxxxx (password):DNS:CLEAR

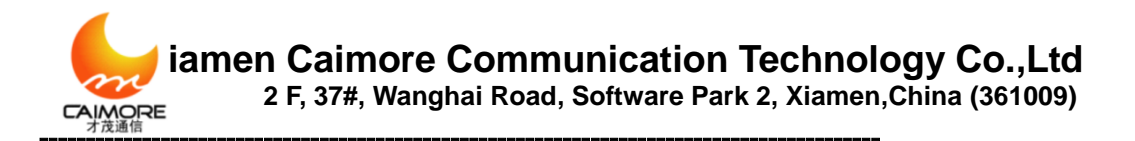

#### ACTMODE

Function: The device revised to be auto activation (default); wireless gateway dial-up automatically after power on.

Command: AUTO

Parameter: none

Format: SMSPASSWD: xxxxxx (password): ACTMODE:AUTO

Function: Device revised to be phone activation mode. Active gateway to be online by phone

Command: RING Parameter: none Format: SMSPASSWD: xxxxxx (password):ACTMODE:RING

Function: Device revised to be SMS activation mode. Activate gateway to be online by SMS

Command: SMS Parameter: none Format: SMSPASSWD: xxxxxx (password):ACTMODE:SMS

Function: Device revised to be DATA activation mode. Active gateway to be online by data, when gateway receives data, it is activated and be online.

Command: DATA

Parameter: none

Format: SMSPASSWD: xxxxxx (password):ACTMODE:DATA

Function: Device revised to be MIX activation mode. It is with all functions of SMS,

PHONE and DATA. Once one function is met, gateway is activated and can be online

Command: MIX

Parameter: none

Format: SMSPASSWD: xxxxxx (password):ACTMODE:MIX

#### Note:

1. ":" in command is English character.

2. If select "Idle Time" only, without "force offline", please confirm whether "keeping

Tel:+86 592 5901215

web:www.caimore.com/emain.asp1

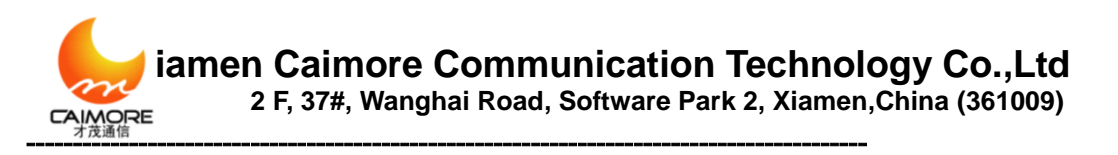

online" rule has no data transmitting and receiving within "Idle Time"

### Data Mode

Device monitors local TCP pre-set port, to be the status of waiting for connection. When LAN host computer establishes TCP connection, LAN host computer sends command to control gateway to connect with network.

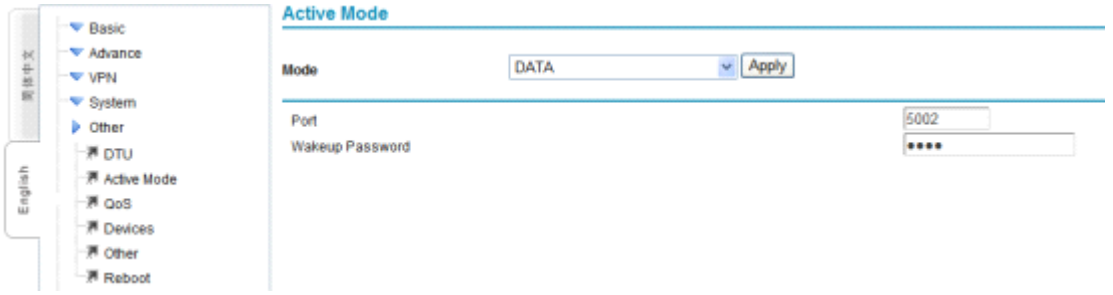

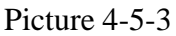

After connected, LAN host computer sends following commands to control device to connect with network. Command format is following:

SMSPASSWD: password: CONNECTthe device starts to connect with networkSMSPASSWD: password: CLOSEturn off the Internet connectionSMSPASSWD: password: REBOOT restarts the gateway

#### Note:

1. Command is without case-sensitive (including wakeup password), so once device receives LAN host computer data, it disconnects TCP connection with LAN host computer immediately, enters into monitor status again.

2. If select "Idle Time" only, without "force offline", please confirm whether "keeping online" rule has no data transmitting and receiving within "Idle Time"

#### **Time Mode**

Gateway dial-up to be online or offline according to set timer, supports more rules, once there is one rule is met, it will be online.

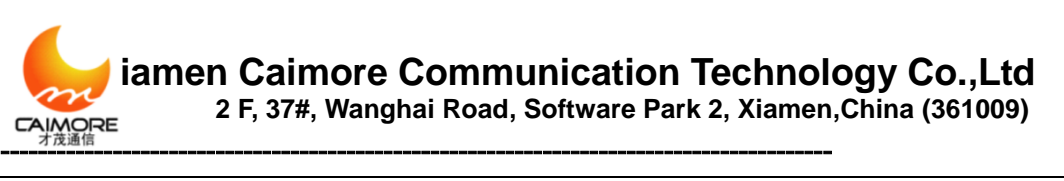

|      | - Rasic         | Active | e Mode |               |        |             |                           |               |        |
|------|-----------------|--------|--------|---------------|--------|-------------|---------------------------|---------------|--------|
| 其件文  | VPN             | Mode   |        | TIME          |        | Apply       |                           |               |        |
| 1    | System          | *      | Name   | Start Date    |        | Time        | Stop Date                 | Time          | Edit   |
|      | - 7 OTU         |        | dsaf   | 0000-01-01    |        | 00:00:00    | 0000-01-01                | 00:00:00      | Edit   |
| 2    | - # Active Mode | Г      | ds7    | 0000-00-00    |        | 02:00:00    | 0000-00-00                | 07:00:00      | Edit   |
| 18 L | # QoS           | E      | п      | Wednesday     |        | 00:00:00    | Sunday                    | 00:00:00      | Edit   |
|      | P Devices       |        |        |               |        |             |                           | Select ALL    | Delete |
|      | - # Other       |        |        |               |        |             |                           |               |        |
|      | - # Reboot      |        |        | D. co. Marcol | or Add |             | C Modify                  |               |        |
|      |                 |        |        | Hote Name     |        | Self Define | [0-0.8-24-2]              |               |        |
|      |                 |        |        | Start Time    |        | 2000 × ×    | 1 01 Y Harth 01 Y Day 00  | 00 00         |        |
|      |                 |        |        | Stee Time     |        | 2000 - 10   | 01 W Month 01 W Day 00    | 00 00         |        |
|      |                 |        |        | Sub une       |        | 2000 10     | ar or a Month of a Day ou | 5 [00 ] ; [00 |        |
|      |                 |        |        |               | Submit | Reset       |                           |               |        |
|      |                 |        |        |               |        |             |                           |               |        |

Picture 4-5-4

### Support way:

self define: Set gateway online and offline time scope according to customers' needevery year: Set gateway online and offline time scope of the certain period every year.every month: Set gateway online and offline time scope of the certain period every month

every week: Set gateway online and offline time scope of the certain period every weekevery day: Set gateway online and offline time scope of the certain period every dayevery hour: Set gateway online and offline time scope of the certain period every hourNotice: need to confirm whether system time is correct or not

#### **MIX Mode**

It is with the functions of SMS, PHONE and DATA wakeup. Once one is valid, it can wake up the gateway

|         | - Rasic                                                                 | Active Mode                                     |             |    |
|---------|-------------------------------------------------------------------------|-------------------------------------------------|-------------|----|
| 围绕中文    | Advance                                                                 | Mode                                            | MDX Apply   |    |
| English | System Other  Active Mode  Active Mode  Active Solution  Content Reboot | Free:(s)<br>Wakeup Password<br>IF Force Offline | 600<br>•••• | ]] |

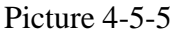

#### Note:

1. Command is without case-sensitive (including wakeup password), so once device receives LAN host computer data, it disconnects TCP connection with LAN host computer immediately, enters into monitor status again.

2. If select "Idle Time" only, without "force offline", please confirm whether "keeping online" rule has no data transmitting and receiving within "Idle Time"

# 4.6.2 Bandwidth Management

Limit bandwidth of device according to IP address Tel:+86 592 5901215 63 web:www.caimore.com/emain.asp3

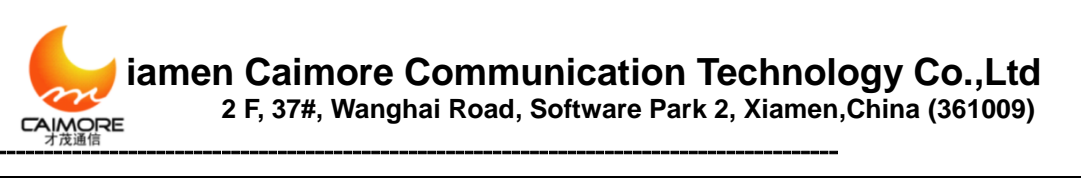

|      | - V Basic      | QoS    |                             |                   |                   |
|------|----------------|--------|-----------------------------|-------------------|-------------------|
| *+*  |                | Enable | l.                          | Apply             |                   |
| R    | - System       | # Name | P Upstream(Kbps)            | Downstream (Kbps) | Edit              |
|      | Other          |        |                             |                   | Select ALL Delete |
|      | - IFI DTU      |        | ∉ Add                       | C Modify          |                   |
| is h | 一声 Active Mode |        | Rule Name                   | [0-9.a-24-2]      |                   |
| 5    | M QoS          |        | IP                          |                   |                   |
|      | - # Devices    |        | Upstream Bandwidth:(Kbps)   |                   |                   |
|      | - 7 Other      |        | Downstream Bandwidth (Kbps) |                   |                   |
|      | Reboot         |        | Submit                      | Reset             |                   |

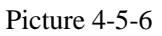

- ➤ Name: it is limited to use characters 0-9.a-z.A-Z, and tautonymy is not allowed, as the identification of distinguishing the multi-rules.
- > **IP**: Limit IP address scope.
- **Upstream:** Max upstream bandwidth.
- **Downstream:** Max downstream bandwidth.

# 4.6.3 connecting device (MAC address binding)

Realize MAC address binding to the connected devices to avoid ARP cheating and attack.

|           | -> Basic                        | Connected Devices |              |          |                   |      |  |  |
|-----------|---------------------------------|-------------------|--------------|----------|-------------------|------|--|--|
| 1×        | THE WAN                         |                   | P            |          | MAC               | Edit |  |  |
| 1943      | 一評 LAN<br>一評 WIFI<br>一評 DDNS    | 0                 | 192.168.9.77 |          | 00/E0:4C:00:8B.88 | Bind |  |  |
| - English | Advance  Filter  Kitter  Kitter |                   |              | Refresh  |                   |      |  |  |
|           |                                 |                   | Pictu        | re 4-5-7 |                   |      |  |  |

### 4.6.4 Other configurations

Set WEB visiting port and DNS re-direction

|        | - V Basic                | OTHER               |       |       |
|--------|--------------------------|---------------------|-------|-------|
| 文中文    | - VPN                    | Web Port            |       | 80    |
| 8      | Viter                    | Advance DNS Service | Apply | Reset |
| -      | T DTU                    |                     |       |       |
| Englis | 一連 Active Mode<br>一連 QoS |                     |       |       |
| 4      | P Devices                |                     |       |       |
|        | Reboot                   |                     |       |       |

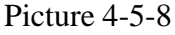

**Web port:** revise web port, and the default is 80. If revised to be 8080, it needs to log in gateway configuration: http://gateway IP: 8080

Advance DNS service: If start and make LAN host computer DNS address points gateway, then all LAN host computer domain name requests of gateway are sent to DNS server appointed by the device by force (please check system status "first DNS/standby Tel:+86 592 5901215 64 web:www.caimore.com/emain.asp<sup>64</sup>

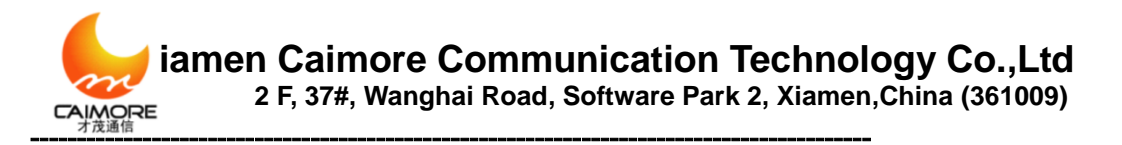

DNS").

**Note:** At the same time, DHCP service will supply the LAN network card address that gateway is DNS to LAN dhcp clients

# 4.6.5 Timing Restart

Specify device to restart in a certain period

|     | ÷  | Basic                      | Reboot the specified time |                                                                                                    |                                     |            |        |
|-----|----|----------------------------|---------------------------|----------------------------------------------------------------------------------------------------|-------------------------------------|------------|--------|
| ¥+¥ |    | Advance     VPN            | Enable                    | Submit                                                                                                    |                                     |            |        |
| R   | 1  | <ul> <li>System</li> </ul> | # Name                    | Data                                                                                                    | Time                                | Edir       |        |
|     | 11 | Other                      |                           |                                                                                                    |                                     | Select ALL | Delete |
|     |    | -⊯ от∪                     |                           |                                                                                                    |                                     |            |        |
| 1   |    | Active Mode                |                           | C Add                                                                                                    | C Modify                            |            |        |
| ÷.  |    | 7 QoS                      | HUIK                      | e name                                                                                                    | Self Dates v                        |            |        |
|     |    | P Devices                  | Ter                       | noo                                                                                                    |                                     | 0.0        |        |
|     |    | 7 Other                    |                           | The second second second second second second second second second second second second second second second s | 2000 Year of Month of Day too : [00 | . 00       |        |
|     |    | Rebool                     |                           | Submit                                                                                                    | Reset                               |            |        |

Picture 4-5-9

### **Support way:**

self define: Set gateway online time according to customers' need
every year: Set gateway online time of the certain period every year.
every month: Set gateway online time of the certain period every month
every week: Set gateway online time of the certain period every week
every day: Set gateway online time of the certain period every day
every hour: Set gateway online time of the certain period every hour

### 4.6.6 DTU configuration

The series port of wireless gateway (COM/LINE port), is used to configure gateway parameters or restore to default leaving-factory setting, on the other hand, it is used to configure to data channel to realize DTU data communication. If use control port COM/LINE as DTU series port, it needs to enable "DTU". Following is explanation of DTU parameter configuration to use COM/LINE port as DTU.

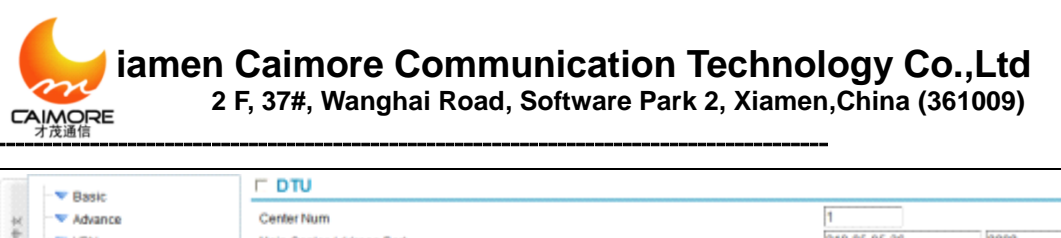

| 44   |               | Center Num                |       |       | 1             |      |
|------|---------------|---------------------------|-------|-------|---------------|------|
| 10   | ··· VPN       | Main Center Address Port  |       |       | 218.85.95.36  | 8888 |
| 81   | - V System    | Center 1 Address Port     |       |       | 218.85.95.36  | 8888 |
|      | Other         | Center 2 Address Port     |       |       | 218.85.95.36  | 8888 |
|      | -M DTU        | Center 3 Address Port     |       |       | 218.85.95.36  | 8888 |
| is i | P Active Mode | Center 4 Address Port     |       |       | 218.85.95.36  | 8888 |
| 5    | P QoS         | Mode                      |       |       | TCP 👻         |      |
|      | P Devices     | Protocol                  |       |       | CaiMore 💌     |      |
|      | 7 Other       | Baudrate                  |       |       | 115200 💌      |      |
|      | Reboot        | Databits                  |       |       | 8 🛩           |      |
|      |               | Parity                    |       |       | NONE 🛩        |      |
|      |               | Stopbits                  |       |       | 1 🛩           |      |
|      |               | Device ID                 |       |       | 88888888      |      |
|      |               | SIM Num                   |       |       | 12345678901   |      |
|      |               | Frame Interval (200ms)    |       |       | 200           |      |
|      |               | Interval of Keepalive (s) |       |       | 60            |      |
|      |               | Times of Reconnect        |       |       | 3             |      |
|      |               | Interval of Reconnect (s) |       |       | 0             |      |
|      |               | Register Packet           |       |       |               |      |
|      |               | Keepalive Packet          |       |       | Use Default 🛩 |      |
|      |               | Keepalive Packet Escape   |       |       | Yes 🛩         |      |
|      |               |                           |       |       |               |      |
|      |               |                           | Apply | Reset |               |      |

- Picture 4-5-10 **Center Number:** input number according to the number of center server, when
- Center Number: input number according to the number of center server, when there is only 1 center server, please input 1. When there are more center servers, please input the corresponding number.
- Center IP address and port: When there is only 1 center server, please input 1 in "center number", at this time, it only needs to configure "Main center IP and port", inputting center server IP and port into corresponding bars, read picture 4-5-10. If center server doesn't use fixed IP address, but domain name, please input domain name into corresponding IP address bar. Center 1 Address Port ~Center 4 Address Port don't need to input.

When there are several center servers (main number is more than 1), input corresponding center server number in "center number", at this time, it needs to configure "Center 1 Address Port" ~ "Center X Address Port", X is number of center servers, input all center server IP address and port to corresponding bars, read picture 4-5-10. If center server doesn't use fixed IP address, but domain name, please input domain name into corresponding IP address bar. In this time, "Main center IP Address and Port" doesn't need to input.

- Protocol: set the working protocol. Default is CAIMORE DTU protocol. If customers need their own protocol, please select CUSTOM option.
- Work Mode: Set transmission mode. There are TCP work mode and UDP work mode. Default is TCP protocol.
- Baud rate: Setup working Baud rate of serial port, scope is 110~230400BPS. Please set that baud rate is the same as that of user side equipment. Otherwise,

series port can't communicate.

- Data bits: Set working data bits of serial port, and the value can be 7 and 8. Please set that data bits are the same as that of user side equipment. Otherwise, series port can't communicate.
- Parity: Set the parity of serial port, and the values can be NONE, ODD or EVEN. Please set that parity is the same as that of user side equipment. Otherwise, series port can't communicate.
- Stop bits: Set stop bits of serial port, and the values can be 1 or 2. Please set that stop bits are the same as that of user side equipment. Otherwise, series port can't communicate.
- Device ID: number DTU, supplying one way of differentiating DTU for center server. ID is fixed to be 8 numbers. If it is not full of 8 numbers, please add 0 in front to make it full of 8 numbers.
- SIM Number: set mobile number which uses SIM card, and it is fixed to be 11 numbers. This parameter cannot change SIM card mobile number, but a kind of way for center server to differentiate connected devices.
- **Frame interval:** Default is 200ms.

Data that DTU receive packet rules as following:

1. When serial port receives data whose length is more than appointed buffer 2048 bytes, DTU will packet the receiving data and send to center server.

2. Within the configured "frame interval" time, DTU equipment hasn't received any serial port data, DTU will packet the received data and send to center server.

"Frame interval" time set too small, it can result one data packet to be separated into more data packets. If set too large, it can result two or more data packet to be packed into one data packet and send to center server together. If adopt our default value, one packet will be separated into more or more packets or it will be packed into one. If customer can't calculate the suitable value, please contact our technical support engineer.

- Times of reconnection: Times of DTU to connect with center server, and the default is 3. If trial times are more than configured "times of reconnection", gateway will automatically power down and after a moment power on again, and dail-up, reconnecting center server till connect server successfully.
- > Interval of reconnection: Interval time of wireless gateway to reconnect with

center server, the unit is second. When the connection with center server fails, if reconnect time is less than configured times, it will reconnect center server within the appointed time.

- Interval of keeping alive: Interval time of keeping alive data sent periodically to maintain link. Unit is second. Default is 60s. Interval of keeping alive time can't set too small, if so, it will cause flow increasing. It also can't be too large, if so, device can be detected after long time offline. Suggested value is 10S<X<120S</p>
- Self-registered packet: When DTU establish connection with center server, DTU will send registration information to center; if registration packet needs specific definition, please install the specific definition here
- Keep alive packet define: After DTU connect with wireless network, if there is no data transmission within a certain time, wireless network will disconnect with DTU automatically. In order to keep DTU connection with wireless network, it will send packet to data center from time to time Option: None Function introduction: don't send packet

Option: Use Default Function introduction: use default 0xFE

Option: Self Define Function introduction: Customer define their own packet according to actual situation

## 4.6.7 SNMP Configuration

SNMP is Simple Network Management Protocol. If enable this function, the device can connect with SNMP server, and users can manage and configure the multi devices with SNMP client, including parameter configuration of one or more device, upgrading remotely and querying GPS location information(if GPS is supported), flow information, real-time signal information, etc.

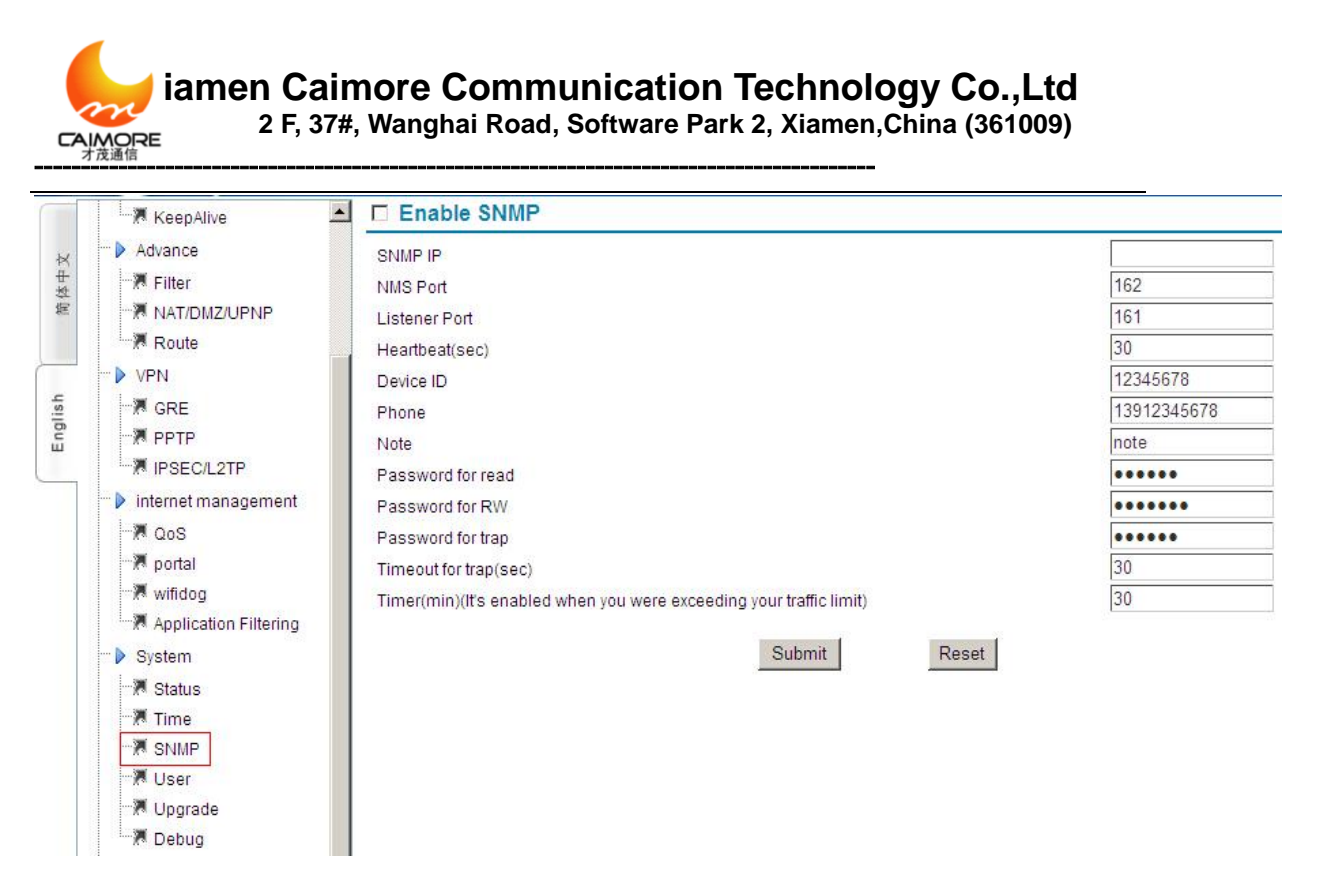

- > Address of NMS(network management system): the address of NMS
- > NMS port: the port of NMS server (the default can be used)
- > Monitor port: the monitor port of SNMP of NMS (the default can be used)
- Time of Heartbeat Packet(Second): the interval time of heartbeat packet sent to the NMS server
- Device ID: the ID of device
- > **Number:** the number of device (usually default)
- Remarks: remark information
- Reading permission passwords: to set the permission passwords for reading, the default is public
- Writing permission passwords: to set the permission passwords for writing, the default is private
- > TRAP packet permission
- > Time of TRAP packet timeout (second):
- Timing online(second) (use when the flow exceeds)

# **Chapter 5 FAQ**

1, Frequent on/offline

Please enter system status to check network signal situation, to confirm
 Tel:+86 592 5901215
 69 web:www.caimore.com/emain.asp9

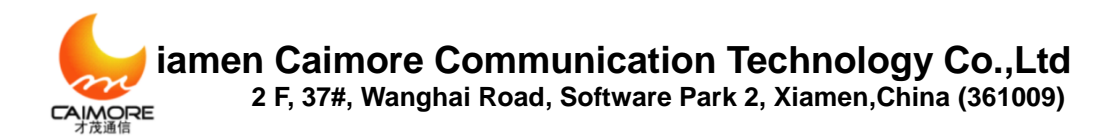

whether network signal is too weak.

- Please check corresponding parameters of keeping-online, whether rules are met.
- If keeping-online destination IP uses domain name, please log in gateway command terminal (appendix 1) to confirm whether decode domain name and visit destination address normally.
- 2 Forget passwords
  - Please restore to default setting, reference appendix 4.

### 3. LAN indicator is off

- Please check whether network cable connects with gateway closely.
- If gateway connects with PC directly, please change cross network cable.
- Please connect gateway with switch to check network link is normal or not.

### 4. Can't dial-up to be online

- Please check WAN configuration information whether it is the same as information ISP supplied.
- Check signal by system status, if signal is weak, please check whether the antenna connects correctly.
- Please check whether this place is covered by network.
- Please check signal and card situation from system status, if card situation is wrong, please re-insert or change new card.
- 5. Dial-up to be online, but can't visit website
  - Please check device gateway whether it points Gateway.
  - Whether DNS is the same as gateway, if not, please revise (reference Appendix 6)
  - If DNS information is input, please check whether they are correct.
  - If DNS is correct, please clear (use obtain DNS automatically), after dial-up successfully, please input according to system status supplied DNS.

# Appendix 1 Login gateway by Telnet

Tel:+86 592 5901215

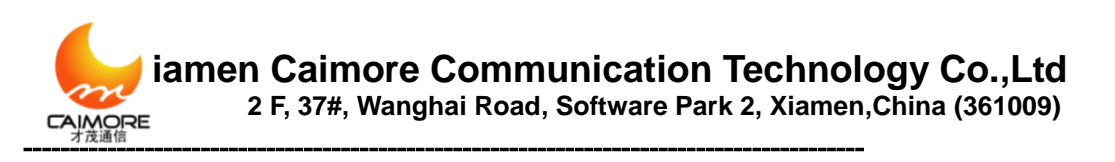

|       | 1.       | Click window "start"->"run", input: cmd <enter></enter>                                                  |   |
|-------|----------|----------------------------------------------------------------------------------------------------|---|
|       | Run      | ?X                                                                                                    |   |
|       |          | Type the name of a program, folder, document, or<br>Internet resource, and Windows will open it for you. |   |
|       | Open:    | cmd                                                                                                    |   |
|       |          | OK Cancel Browse                                                                                         |   |
| _     |          | Picture a1-1                                                                                             |   |
| 2.Inj | put tel  | net IP address: telnet 192.168.9.1 (gateway IP) <enter></enter>                                          | ( |
|       | Command  | Prompt _ D                                                                                               | × |
| (C)   | Copyrig  | that 1985-2001 Microsoft Corp.                                                                           | - |
| C:/I  | Docunent | s and Settings\Administrator>telnet 192.168.9.1                                                          |   |
|       |          |                                                                                                    |   |
|       |          |                                                                                                    |   |
|       |          |                                                                                                    |   |
|       |          |                                                                                                    |   |
|       |          |                                                                                                    |   |
|       |          |                                                                                                    |   |
|       |          |                                                                                                    |   |
|       |          |                                                                                                    | - |

Picture a1-2

3、Login

| Con Telnet 192.168.9.1 | - 🗆 ×    |
|------------------------|----------|
| localhost login: _     | <b>^</b> |
|                        |          |
|                        |          |
|                        |          |
|                        |          |
|                        |          |
|                        |          |
|                        |          |
|                        | -        |

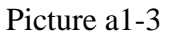

4. Input username and password

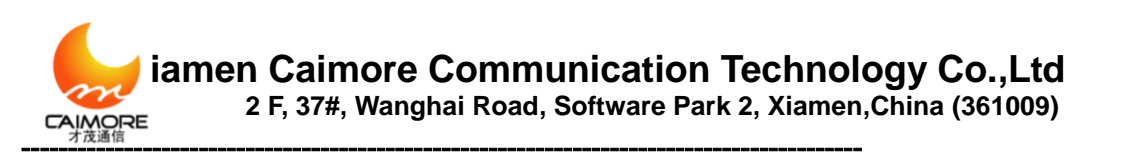

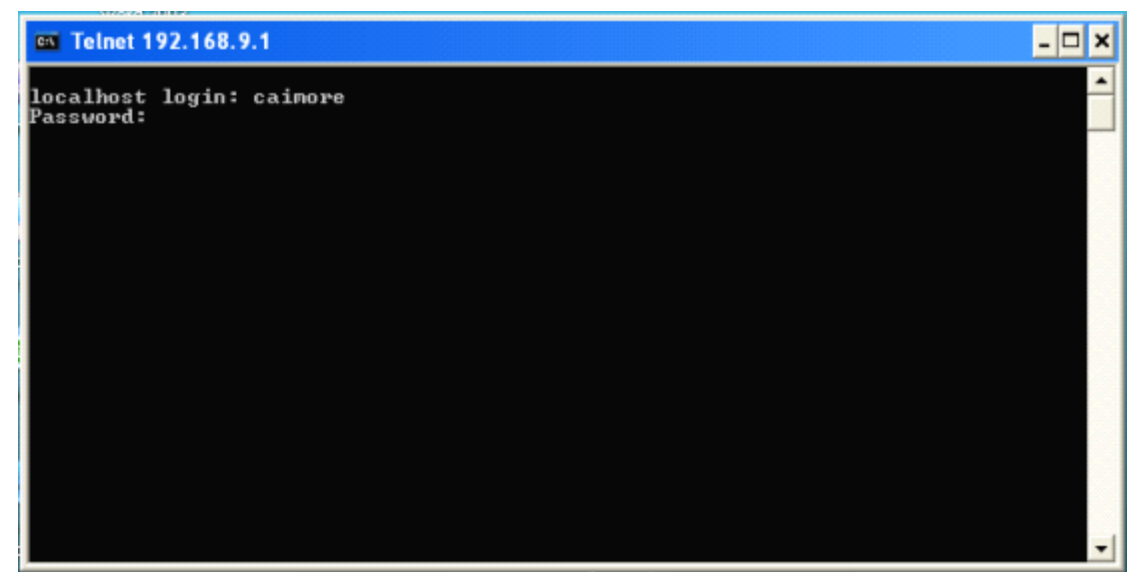

Picture a1-4 5、 It means login successfully when appear "#",enter shell command.

# **Appendix 2 Login gateway by hypertrm**

### 1、 Click "start"->"run", input: hypertrm <enter>

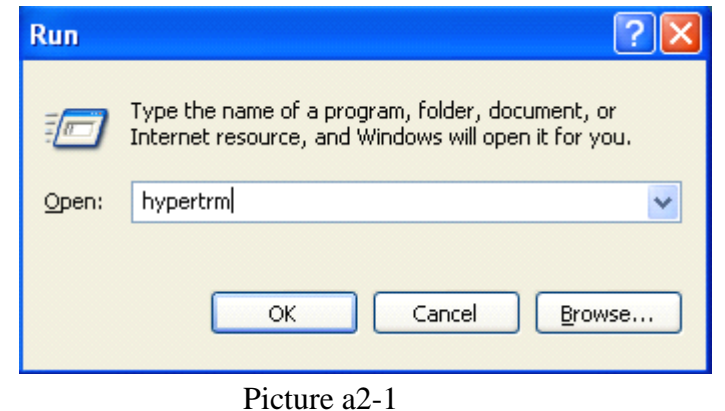

2, Input name:1
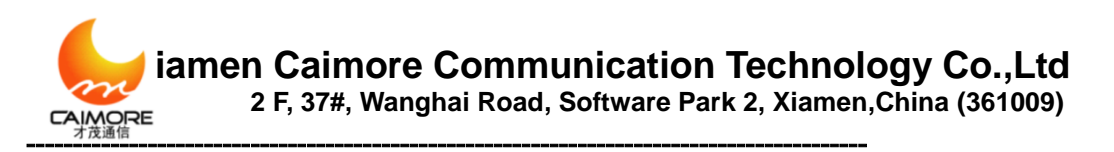

| Connection Description                              | ? 🛛 |
|-----------------------------------------------------|-----|
| New Connection                                      |     |
| Enter a name and choose an icon for the connection: |     |
| Name:                                               |     |
| 1                                                   |     |
| <u>lcon:</u>                                        |     |
| 🏽 🍣 🧇 🗠 👶 .                                         | 8   |
|                                                     | 2   |
| OK Canc                                             | el  |

Picture a2-2

3 Select serial port which PC connected with gateway COM/LINE:

| Connect To              | ? 🛛                                     |
|-------------------------|-----------------------------------------|
| <b>e</b> 1              |                                         |
| Enter details for I     | the phone number that you want to dial: |
| <u>C</u> ountry/region: | China (86) 💽                            |
| Ar <u>e</u> a code:     | 0592                                    |
| <u>P</u> hone number:   |                                         |
| Connect using:          | СОМ2                                    |
|                         | OK Cancel                               |

Picture a2-3

4、 Set serial port parameter:57600,8N1 and None flow control

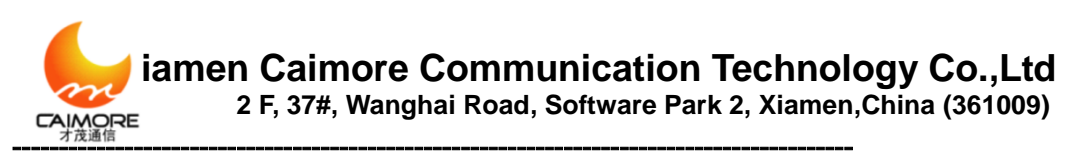

| COM2 Properties 🔹 💽 🔀    |  |  |  |  |
|--------------------------|--|--|--|--|
| Port Settings            |  |  |  |  |
|                          |  |  |  |  |
| Bits per second: 57600   |  |  |  |  |
| Data bits: 8             |  |  |  |  |
| Parity: None             |  |  |  |  |
| Stop bits: 1             |  |  |  |  |
| Flow control: None       |  |  |  |  |
| <u>R</u> estore Defaults |  |  |  |  |
| OK Cancel Apply          |  |  |  |  |

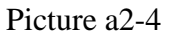

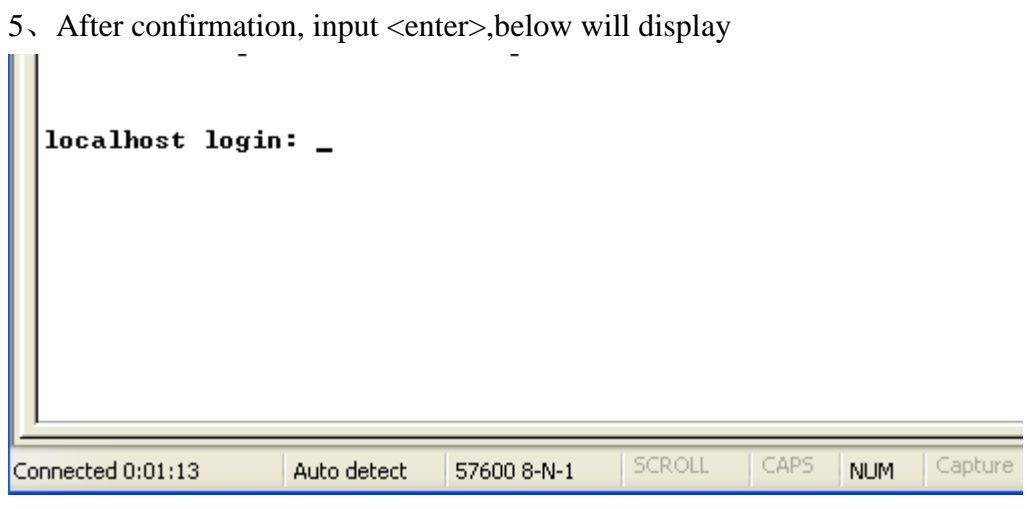

Picture a2-5

6. Input username and password, enter shell.

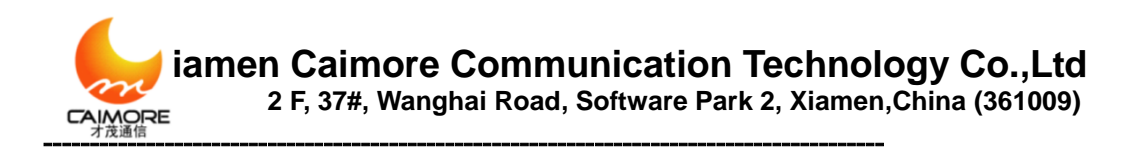

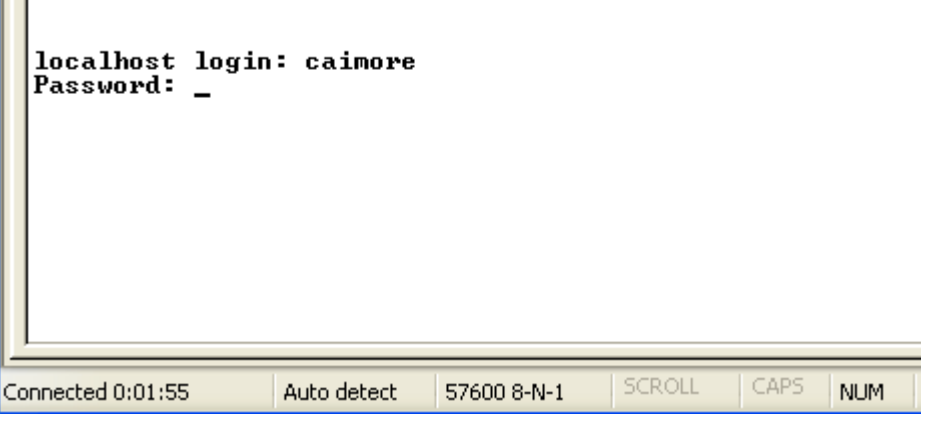

Picture a2-6

## **Appendix 3 Obtain debug information from syslogd server**

| Run                      | winSyslog,                  | clicking            | "start         | logging". |
|--------------------------|-----------------------------|---------------------|----------------|-----------|
| Interactive              | Syslog Server               |                     |                |           |
| File View Skins          | Help                        |                     |                |           |
| Start Logging            | Stop Logging Write L        | .ogfile 📃 Resolve   | e Host names   |           |
| Time                     | Facility Priority           | Source RealSource   | Logged Message |           |
|                          |                             |                     |                |           |
|                          |                             |                     |                |           |
|                          |                             |                     |                |           |
|                          |                             |                     |                |           |
|                          |                             |                     |                |           |
|                          |                             |                     |                |           |
|                          |                             |                     |                |           |
|                          |                             |                     |                |           |
|                          |                             |                     |                |           |
| Save All                 | ] Save Selection ] Clev     | Windows Transparent | CO:            | 5         |
| Interactive Syslog Serve | er is Fleady- Freeware Mode |                     |                | 1         |

Picture a3-1

2. If your server access public network by ADSL ROUTER, please make Port mapping on your ADSL ROUTER, to Port mappingt external UDP 514 port to your server 514 port.

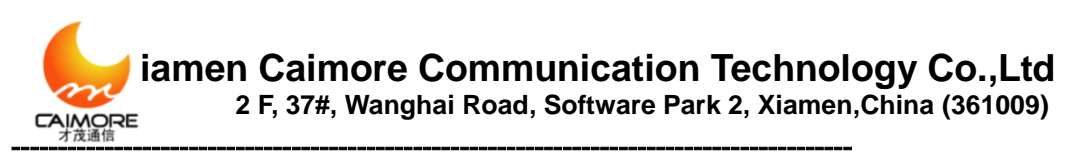

| Interactive S           | yslog Server         |          |                |                  |                                                      |
|-------------------------|----------------------|----------|----------------|------------------|------------------------------------------------------|
| Start Logging           | Stop Logging         | Write I  | Logfile        | Resolve          | Host names                                           |
| Time                    | Facility             | Priority | Source         | RealSource       | Logged Message                                       |
| 3 2009-12-23            | 08.43.34 SYSLOG      | INFO     | 114.247.10.154 |                  | Dec 27 18:33:27 localhos<br>Dec 27 18:33:27 localhos |
| 1 2009-12-23            | 08:43:32 SYSLOG      | INFO     | 114.247.10.154 |                  | Dec 27 18:33:24 locahos                              |
|                         |                      |          |                |                  |                                                      |
| Save All                | Save Selection       | Cle      | ar All Wind    | ows Transparence | e:                                                   |
| teractive Syslog Server | is Ready- Freeware M | vlode    |                | Runni            | ng on Port 514                                       |

Picture a3-2

# **Appendix 4 Restore default setting**

- 1. Power on gateway
- 2、 Press RESET for 30 seconds.

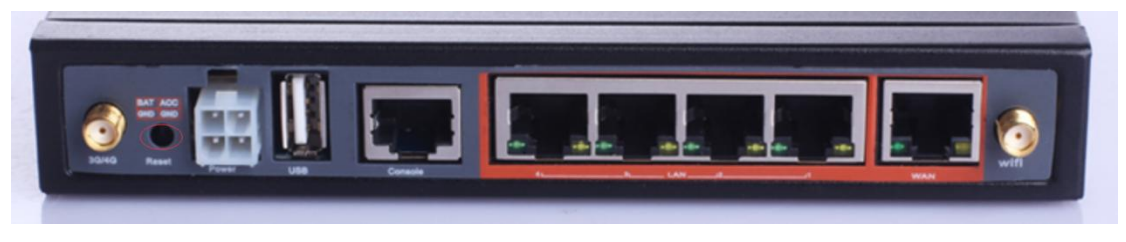

Picture a4-1

3、Restart gateway

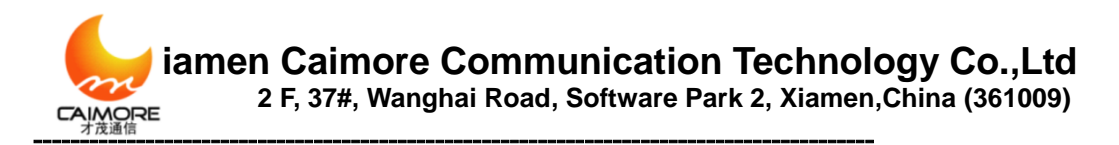

# Appendix 5 Wireless network basic information

| Network  | Center<br>Num.(APN) | Access point                            | User<br>name | password |
|----------|---------------------|-----------------------------------------|--------------|----------|
| GPRS     | *99***1#            | Cmnet<br>(mobile)<br>Uninet<br>(netcom) | blank        | blank    |
| EDGE     | *99***1#            | cmnet                                   | blank        | blank    |
| TD-SCDMA | *98*1#              | cmnet                                   | blank        | blank    |
| CDMA     | #777                | blank                                   | card         | card     |
| EV-DO    | #777                | blank                                   | card         | card     |
| WCDMA    | *99#                | 4Gnet                                   | blank        | blank    |

**Note:** above center number and access point information are only for reference in china, if there is difference with ISP supplied information, please use ISP supplied information. Usually it is ok to use our default setting parameter, it needs to revise when use APN/VPDN special network.

# Appendix 6 Obtained DNS setting according to

### gateway

Please enter gateway system status to check DNS:

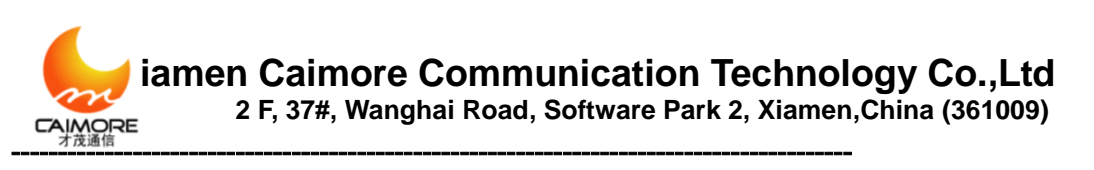

|                                                                               | Version calmore-gateway-3050-                              |                                                                                                    |                                                                                                    |                                                                                                    |
|-------------------------------------------------------------------------------|------------------------------------------------------------|----------------------------------------------------------------------------------------------------|----------------------------------------------------------------------------------------------------|----------------------------------------------------------------------------------------------------|
| Net Type EVDO<br>Nodule Type H660<br>Card Status ready                        |                                                            |                                                                                                    |                                                                                                    |                                                                                                    |
|                                                                               |                                                            | 2<br>0<br>A<br>D                                                                                                    | 23.99<br>on-line<br>KUTO<br>Disable                                                                                                    |                                                                                                    |
| Nask<br>.67.141 255.255.255.255<br>8.8.1 255.255.256.0<br>8.9.1 255.255.256.0 | MAC<br>00:0C:43:28:80:47<br>00:0C:43:28:80:47              | DHCPD<br>Yes<br>Yes                                                                                                    | Offine                                                                                                    |                                                                                                    |
|                                                                               |                                                            | 2<br>2<br>1                                                                                                    | 18.85.157.99<br>18.85.152.99<br>Disable                                                                                                    |                                                                                                    |
| t Status Local IP Peer IP                                                     | Nume<br>None                                               |                                                                                                    |                                                                                                    |                                                                                                    |
|                                                                               | Mask     .67.141   255 255 255 255 255 355 355 355 355 355 | Nask   MAC     .67.141   255.255.255.0   00:0C:43:28.80:47     8.8.1   255.255.0   00:0C:43:28.80:47     8.9.1   255.255.0   00:0C:43:28.80:47     1   Channel   Mode   Authentication     6   802.11 B/G mixed   None | Mask   MAC   DHOPD     .67.141   255.255.255.255   00:0C:43.28.80.47   Yes     8.9.1   255.255.255.0   00:0C:43.28.80.47   Yes     1   Channel   Mode   Authentication     6   802.11 B/G mixed   None | He60 ready   23,99 on-line   AUTO DHCPD   Disable 01100   57.141 255.255.255.0 00:0C:43.28:80.47 Yes   8.8.1 255.255.255.0 00:0C:43.28:80.47 Yes   218.85.157.99   218.85.157.99 218.85.157.99   218.85.152.90 Disable   Disable |

#### Picture a6-1

Click "start"->"control panel", click "network connection", read picture below:

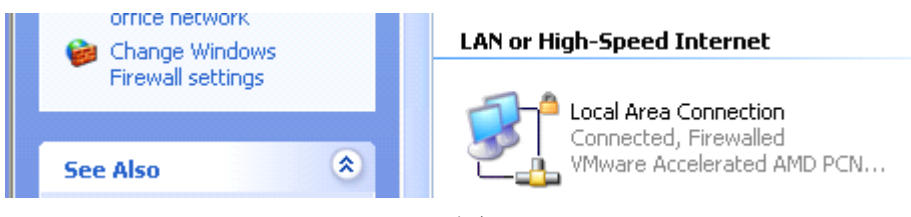

#### 图 a6-2

Click "local connection", select "properties (R)"-"Internet protocol (TCP/IP)", clicking "properties (R)", then following configuration window will display, revising DNS according to gateway system status supplied, after revising, click "OK".

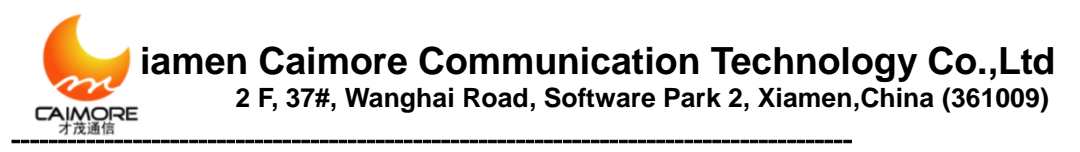

| Internet Protocol (TCP/IP) Properties                                                                                                    |                     |  |  |  |  |  |
|----------------------------------------------------------------------------------------------------|---------------------|--|--|--|--|--|
| General                                                                                                    |                     |  |  |  |  |  |
| You can get IP settings assigned automatically if your network supports this capability. Otherwise, you need to ask your network administrator for the appropriate IP settings. |                     |  |  |  |  |  |
| Obtain an IP address automatically                                                                                                    | ,                   |  |  |  |  |  |
| • Use the following IP address:                                                                                                    |                     |  |  |  |  |  |
| IP address:                                                                                                    | 192.168.9.3         |  |  |  |  |  |
| S <u>u</u> bnet mask:                                                                                                    | 255 . 255 . 255 . 0 |  |  |  |  |  |
| Default gateway:                                                                                                    | 192.168.9.1         |  |  |  |  |  |
| Obtain DNS server address automatically                                                                                                    |                     |  |  |  |  |  |
| Output the following DNS server addresses:                                                                                                    |                     |  |  |  |  |  |
| Preferred DNS server:                                                                                                    | 218 . 85 . 157 . 99 |  |  |  |  |  |
| Alternate DNS server:                                                                                                    | 218 . 85 . 152 . 99 |  |  |  |  |  |
| Ad <u>v</u> anced                                                                                                    |                     |  |  |  |  |  |
|                                                                                                    | OK Cancel           |  |  |  |  |  |

Picture a6-3

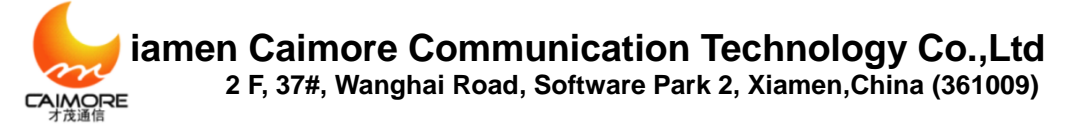

#### FCC statement

This device complies with Part 15 of the FCC Rules: Operation is subject to the following two conditions:

1. This device may not cause harmful interference and

2. This device must accept any interference that is received, including any interfer ence that may cause undesired operation.

RF exposure warning :

This equipment complies with FCC radiation exposure limits set forth for an uncontrolled environment. This equipment shall be installed and operated with minimum distance 20cm between the radiator & body.

This device is acting as host and operating in the 2.4 GHz (2412 ~2462 MHz) band.

**NOTE:** This equipment has been tested and found to comply with the limits for a Class B digital device, pursuant to part 15 of the FCC Rules. These limits are designed to provide reasonable protection against harmful interference in a residential installation. This equipment generates uses and can radiate radio frequency energy and, if not installed and used in accordance with the instructions, may cause harmful interference to radio communications. However, there is no guarantee that interference will not occur in a particular installation. If this equipment does cause harmful interference to radio or television reception, which can be determined by turning the equipment off and on, the user is encouraged to try to correct the interference by one or more of the following measures:

- Reorient or relocate the receiving antenna.
- Increase the separation between the equipment and receiver.
- -Connect the equipment into an outlet on a circuit different from that to which the receiver is connected.

-Consult the dealer or an experienced radio/TV technician for help

Changes or modifications to this unit not expressly approved by the party responsible for compliance could void the user's authority to operate the equipment.